# SolidWorks®

# Engineering Design Project The Mountainboard

**Teacher Resources** 

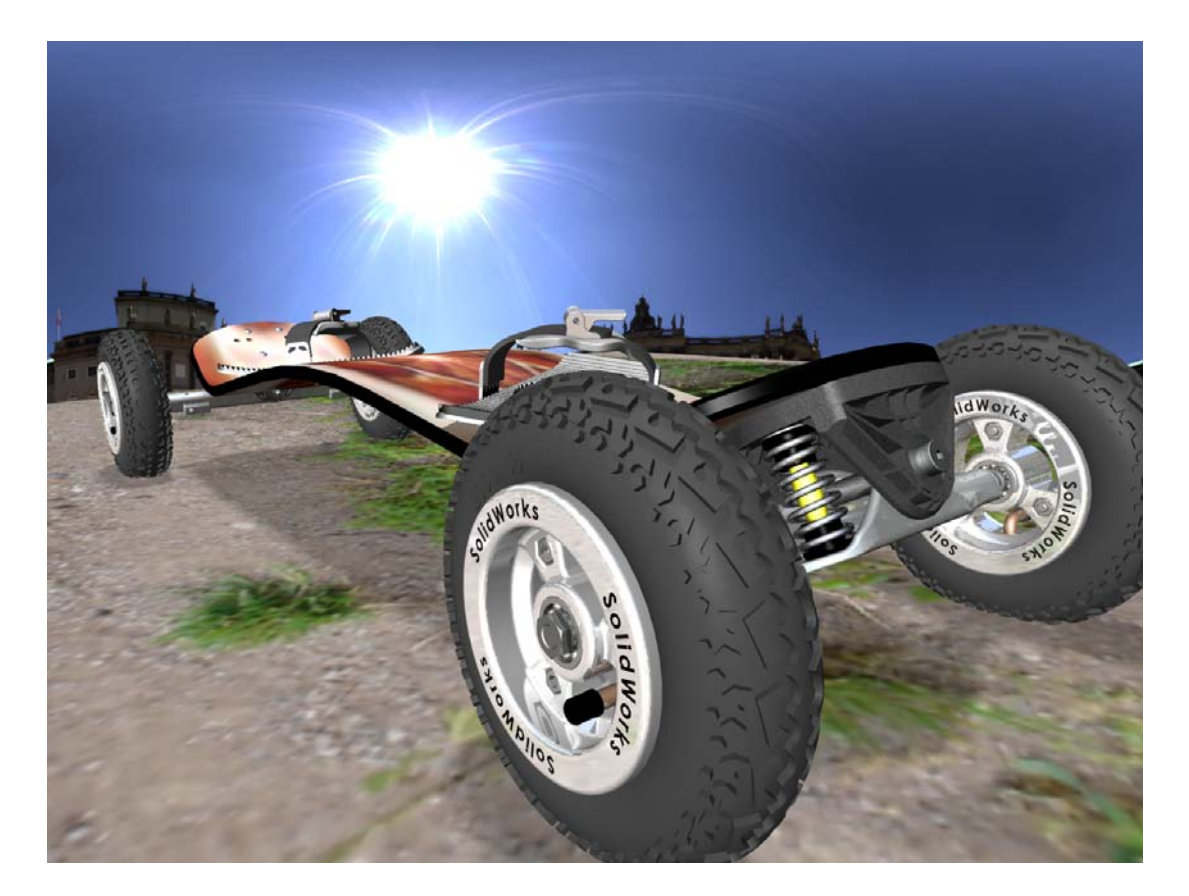

Dassault Systèmes SolidWorks Corporation 300 Baker Avenue Concord, Massachusetts 01742 USA Phone +1-800-693-9000 Outside the U.S.: +1-978-371-5011 Fax: +1-978-371-7303 Email: info@solidworks.com Web: http://www.solidworks.com/education © 1995-2010, Dassault Systèmes SolidWorks Corporation, a Dassault Systèmes S.A. company, 300 Baker Avenue, Concord, Mass. 01742 USA.

All Rights Reserved.

The information and the software discussed in this document are subject to change without notice and are not commitments by Dassault Systèmes SolidWorks Corporation (DS SolidWorks).

No material may be reproduced or transmitted in any form or by any means, electronic or mechanical, for any purpose without the express written permission of DS SolidWorks.

The software discussed in this document is furnished under a license and may be used or copied only in accordance with the terms of this license. All warranties given by DS SolidWorks as to the software and documentation are set forth in the SolidWorks Corporation License and Subscription Service Agreement, and nothing stated in, or implied by, this document or its contents shall be considered or deemed a modification or amendment of such warranties.

#### Patent Notices for SolidWorks Standard, Premium, and Professional Products

U.S. Patents 5,815,154; 6,219,049; 6,219,055; 6,603,486; 6,611,725; 6,844,877; 6,898,560; 6,906,712; 7,079,990; 7,184,044; 7,477,262; 7,502,027; 7,558,705; 7,571,079; 7,643,027 and foreign patents, (e.g., EP 1,116,190 and JP 3,517,643).

U.S. and foreign patents pending.

#### Trademarks and Other Notices for All SolidWorks Products

SolidWorks, 3D PartStream.NET, 3D ContentCentral, PDMWorks, eDrawings, and the eDrawings logo are registered trademarks and FeatureManager is a jointly owned registered trademark of DS SolidWorks.

SolidWorks Enterprise PDM, SolidWorks Simulation, SolidWorks Flow Simulation, and SolidWorks 2010 are product names of DS SolidWorks.

CircuitWorks, Feature Palette, FloXpress, PhotoWorks, TolAnalyst, and XchangeWorks are trademarks of DS SolidWorks.

FeatureWorks is a registered trademark of Geometric Ltd.

Other brand or product names are trademarks or registered trademarks of their respective holders.

#### Document Number: PME0718-ENG

#### COMMERCIAL COMPUTER SOFTWARE - PROPRIETARY

U.S. Government Restricted Rights. Use, duplication, or disclosure by the government is subject to restrictions as set forth in FAR 52.227-19 (Commercial Computer Software - Restricted Rights), DFARS 227.7202 (Commercial Computer Software and Commercial Computer Software Documentation), and in the license agreement, as applicable.

#### Contractor/Manufacturer:

Dassault Systèmes SolidWorks Corporation, 300 Baker Avenue, Concord, Massachusetts 01742 USA

#### Copyright Notices for SolidWorks Standard, Premium, and Professional Products

Portions of this software © 1990-2010 Siemens Product Lifecycle Management Software III (GB) Ltd.

Portions of this software © 1998-2010 Geometric Ltd.

Portions of this software © 1986-2010 mental images GmbH & Co. KG.

Portions of this software © 1996-2010 Microsoft Corporation. All rights reserved.

Portions of this software © 2000-2010 Tech Soft 3D.

Portions of this software © 1998-2010 3D connexion.

This software is based in part on the work of the Independent JPEG Group. All Rights Reserved.

Portions of this software incorporate PhysX<sup>TM</sup> by NVIDIA 2006-2010.

Portions of this software are copyrighted by and are the property of UGS Corp. © 2010.

Portions of this software © 2001-2010 Luxology, Inc. All Rights Reserved, Patents Pending.

Portions of this software © 2007-2010 DriveWorks Ltd

Copyright 1984-2010 Adobe Systems Inc. and its licensors. All rights reserved. Protected by U.S. Patents 5,929,866; 5,943,063; 6,289,364; 6,563,502; 6,639,593; 6,754,382; Patents Pending.

Adobe, the Adobe logo, Acrobat, the Adobe PDF logo, Distiller and Reader are registered trademarks or trademarks of Adobe Systems Inc. in the U.S. and other countries.

For more copyright information, in SolidWorks see Help > About SolidWorks.

Other portions of SolidWorks 2010 are licensed from DS SolidWorks licensors.

#### **Copyright Notices for SolidWorks Simulation**

Portions of this software © 2008 Solversoft Corporation. PCGLSS © 1992-2007 Computational Applications and System Integration, Inc. All rights reserved.

Portions of this product are distributed under license from DC Micro Development, Copyright © 1994-2005 DC Micro Development, Inc. All rights reserved.

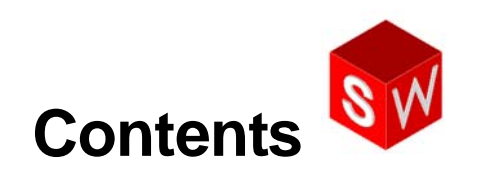

| Introduction                           | 1  |
|----------------------------------------|----|
| Using the Interface                    | 7  |
| Basic Functionality                    | 14 |
| Basic Parts — The Binding              | 26 |
| Revolved Features — The Wheel Hub      | 34 |
| Thin Features — The Deck               | 46 |
| Multibody Parts — The Axle and Truck   | 58 |
| Sweeps and Lofts — Springs and Binding | 66 |
| Final Assembly                         | 75 |
| Presenting Results                     | 80 |

## **Purpose of this Document**

The material included in this document is intended for the use of the SolidWorks teachers/ instructors.

Information contained here includes the different methods of teaching this course, answers to the various tests within the curriculum and additional resources that are provided to support the instruction.

#### **Course Organization**

The course is based around a design project using SolidWorks. In addition to the material in the course, the online tutorials can be used to supplement the training. Depending on the total hours of class, laboratory time and homework time allotted, as well as the availability of SolidWorks to the students; the tutorials:

- $\Box$  can be assigned as homework.
- □ taught during class with the mountainboard project as the laboratory exercises.
- □ can be done to supplement the lessons with the mountainboard as the focus of class time.

## **Education Edition Curriculum and Courseware**

All material for the Mountainboard course is provided by download.

#### Introduction

Course material for the students can be downloaded from within SolidWorks. Click the SolidWorks Resources tab in the Task Pane and then select Student Curriculum.

Double-click the course you would like to download. Controlselect the course to download a ZIP file.

The Lessons file contains the folder structure and the parts needed to complete the lessons.

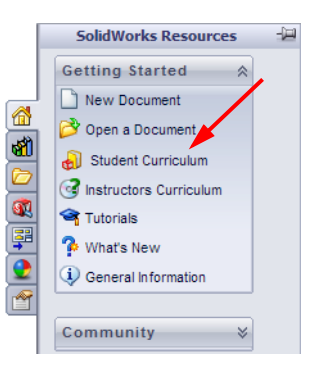

The Student Guide contains the PDF file of the course.

| Design Library 🖉 🕅                                                                                                    |                                                                                                    | Design Library 🖉 🗹                    |
|----------------------------------------------------------------------------------------------------|----------------------------------------------------------------------------------------------------|---------------------------------------|
| 🚷 🍪 😅 🖻                                                                                                    |                                                                                                    | 해 해 🗁 🖻                               |
| SolidWorks Educator Curriculum     SolidWorks Educator Curriculum     Deuriculum Introduction     Bridge Design Project     COSMOS Student Guides     Design Project     SolidWorks Student Guide     Trebuchet Design Project     COSMOS Student Guide     Trick Cosmos Student Guide     Design Project     COSMOS Student Guide     Trebuchet Design Project     SolidWorks Student Guide     F1-in-Schools Race Car Design Project     SolidWorks Student Guide     Trebuchet Design Project     SolidWorks Student Guide     SolidWorks Student Guide     SolidWorks Student Guide     SolidWorks Student Guide     SolidWorks Student Guide     SolidWorks Student Guide     Trebuchet Design Project     SolidWorks Student Guide     SolidWorks Student Guide     Trebuchet Design Project     SolidWorks Student Guide     Trebuchet Design Project     SolidWorks Student Guide     Trebuchet Design Project | Lesson Files-Mountainboard<br>Mountain Board Design - Lessons<br>CTRL + click to download zip file | Mountain Board Design - Student Guide |

Unzipping the ZIP file creates a folder named SolidWorks Curriculum\_and\_Courseware\_2010. This folder contains directories for this course.

Course material for teachers can also be downloaded from the SolidWorks web site. Click the SolidWorks Resources tab in the Task Pane and then select Instructors Curriculum. This will take you to the Educator Resources page shown at right.

Sol

| SolidWorks                                                                          |                                 | Home   Login   Contact l                                                                                                    | Js   G                | obal               | Sites           | Abo              | out Us           | s Ent         | er Se             | arch               | Term       |           | Searc |
|-------------------------------------------------------------------------------------|---------------------------------|----------------------------------------------------------------------------------------------------|-----------------------|--------------------|-----------------|------------------|------------------|---------------|-------------------|--------------------|------------|-----------|-------|
|                                                                                     |                                 | US & CANA                                                                                                    | ADA (80               | DO) 69             | 93-90           | 00   0           | DUTS             | IDE U         | 5 8. C.           | ANAD               | A +1       | (978)     | 371-  |
| WHY SOLIDWORKS? PROD                                                                | UCTS INDUSTRI                   | IES SUCCESS STORIES                                                                                                    | EDU                   | CATI               | ON              | TR               | AINI             | NG &          | SUP               | PORT               |            | COM       | MUN   |
|                                                                                     | 6                               |                                                                                                    |                       |                    |                 | T                |                  |               |                   | -                  |            |           |       |
|                                                                                     |                                 |                                                                                                    |                       |                    | Y A             | 1                | -                |               |                   | -                  |            |           | 1     |
|                                                                                     |                                 |                                                                                                    |                       |                    |                 |                  |                  |               |                   | 1                  | 28         |           | 10    |
|                                                                                     |                                 |                                                                                                    |                       |                    |                 |                  |                  |               | re                | eal                | SE         | ervi      | се    |
|                                                                                     | Here > Terisian                 | & Guenest > Technical Guenes                                                                                                    |                       |                    | . P.e.e.        |                  | E                |               | P                 |                    |            |           |       |
| > Subscription Services                                                             | Educator I                      | Resources*                                                                                                    | C > Lea               | inning             | , rest          | Jurce            | 5 - EI           | Jucat         | or roe            | Jource             |            |           |       |
| <ul> <li>Technical Support</li> </ul>                                               | Educator                        | Resources                                                                                                    |                       |                    |                 |                  |                  |               |                   |                    |            |           |       |
| > Downloads                                                                         | Educator referen                | ices including lesson plans, Po                                                                                                    | owerPo                | int pr             | resen           | tation           | is, sti          | udent         | goal              | s, voo             | abula      | ary, a    | ind   |
| > Get Support                                                                       | formats.                        | ients. These materials are pro                                                                                                    | viueu                 | iii a c            | .011101         | nauu             |                  | Jioje         | u-ua:             | eu ai              | iu toj     | pic-be    | iseu  |
| Learning Resources                                                                  |                                 |                                                                                                    |                       |                    |                 |                  |                  |               |                   |                    |            |           |       |
| Administration Guides                                                               |                                 | EDU Curriculum Introdu                                                                                                    | uction                |                    |                 |                  |                  |               |                   |                    |            |           |       |
| > API Examples                                                                      | Do                              | Overview of the guides and                                                                                                    | d resou               | urces              | listed          | d belo           | w.               |               |                   |                    |            |           |       |
| > Educator Resources*                                                               | CU                              | Description                                                                                                    | Тур                   | e ENG              | FRA             | DEU              | ITA              | ESP           | JPN               | CHS                | СНТ        | PBT       | SVE   |
| >Tech Tips*                                                                         |                                 | Curriculum introduction                                                                                                    | ą                     | x                  | х               | х                | х                | х             | -                 | -                  | -          | -         | -     |
| <ul> <li>Tutorials and<br/>Documentation*</li> </ul>                                | <u> </u>                        |                                                                                                    |                       |                    |                 |                  |                  |               |                   |                    |            |           |       |
| > On-Demand Videos*                                                                 |                                 | SolidWorks Teacher Gui                                                                                                    | de                    |                    |                 |                  |                  |               |                   |                    |            |           |       |
| > 1 Minute Tech Tips*                                                               |                                 | Includes lesson plans, pres                                                                                                    | entatio               | ons, s             | tuder           | nt goa           | als, v           | ocabi         | ulary,            | and a              | asses      | smer      | nts.  |
| Licensing and Activation                                                            |                                 | Description                                                                                                    | Туре                  | ENG                | FRA             | DEU              | ITA              | ESP           | JPN               | CHS                | СНТ        | РВТ       | SVE   |
| > System/Graphics Card                                                              |                                 | Student workbook                                                                                                    | ۵                     | x                  | х               | x                | x                | x             | x                 | x                  | x          | х         | x     |
| Requirements                                                                        |                                 | Student SolidWorks files                                                                                                    |                       | x                  | -               | -                | -                | -             | -                 | -                  | -          | -         | -     |
| > Get Involved                                                                      |                                 | Teacher SolidWorks files                                                                                                    | ۵                     | x                  | -               | -                | -                | -             | -                 | -                  | -          | -         | -     |
| Training                                                                            |                                 | Instructor guide                                                                                                    |                       | x                  | х               | x                | х                | x             | х                 | x                  | x          | х         | х     |
| Certification                                                                       | I have been been and the second | COEMOEWorks Educator                                                                                                    | Cuide                 |                    |                 |                  |                  |               |                   |                    |            |           |       |
|                                                                                     | State Man-                      | An introduction to the princ                                                                                                    | iples o               | =<br>fana          | lvsis           | usina            | COS              | MOS           | Work              | s.                 |            |           |       |
| <ul> <li>Login required for access.</li> <li>I access requires an active</li> </ul> |                                 | Description                                                                                                    | Туре                  | ENG                | FRA             | DEU              | ITA              | ESP           | JPN               | CHS                | CHT        | PBT       | SVE   |
| bscription Service contract.                                                        |                                 | Student workbook                                                                                                    | ۹                     | x                  | х               | х                | х                | х             | х                 | x                  | х          | х         | -     |
|                                                                                     |                                 | Examples                                                                                                    |                       | х                  | -               | -                | -                | -             | -                 | -                  | -          | -         | -     |
|                                                                                     |                                 | Instructor guide                                                                                                    | ą                     | х                  | х               | х                | х                | х             | х                 | х                  | х          | х         | -     |
|                                                                                     |                                 | COSMOSFloWorks Educa                                                                                                    | tor Gu                | Jide               |                 |                  |                  |               |                   |                    |            |           |       |
|                                                                                     |                                 | An introduction to the princ                                                                                                    | iples o               | f fluio            | d flow          | anal             | ysis ı           | using         | cos               | MOSF               | loWo       | rks.      |       |
|                                                                                     | <b>P</b>                        | Description                                                                                                    | Туре                  | ENG                | FRA             | DEU              | ITA              | ESP           | JPN               | CHS                | CHT        | PBT       | SVE   |
|                                                                                     | 0                               | Student workbook                                                                                                    | <b>u</b>              | x                  | -               | -                | -                | -             | х                 | -                  | -          | -         | -     |
|                                                                                     |                                 | J Examples                                                                                                    | - 4                   | ×                  | -               | -                | -                | -             | -                 | -                  | -          | -         | -     |
|                                                                                     |                                 | Instructor guide                                                                                                    |                       | ~                  | -               | -                | -                | -             | X                 | -                  | -          | -         | -     |
|                                                                                     |                                 | COSMOSMotion Educator                                                                                                    | Guid                  | e                  |                 |                  |                  |               |                   |                    |            |           |       |
|                                                                                     |                                 | From dynamics to kinemati                                                                                                    | cs, inc               | Orpor              | rate t          | heory            | thro             | ugh י         | virtua            | l simu             | latio      | n.<br>Det | S1/E  |
|                                                                                     |                                 | Student workbook                                                                                                    | .,,,,,                | x                  | x               | X                | x                | -             | X                 | x                  | -          | -         | -     |
|                                                                                     |                                 | Examples                                                                                                    |                       | х                  | -               | -                | -                | -             | -                 | -                  | -          | -         | -     |
|                                                                                     |                                 | Instructor guide                                                                                                    | ą                     | x                  | х               | х                | х                | -             | х                 | x                  | -          | -         | -     |
|                                                                                     | Back to top                     |                                                                                                    |                       |                    |                 |                  |                  |               |                   |                    |            |           |       |
|                                                                                     | 1985                            | Bridge Design Project                                                                                                    |                       |                    |                 |                  |                  |               |                   |                    |            |           |       |
|                                                                                     | STORE A                         | Use COSMOSWorks to anal                                                                                                    | lyze dit              | fferer             | nt loa          | ding             | condi            | tions         | of the            | a brid             | ge.        |           | ~     |
|                                                                                     |                                 | Project workbook                                                                                                    | Type                  | ENG                | TRA<br>X        | DEU              | 1TA              | ESP<br>X      | JPN               | CHS                | CHT        | PBT       | SVE   |
|                                                                                     | · *                             | SolidWorks files                                                                                                    | ā                     | x                  | 2               | 2                | 2                | 2             | 2                 | 2                  | 2          | 2         | 2     |
|                                                                                     | (                               | 2                                                                                                    | -                     |                    |                 |                  |                  |               |                   |                    |            |           |       |
|                                                                                     |                                 | CO2 Car Design Project                                                                                                    |                       |                    |                 |                  |                  |               |                   |                    |            |           |       |
|                                                                                     |                                 | Design and anlayze a CO2                                                                                                    | power                 |                    | ir. Ma          | Ke de            | SIGN             | chan          | ges t             | o redi             | uce d      | rag.      | SVE   |
|                                                                                     |                                 | Project workbook and                                                                                                    |                       | X                  | -               | -                | -                |               | -                 |                    |            |           |       |
|                                                                                     |                                 | SolidWorks tiles                                                                                                    |                       |                    |                 |                  |                  |               |                   |                    |            |           |       |
|                                                                                     | 6                               | and a total                                                                                                    |                       |                    |                 |                  |                  |               |                   |                    |            |           |       |
|                                                                                     |                                 | F1 in Schools Design Pro                                                                                                    | oject                 |                    | tim!-           |                  | ing o            | -             | lod               | Sim                | dati-      |           |       |
|                                                                                     |                                 | Description                                                                                                    | Type                  | ENG                | FRA             | DEL              | ITA              | ESP           | JPN               | CHS                | CHT        | РВТ       | SVF   |
|                                                                                     | - J                             | Project workbook                                                                                                    |                       | x                  | x               | x                | -                | x             | -                 | -                  | -          | -         | -     |
|                                                                                     |                                 | SolidWorks files                                                                                                    | - ą                   | x                  | -               | -                | -                | -             | -                 | -                  | -          | -         | -     |
|                                                                                     |                                 | Mountain Board Design                                                                                                    | Proie                 | +                  |                 |                  |                  |               |                   |                    |            |           |       |
|                                                                                     | De                              | Design, analyze, and create                                                                                                    | e photo               | -•<br>oreali       | istic n         | ende             | rina c           | of a n        | nount             | ain bo             | bard.      |           |       |
|                                                                                     |                                 | Description                                                                                                    | Туре                  | ENG                | FRA             | DEU              | ITA              | ESP           | JPN               | CHS                | СНТ        | PBT       | SVE   |
|                                                                                     |                                 | Project workbook                                                                                                    |                       | х                  | -               | -                | -                | -             | -                 | -                  | -          | -         | -     |
|                                                                                     |                                 | SolidWorks files                                                                                                    | ą                     | х                  | -               | -                | -                | -             | -                 | -                  | -          | -         | -     |
|                                                                                     |                                 | Seabotix ROV Design Pro                                                                                                    | oject                 |                    |                 |                  |                  |               |                   |                    |            |           |       |
|                                                                                     |                                 | These 5-minute-long tutoria                                                                                                    | als tead              | ch the             | e fund          | lame             | ntals            | of Di         | mXpe              | art.               |            |           |       |
|                                                                                     | (A)                             | Description                                                                                                    | Туре                  | ENG                | FRA             | DEU              | ITA              | ESP           | JPN               | CHS                | CHT        | PBT       | SVE   |
|                                                                                     | 13                              | Hands-On Test Drive                                                                                                    |                       | x                  | х               | -                | -                | -             | -                 | -                  | -          | -         | -     |
|                                                                                     |                                 | J SolidWorks template files                                                                                                    | 2                     | ×                  | -               | -                | -                | 7             | -                 | -                  | -          | -         | -     |
|                                                                                     |                                 | and the second second sec | <b>1</b>              | v                  | -               | -                | -                | -             | -                 | -                  | -          | -         | -     |
|                                                                                     |                                 | SolidWorks files                                                                                                    | -                     | ^                  |                 |                  |                  |               |                   |                    |            |           |       |
|                                                                                     |                                 | SolidWorks files Trebuchet Design Proje                                                                                                    | ct                    | ^                  |                 |                  |                  |               |                   |                    |            |           |       |
|                                                                                     | 2                               | SolidWorks files<br>Trebuchet Design Proje<br>Construct a trebuchet and                                                                                                    | ct<br>analyze         | e to c             | leterr          | nine             | mate             | rial a        | nd th             | ckne               | ss.        |           |       |
|                                                                                     |                                 | SolidWorks files<br>Trebuchet Design Projec<br>Construct a trebuchet and a<br>Description                                                                                                    | ct<br>analyze<br>Type | e to c             | deterr<br>FRA   | nine<br>DEU      | mate<br>ITA      | rial a<br>ESP | nd th<br>JPN      | ickne:<br>CHS      | SS.<br>CHT | PBT       | SVE   |
|                                                                                     |                                 | SolidWorks files Trebuchet Design Projec Construct a trebuchet and a Description Project workbook                                                                                                    | ct<br>analyze<br>Type | e to c<br>ENG<br>X | fra<br>FRA<br>X | nine<br>DEU<br>- | mate<br>ITA<br>- | rial a<br>ESP | nd th<br>JPN<br>- | ickne:<br>Снs<br>- | SS.<br>CHT | PBT       | SVE   |

The folder Mountainboard Design Project is used for this course and contains the following items:

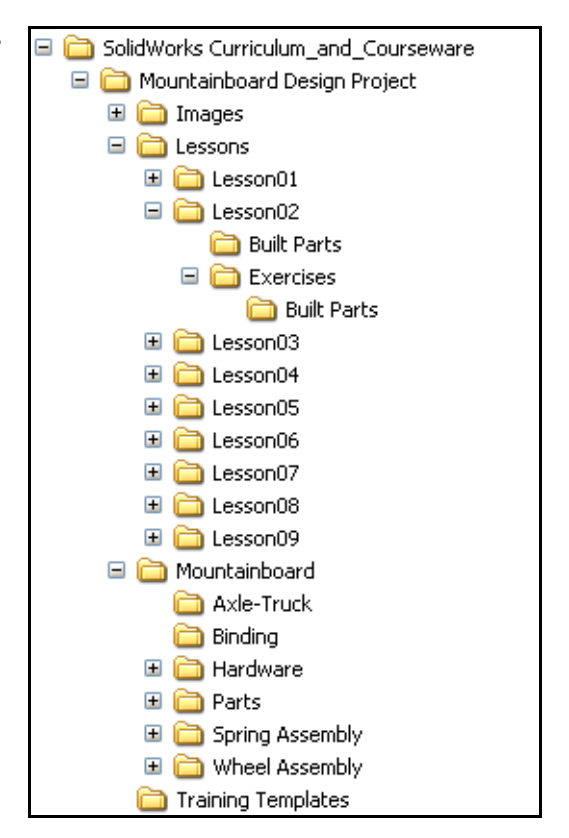

#### **Student Resources**

- □ Lessons there are folders corresponding to the lesson in the *Mountainboard Design Project* course. These folders contain copies of some of the parts referred to in the lessons, as well as the student exercises. Only parts that the students need for the assemblies, but are not required to create, have been provided. Students can save the parts, assemblies and drawings they create during the course in the appropriate lesson folder.
- □ Training Templates a folder containing the part, assembly, and drawing templates students need to do the active learning exercises.
- □ Images a folder containing the images used to create PhotoWorks appearances, decals and scenes.
- □ Mountainboard a folder provided as a place for students to save the individual mountainboard files they will create during the lessons. There are several sub-folders for the various sub-assemblies the students will create plus a folder with some additional hardware that will be needed to complete the assemblies.

#### **Teacher Resources**

□ Lessons — there are folders corresponding to the lesson in the *Mountainboard Design Project* course. These folders contain copies of the parts, assemblies, and drawings referred to in the lessons, as well as the student exercises. Review the models contained in these folders before you present the lecture. Use them to assist in your instruction.

- □ Each Lesson and Exercises folder contains a sub-folder for Built Parts. Files contained in these folders represent the finished product of the lesson or exercise. To distinguish these files from files created by the teacher or student, they all have the suffix "\_&".
- **Note:** In previous versions of this course, some built parts were provided in the student files. This allowed students to examine the completed parts if they were having trouble. The built parts have now been removed from the student files and are only provide in the teacher files. This allows each teacher to make the choice to provide or not to provide these files to the students.
- PowerPoint Slides this folder contains PowerPoint slides for each lesson. A summery of the PowerPoint slides is included in this document. The Microsoft PowerPoint slides supplied here have slides for both the online tutorials and the mountainboard lessons. Depending on your approach to teaching the course, you may use all, some or none of the slides.

Many schools use an LCD projector, or similar device, to display the image from the teacher's computer onto a screen so all students can see it. You can project the slides onto a screen directly from your computer.

You can reproduce these as student handouts, and modify them to suit your needs.

□ Mountainboard-complete — a folder containing all the completed files of the mountainboard. Each file in this directory ends in "\_&" to show that it is a completed file.

#### Installing the Education Edition Curriculum and Courseware Files

Insert the *Education Edition Curriculum and Courseware* DVD into your DVD-ROM drive. An install wizard starts automatically. Select the language that you wish to install and follow the instructions given.

#### Setting Up SolidWorks

SolidWorks **Options** must be set up to find the templates installed by the DVD.

After loading the SolidWorks Curriculum\_and\_Courseware\_2010, start SolidWorks.

Click Tools, Options, then select File Locations.

Make sure Document Templates is showing in the Show folders for list.

Click Add.

Navigate to the SolidWorks Curriculum\_and\_Courseware\_2010\Mountainboard Design Project\Training Templates folder, then click **OK**.

Click **OK** to close the options.

| Show folders for:                                                    |                                                                                  |                                                   |
|----------------------------------------------------------------------|----------------------------------------------------------------------------------|---------------------------------------------------|
| Document Templates                                                   |                                                                                  | *                                                 |
| Folders:                                                             |                                                                                  |                                                   |
| 3s\All Users\Applicatic<br>rks 2009\SolidWorks\<br>and_Courseware_20 | on Data\SolidWorks\SolidWo<br>ang\english\Tutorial<br>109\Mountainboard Design F | rks 2009\templates\<br>Project\Training Templates |
| <                                                                    |                                                                                  | >                                                 |

#### **Education Version Icon**

Any file opened, modified and save in the EDU version of SolidWorks will show a mortarboard icon in the FeatureManager design tree.

#### Accessing SolidWorks Commands

There are many ways to access the different SolidWorks commands, such as:

- □ Individual toolbars
- □ Context toolbars
- □ CommandManager
- □ Main menus
- □ Right-click context menus
- □ Flyout menus
- □ "S" key menus
- □ Mouse Gestures
- $\Box$  Hot keys

Because of the large number of choices, many of the specific directions such as "Click **Insert, Sketch** from the menu" or "Click **Sketch** on the Sketch toolbar" have been replaced by just the command "Click **Sketch**". This allows each teacher choose how to introduce the various methods.

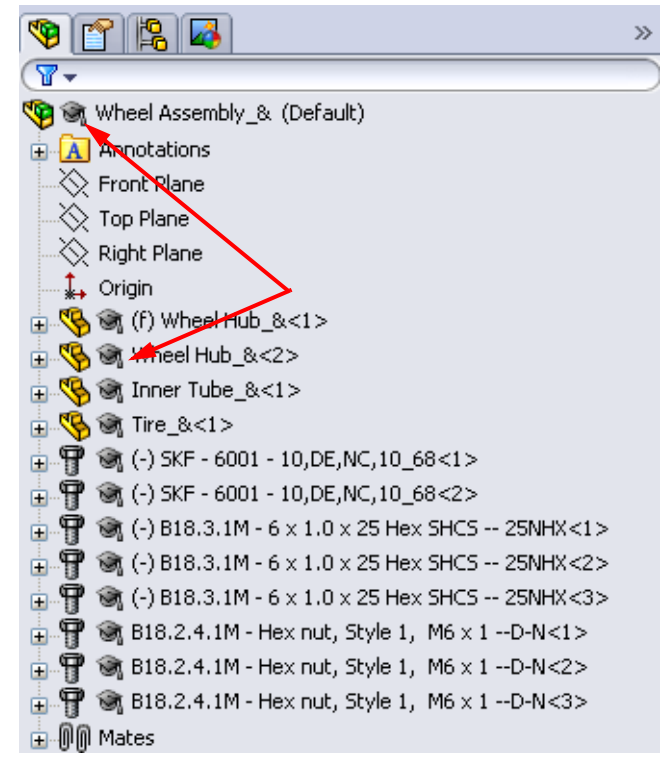

# Using the Interface

## **Purpose of this Document**

This and following chapters provide the answers to:

- □ 5 Minute Assessment
- □ Lesson Reviews
- □ Lesson Quizzes
- Vocabulary Worksheet

Also included:

□ Summary of PowerPoint slides available for the lesson

For some lessons, additional information is also provided with ideas on how to approach the material in the lesson.

#### Lesson 1

If your students are already experienced with the Microsoft Windows Graphical User Interface, you may wish to skip to the section of this lesson that familiarizes students with the SolidWorks user interface.

#### 5 Minute Assessment – #1 Answer Key

1 Search for the SolidWorks part file Paper Towel Base. How did you find it?

Answer: Click **User**, Search, All Files and Folders, enter search criteria in the All or part of the file name: window, click Search.

2 What is the quickest way to bring up the Search window?

Answer: Right-click **I** start, and click **Search** from the shortcut menu.

- 3 How do you open the file from the Search Results window?Answer: Double-click on the file name.
- 4 How do you start the SolidWorks program?

Answer: Click **Metanter**, All Programs, SolidWorks, SolidWorks.

5 What is the quickest way to start the SolidWorks program?
 <u>Answer:</u> Double-click the SolidWorks desktop shortcut (if one exists).

#### Lesson 1 Vocabulary Worksheet — Answer Key

- 1 Shortcuts for collections of frequently used commands: toolbars
- 2 Command to create a copy of a file with a new name: File, Save As
- 3 One of the areas that a window is divided into: **panel**
- 4 The graphic representation of a part, assembly, or drawing: model
- 5 Character that you can use to perform wild card searches: asterisk or \*
- 6 Area of the screen that displays the work of a program: window
- 7 Icon that you can double-click to start a program: desktop shortcut
- 8 Action that quickly displays menus of frequently used or detailed commands: <u>right-</u> <u>click</u>
- 9 Command that updates your file with changes that you have made to it: Save
- 10 Action that quickly opens a part or program: double-click
- 11 The program that helps you create parts, assemblies, and drawings: **SolidWorks**
- 12 Panel of the SolidWorks window that displays a visual representation of your parts, assemblies, and drawings: graphics area
- **13** Technique that allows you to find all files and folders that begin or end with a specified set of characters: **wild card search**

k 🜔 5 🗧

?

#### Lesson 1 Quiz – Answer Key

1 How do you start the SolidWorks application program?

Answer: Click **Figstart**, All Programs, SolidWorks, SolidWorks; or double-click on the SolidWorks desktop shortcut; or double-click on a SolidWorks file.

2 Which command would you use to create a copy of your file?

#### Answer: File, Save As

- **3** Where do you see a 3D representation of your model? <u>Answer:</u> Graphics Area.
- 4 Look at the illustration (at right). What is this collection of frequently used commands called?

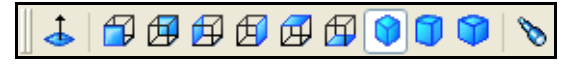

Answer: Toolbar

- 5 How would you find a file if you could not remember the whole file name?<u>Answer:</u> Perform a wild card search.
- 6 Which command would you use to preserve changes that you have made to a file? <u>Answer:</u> File, Save
- 7 Which character helps you perform a wild card search?<u>Answer:</u> Asterisk or \*

8 Circle the cursor that is used to resize a window.

#### Answer:

**9** Circle the cursor that is used to resize a panel.

<u>Answer:</u> ≑

**10** Circle the button that is used to get online help.

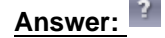

#### **Thumbnail Images of PowerPoint Slides**

The following thumbnail images, arranged left to right, show the PowerPoint slides provided with this lesson.

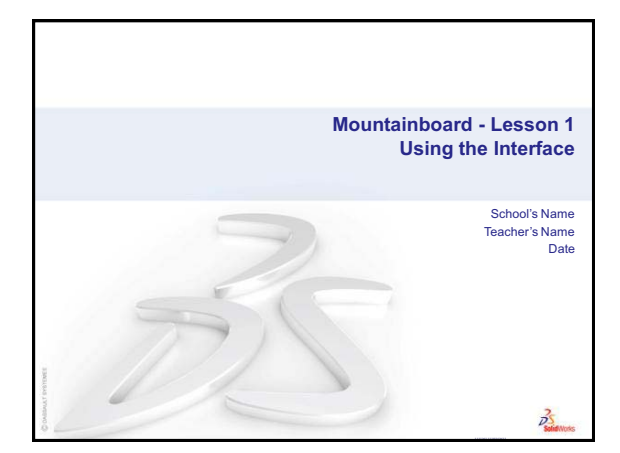

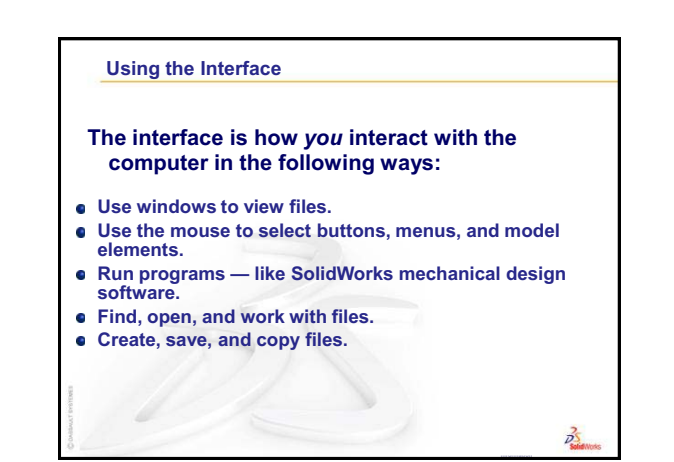

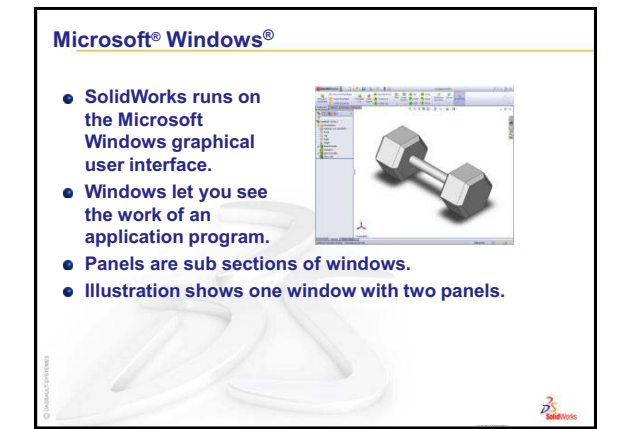

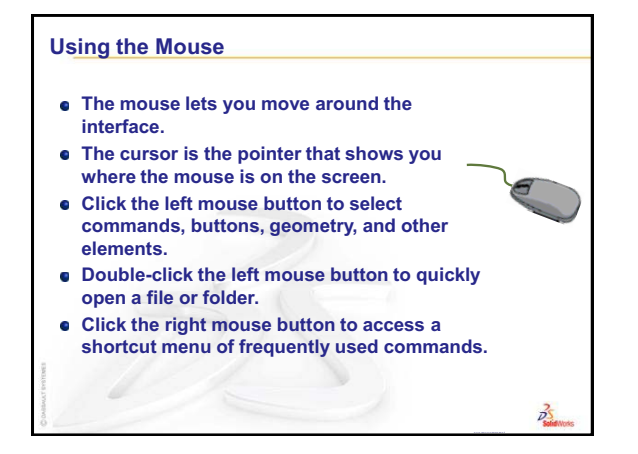

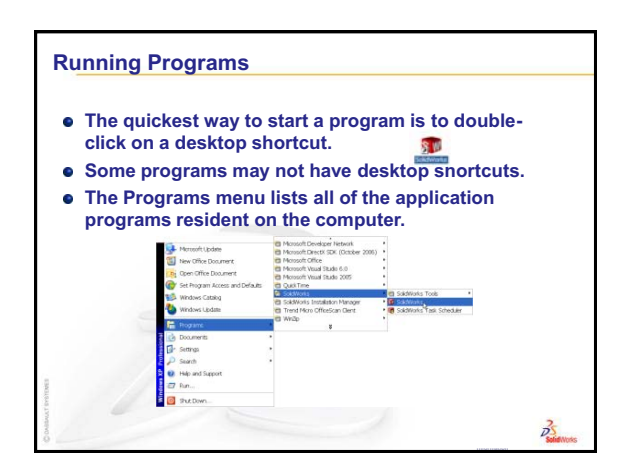

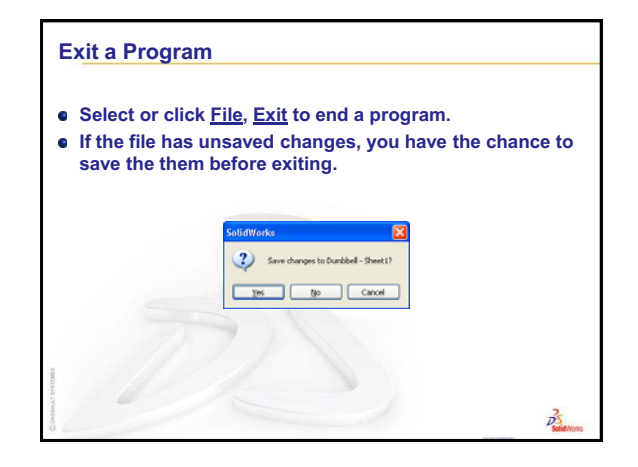

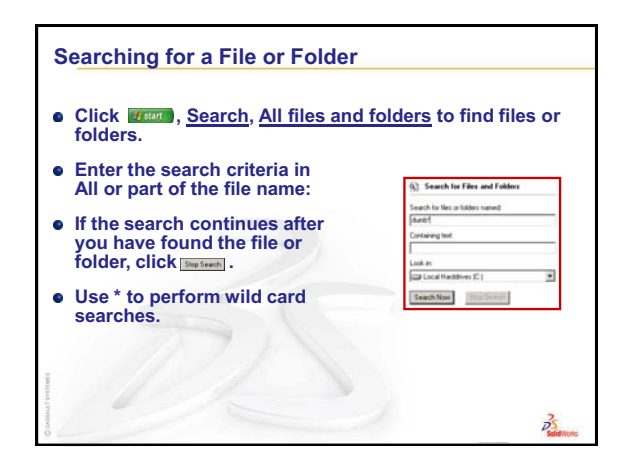

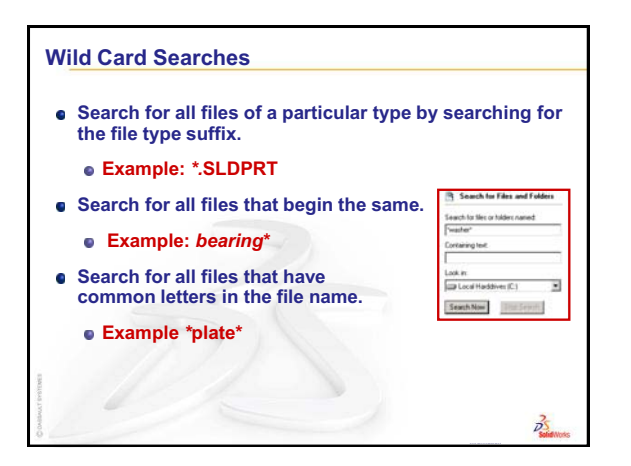

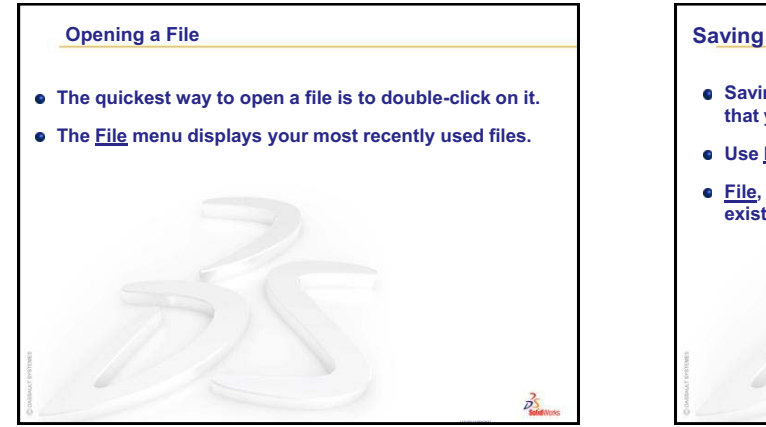

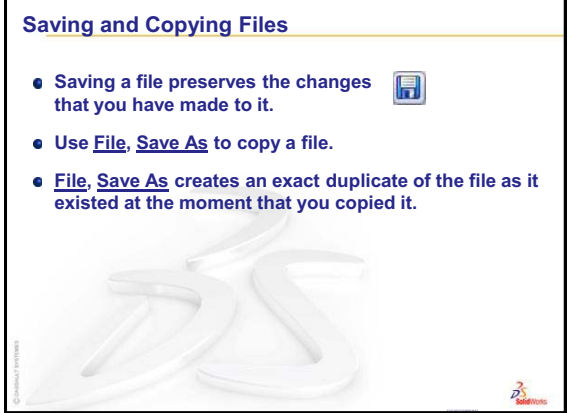

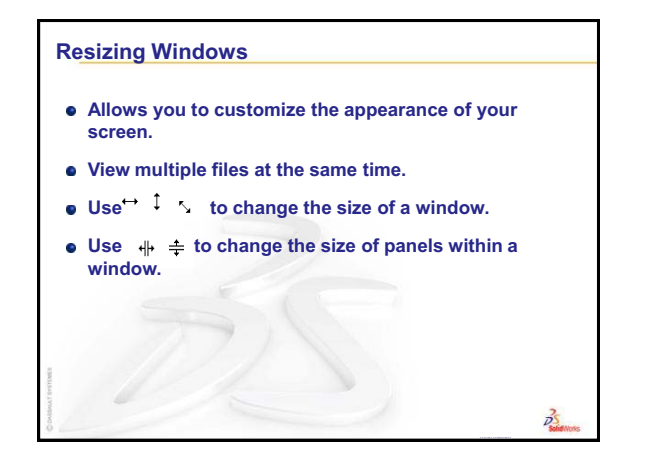

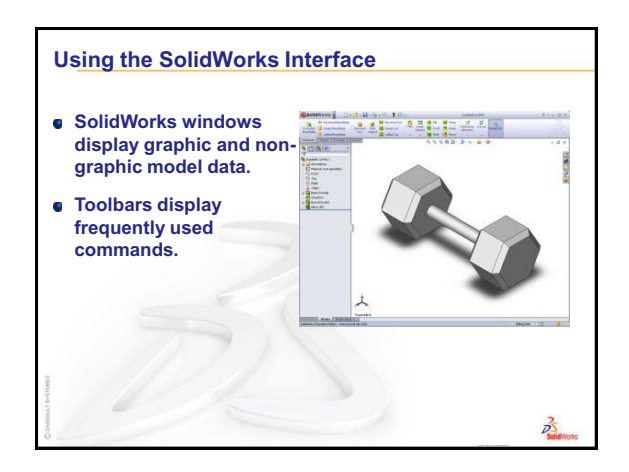

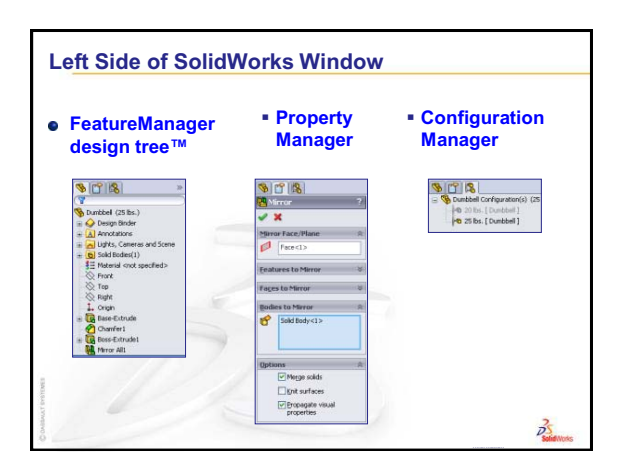

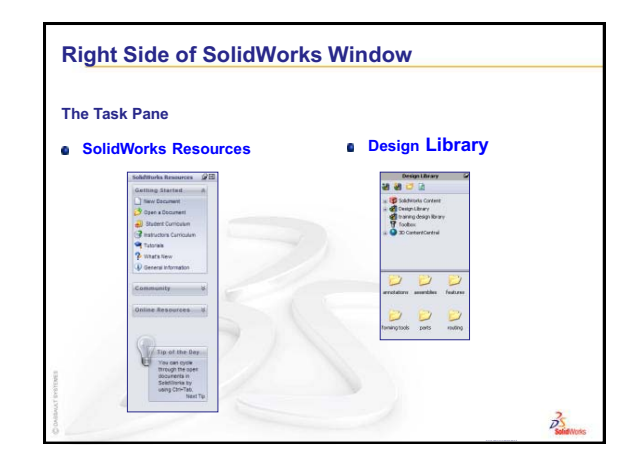

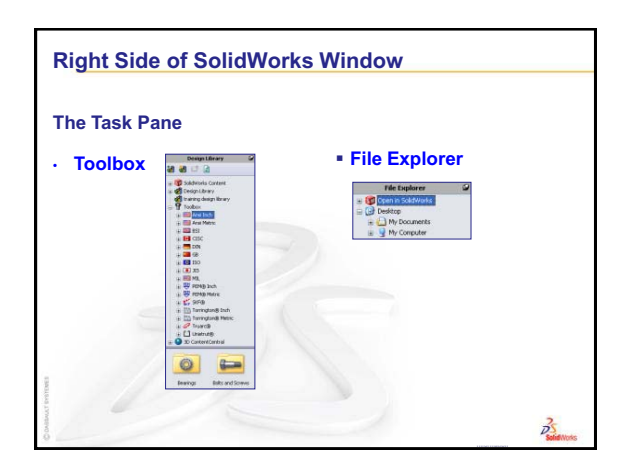

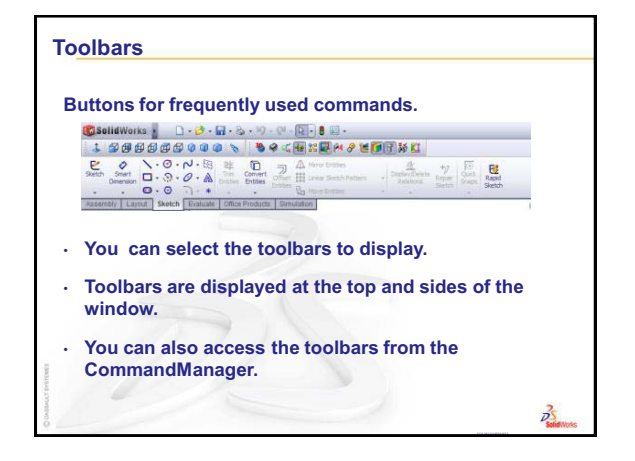

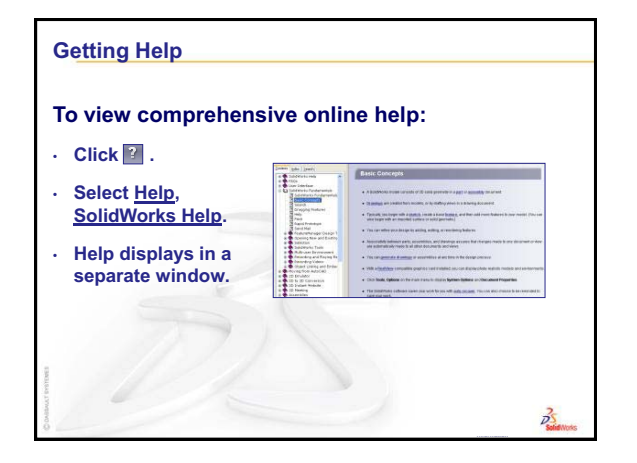

## 5 Minute Assessment – #2 Answer Key

| 1  | How do you start a SolidWorks session?                                                                                                    |
|----|----------------------------------------------------------------------------------------------------|
|    | <u>Answer:</u> Click Start, Click All Programs. Click the SolidWorks folder. Click the SolidWorks application                                                       |
| •  | Why do you arout and you Decument Templates?                                                                                                    |
| 2  | why do you create and use Document Templates?                                                                                                    |
|    | <u>Answer:</u> Document Templates contain the units, grid and text setting for the model. You can create Metric and English templates each with different settings. |
| 3  | How do you start a new Part Document?                                                                                                    |
|    | Answer: Click the New D icon. Select a part template.                                                                                                    |
| 4  | What features did you use to create the Binding Anchor?                                                                                                    |
|    | Answer: Extruded Boss, Fillet, and Extruded Cut.                                                                                                    |
| 5  | True or False. SolidWorks is used by designers and engineers.                                                                                                    |
|    | Answer: True.                                                                                                    |
| 6  | A SolidWorks 3D model consists of                                                                                                    |
|    | Answer: Parts, assemblies and drawings.                                                                                                    |
| 7  | How do you open a sketch?                                                                                                    |
|    | <u>Answer:</u> Select a plane or planar face, then click the Sketch icon on the Sketch toolbar.                                                                     |
| 8  | What does the Fillet feature do?                                                                                                    |
|    | Answer: The Fillet feature rounds sharp edges.                                                                                                    |
| 9  | What tool calculates the volume of a part?                                                                                                    |
|    | Answer: The Mass Properties tool.                                                                                                    |
| 10 | What does the Cut-Extrude feature do?                                                                                                    |
|    | Answer: The Cut-Extrude feature removes material.                                                                                                    |
| 11 | How do you change an existing feature?                                                                                                    |
|    | Answer: Right-click on the feature and select Edit Feature.                                                                                                    |

#### Lesson 2 Vocabulary Worksheet – Answer Key

- 1 The corner or point where edges meet: vertex
- 2 The intersection of the three default reference planes: origin
- 3 A feature used to round off sharp corners: fillet
- 4 The three types of documents that make up a SolidWorks model: <u>parts, assemblies,</u> <u>drawings</u>
- 5 Controls the units, grid, text, and other settings of the document: template
- 6 Forms the basis of all extruded features: <u>sketch</u>
- 7 Two lines that are at right angles  $(90^\circ)$  to each other are: **perpendicular**
- 8 The first feature in a part is called the **base** feature.
- 9 The outside surface or skin of a part: face
- 10 A mechanical design automation software application: **SolidWorks**
- 11 The boundary of a face: **edge**
- 12 Two straight lines that are always the same distance apart are: parallel
- **13** Two circles or arcs that share the same center are: <u>concentric</u>
- 14 The shapes and operations that are the building blocks of a part: <u>features</u>
- **15** A feature that adds material to a part: **boss**
- **16** A feature that removes material from a part: <u>cut</u>
- 17 An implied centerline that runs through the center of every cylindrical feature: <u>temporary axis</u>

## Lesson 2 Quiz — Answer Key

- You build parts from features. What are features?
   <u>Answer:</u> Features are the shapes (bosses, cuts and holes) and the operations (fillets, chamfers and shells) that are use to build a part.
- 2 Name the features that are used to create the Binding Anchor in Lesson 2.Answer: Extruded Boss, Fillet and Extruded Cut.
- 3 How do you begin a new part document?Answer: Click the New tool or click File, New. Select a part template.
- 4 Give two examples of shape features that require a sketched profile. <u>Answer:</u> Shape features are Extruded Boss, Extruded Cut, and Hole.
- 5 Give an example of an operation feature that requires a selected edge or face.<u>Answer:</u> Operation features are Fillet or Chamfer.
- 6 Name the three documents that make up a SolidWorks model.Answer: Parts, assemblies and drawings
- 7 What is the default sketch plane?<u>Answer:</u> The default sketch plane is Front.
- 8 What is a plane? Answer: A plane is a flat 2D surface.
- 9 How do you create an extruded boss feature?
   <u>Answer:</u> Select a sketch plane. Open a new sketch. Sketch the profile. Extrude the profile perpendicular to the sketch plane.
- 10 Why do you create and use document templates?
   <u>Answer:</u> Document templates contain the units, grid and text setting for the model. You can create Metric and English templates, each with different settings.
- **11** What is a section view?

<u>Answer:</u> A section view shows the part as if it were cut into two pieces. This displays the internal structure of the model.

## **Thumbnail Images of PowerPoint Slides**

The following thumbnail images, arranged left to right, show the PowerPoint slides provided with this lesson.

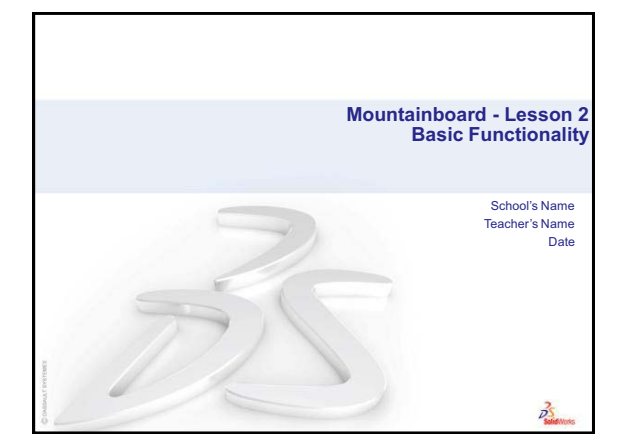

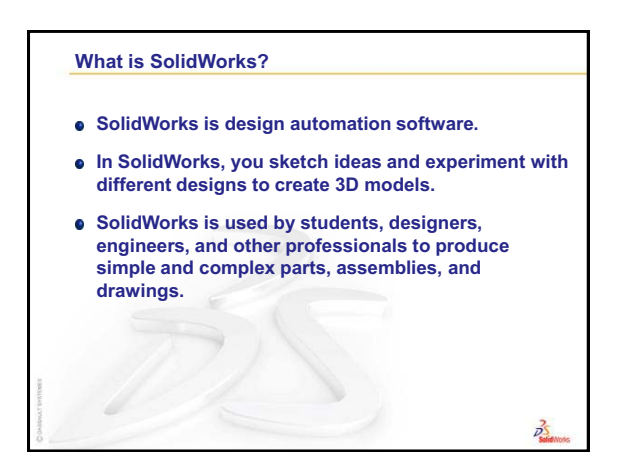

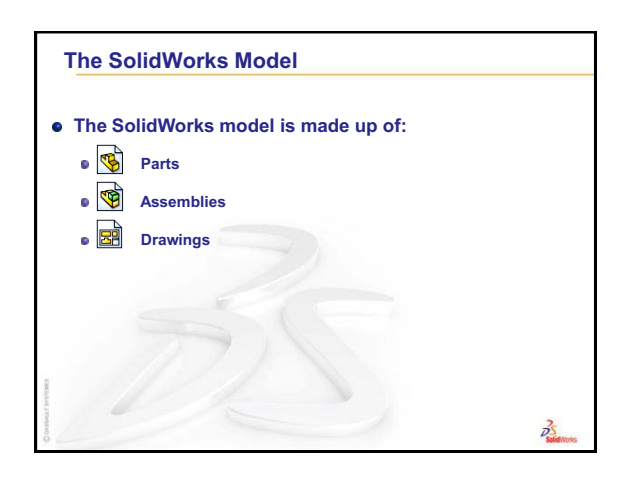

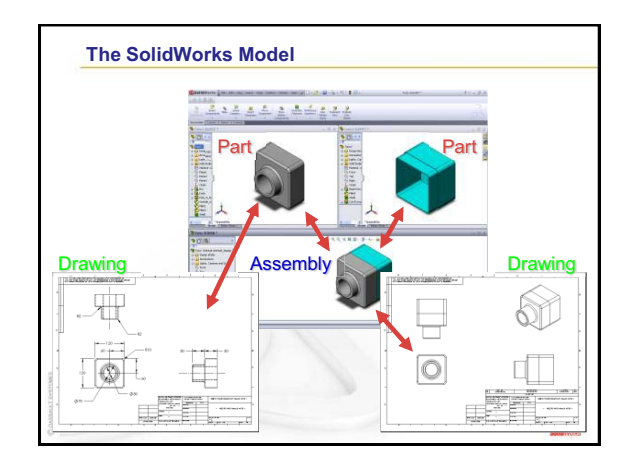

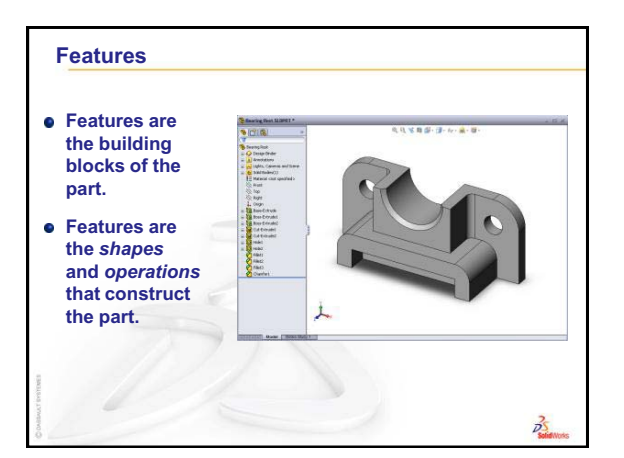

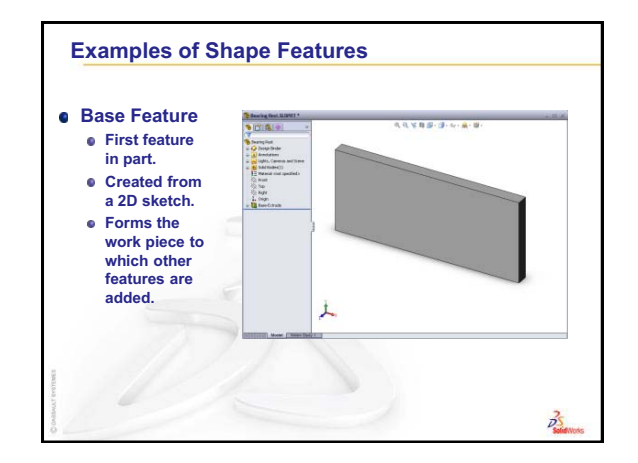

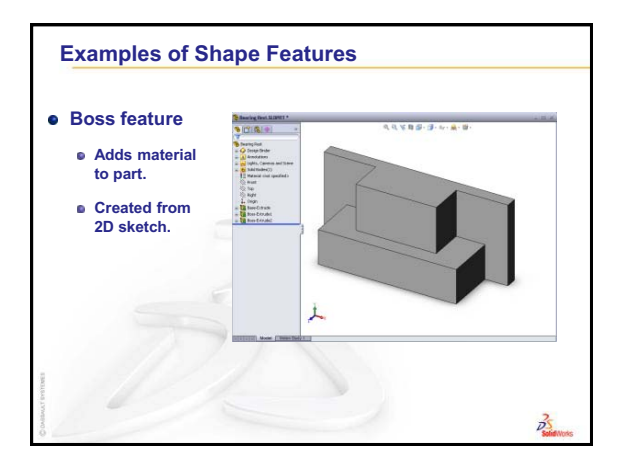

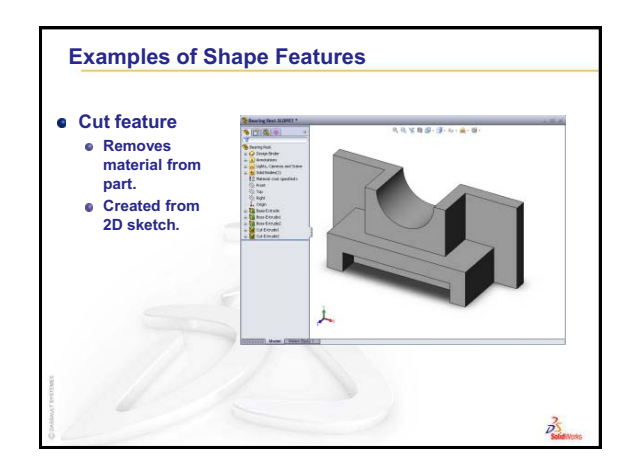

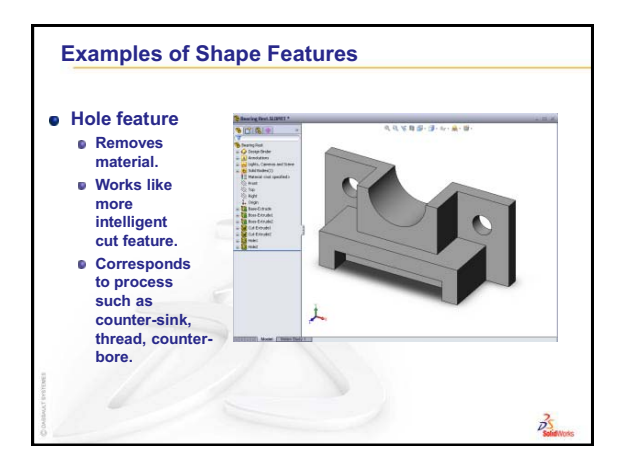

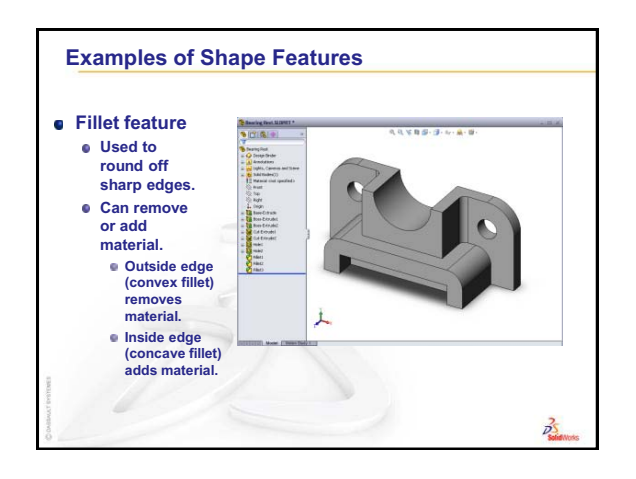

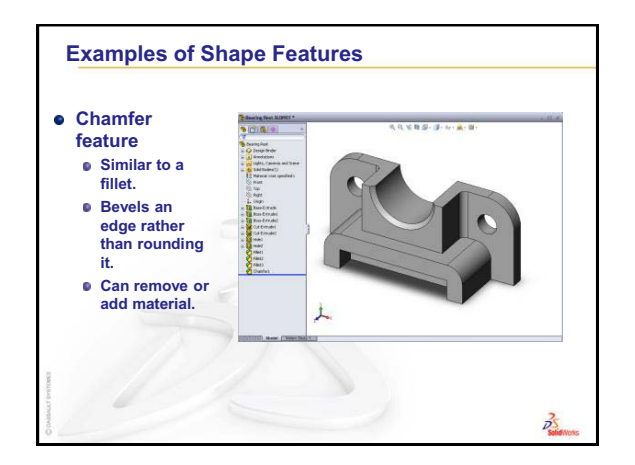

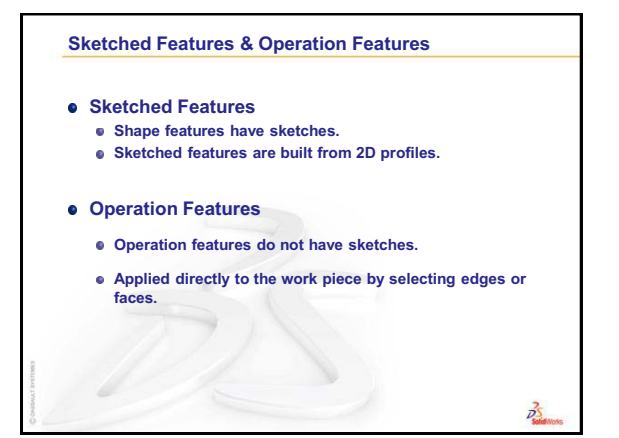

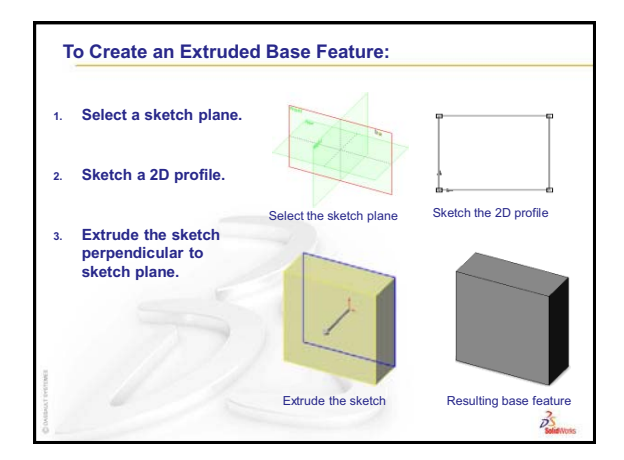

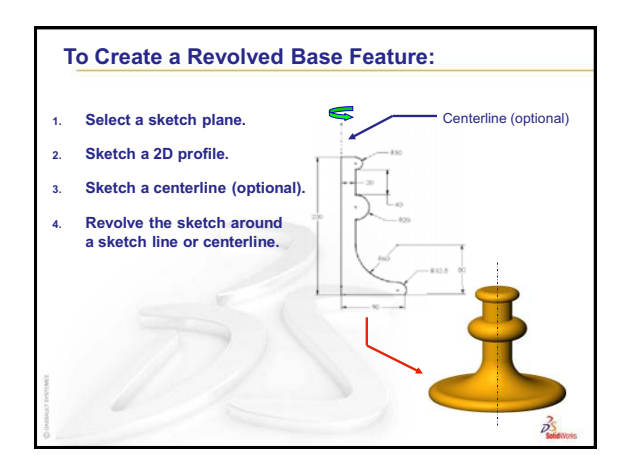

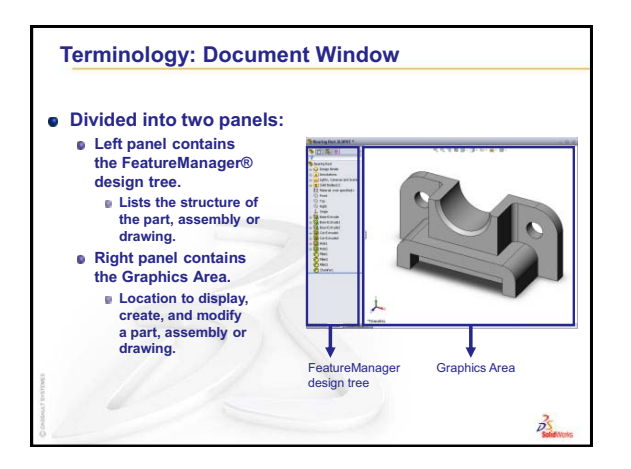

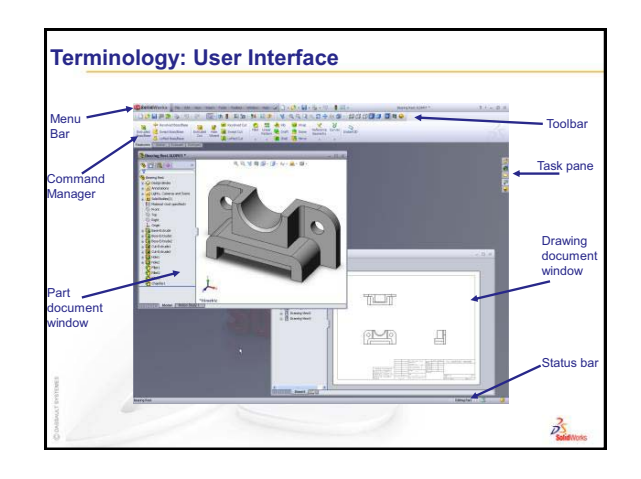

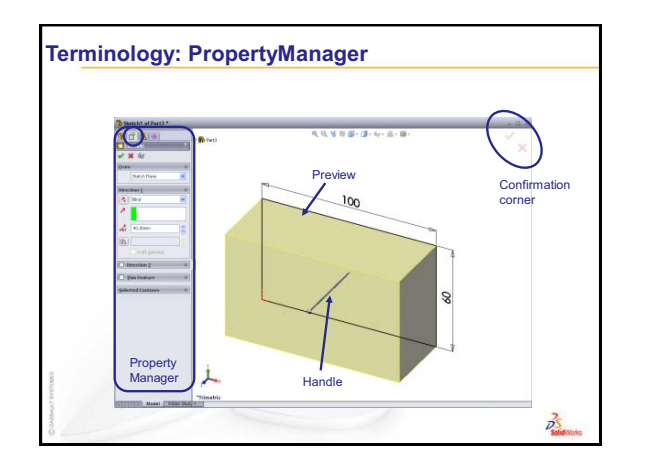

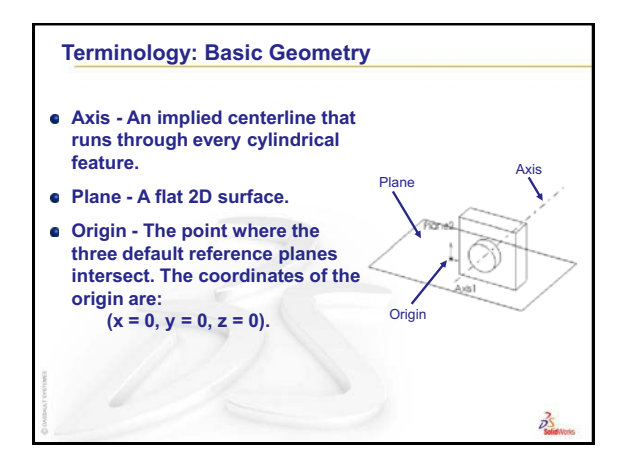

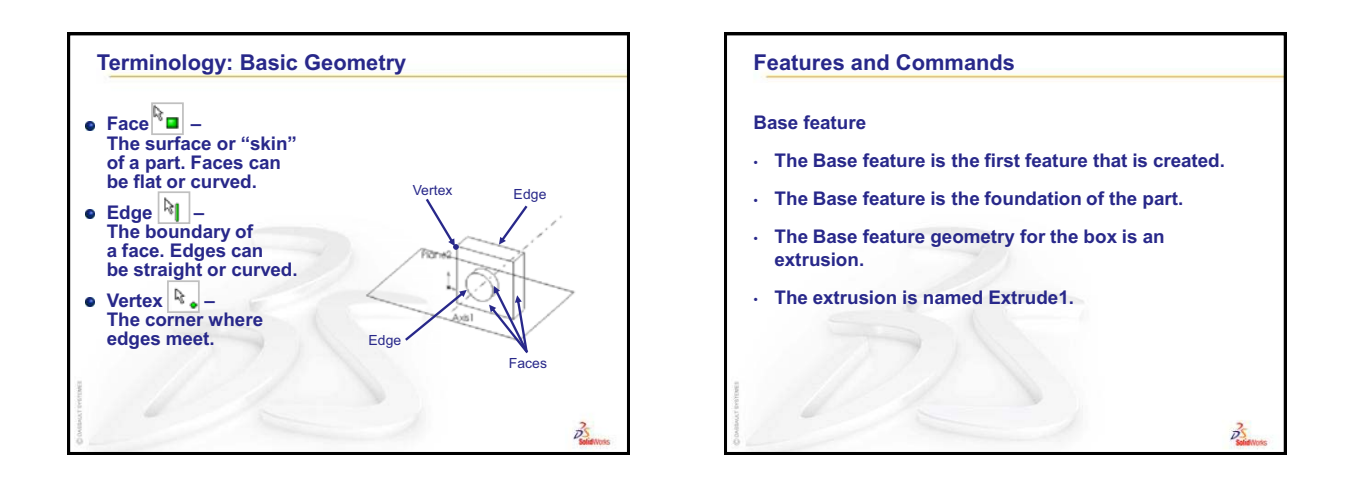

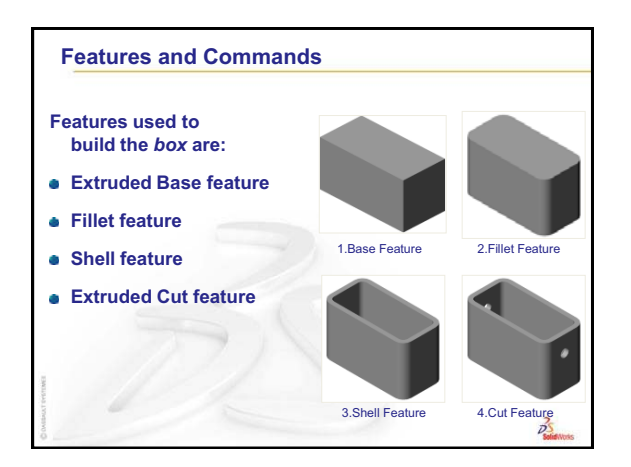

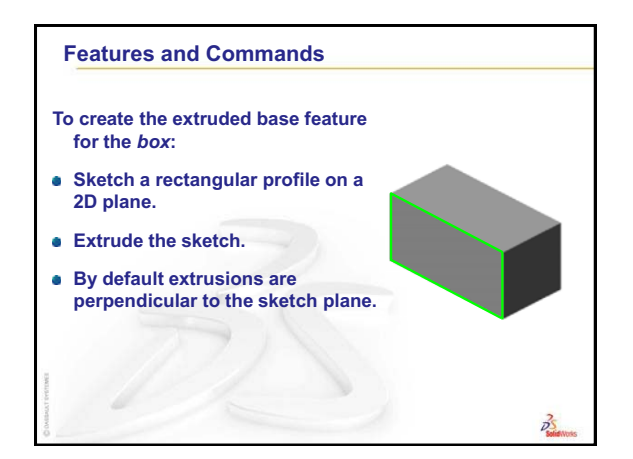

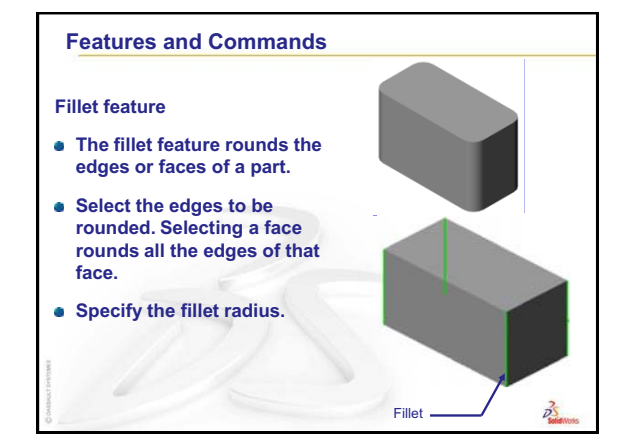

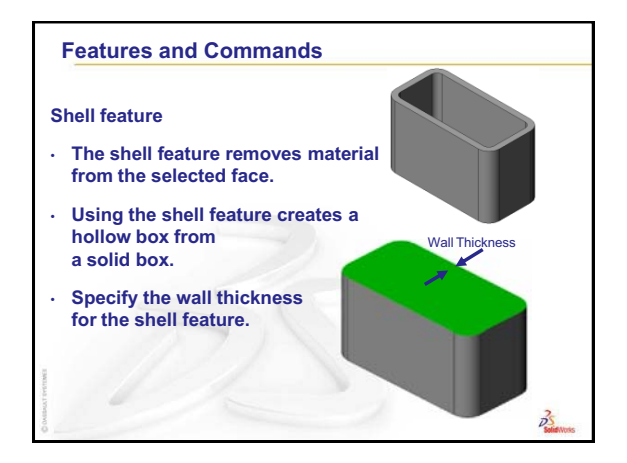

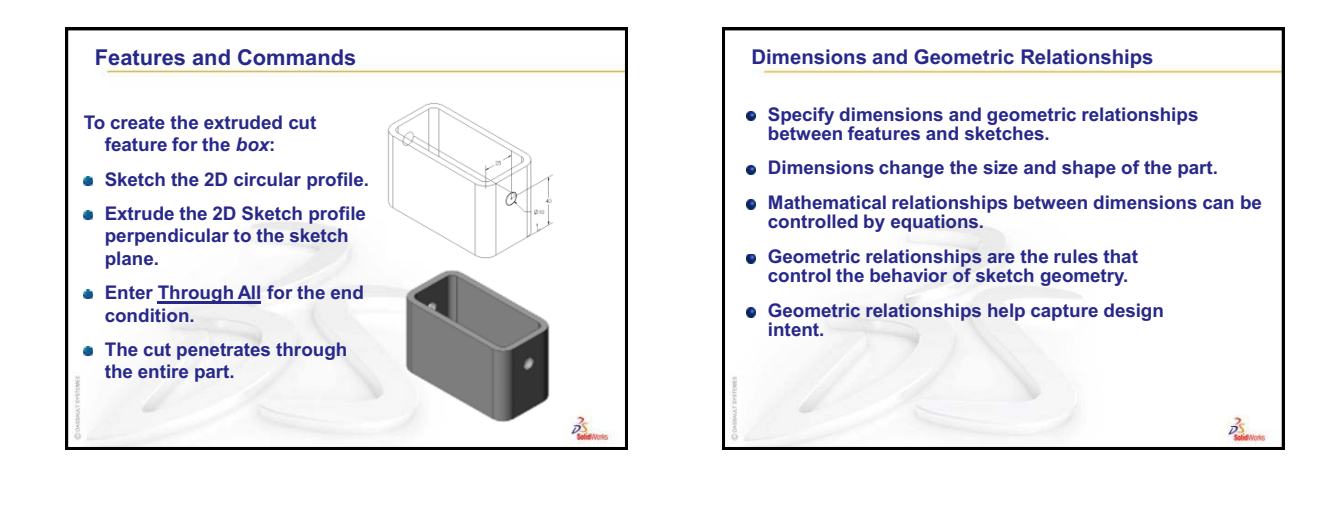

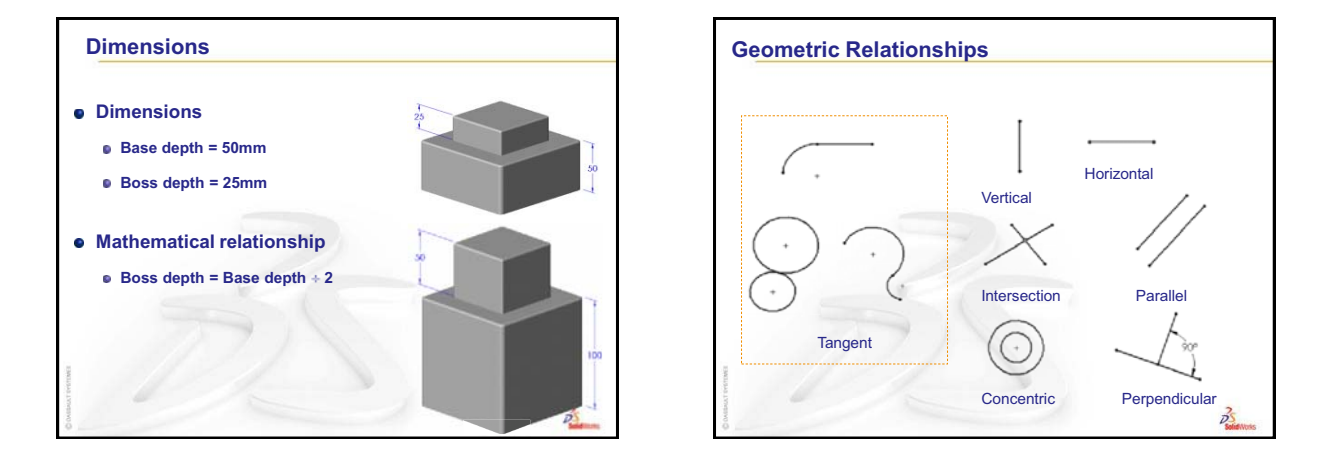

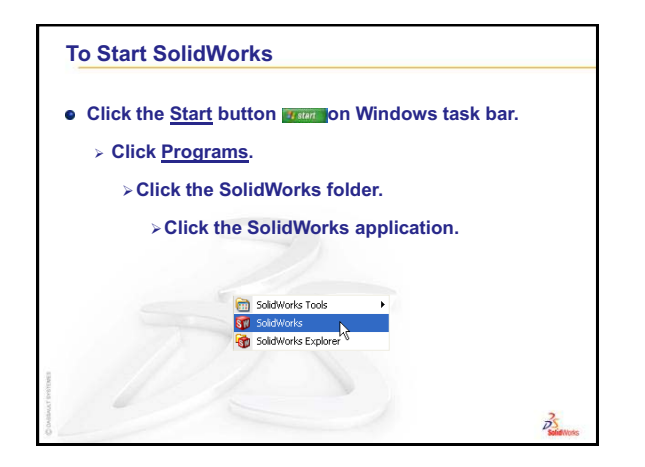

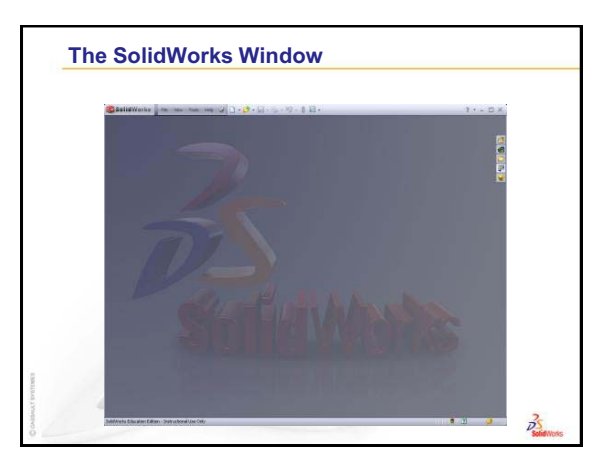

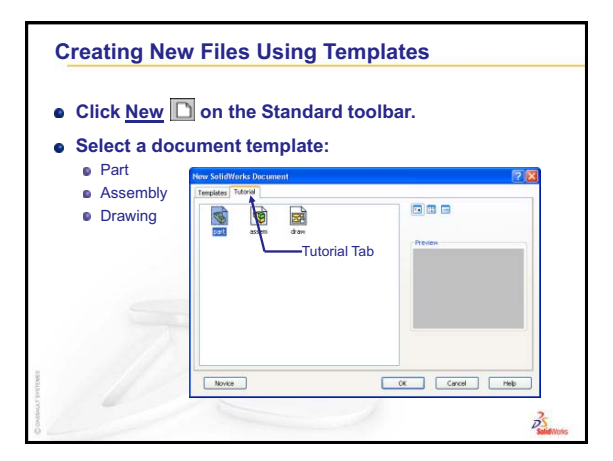

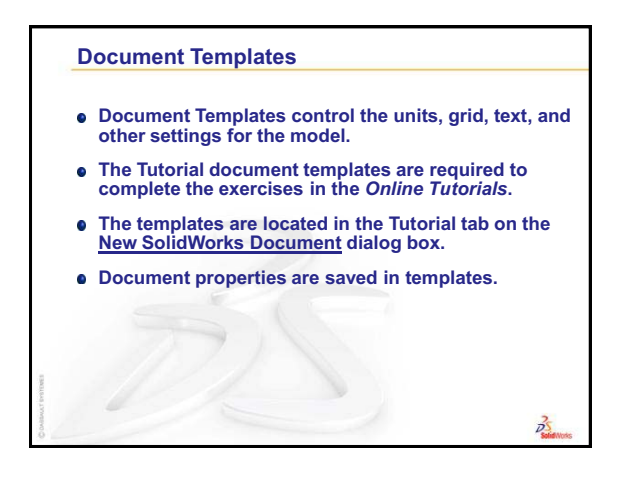

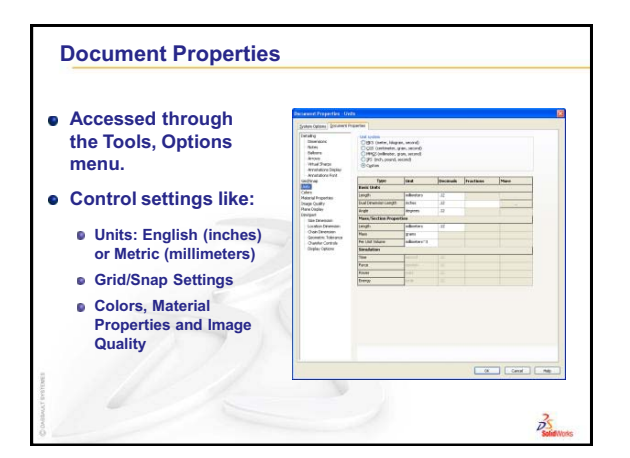

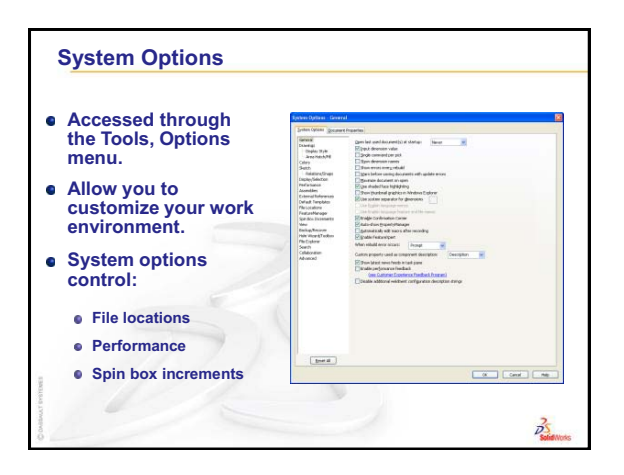

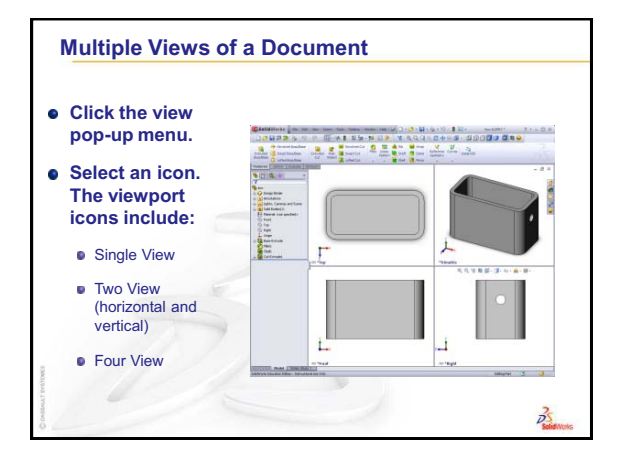

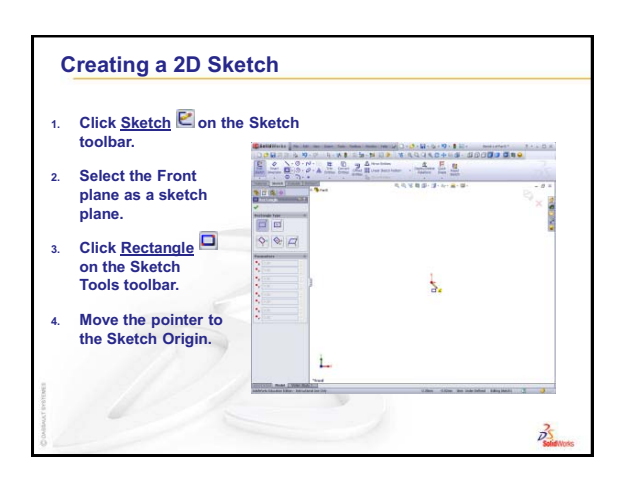

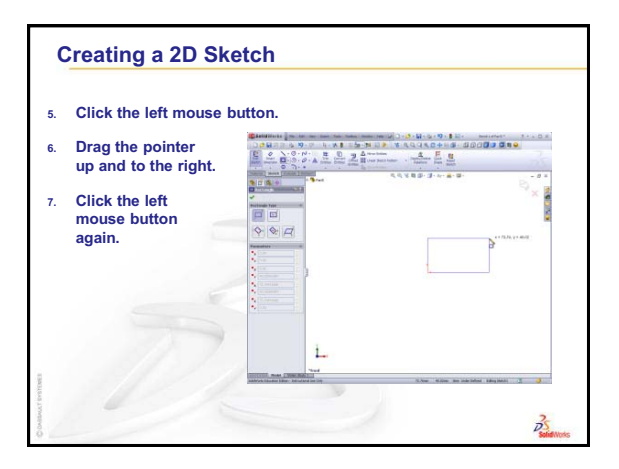

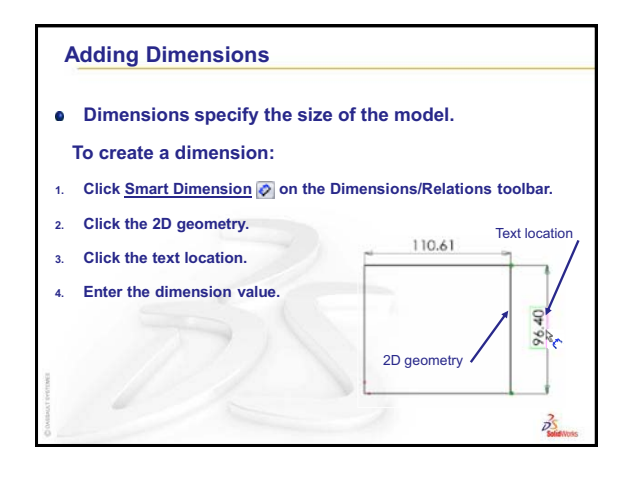

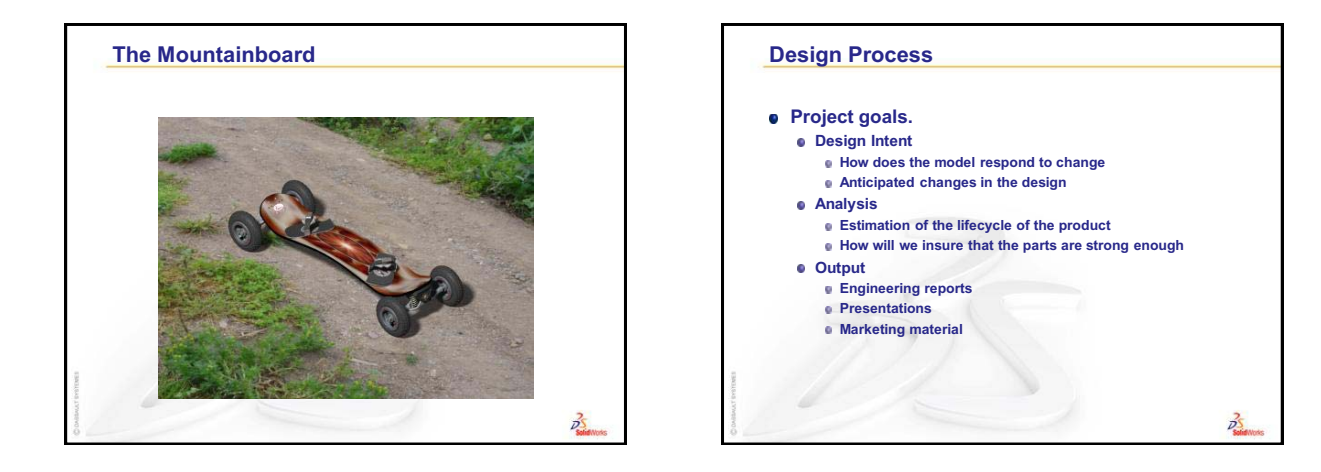

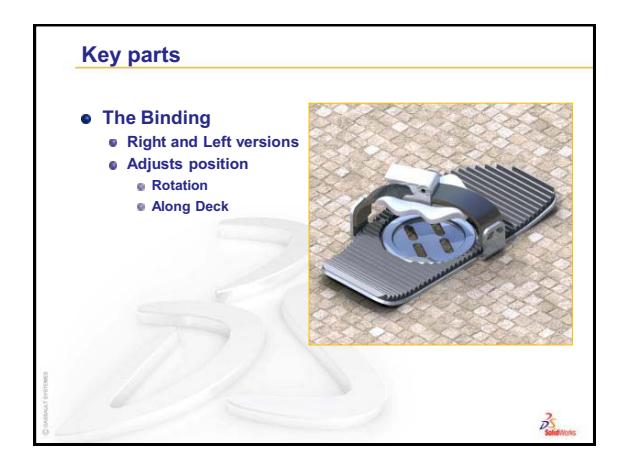

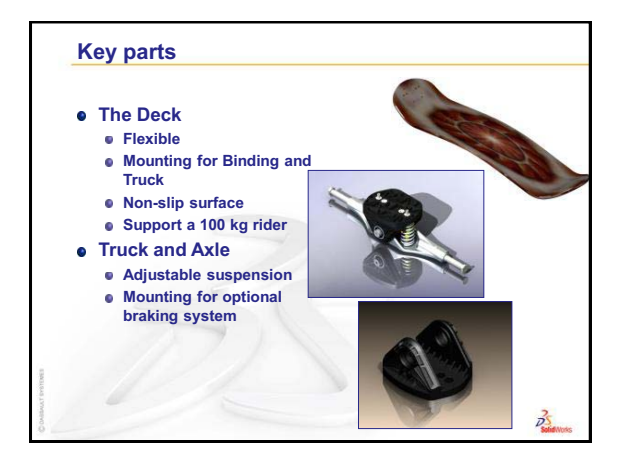

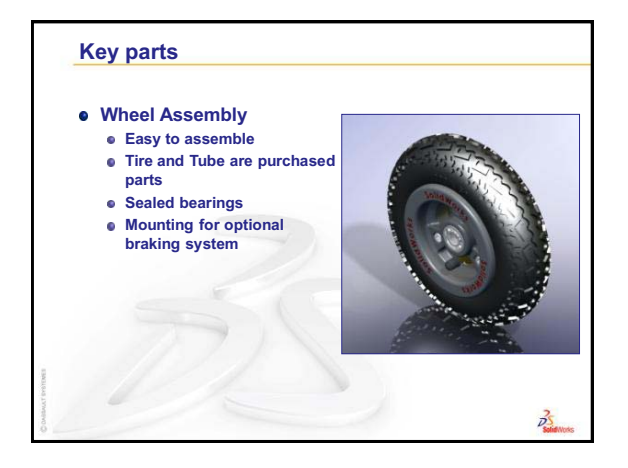

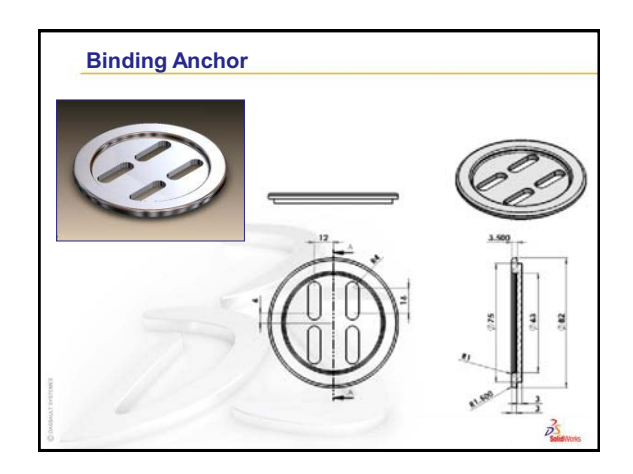

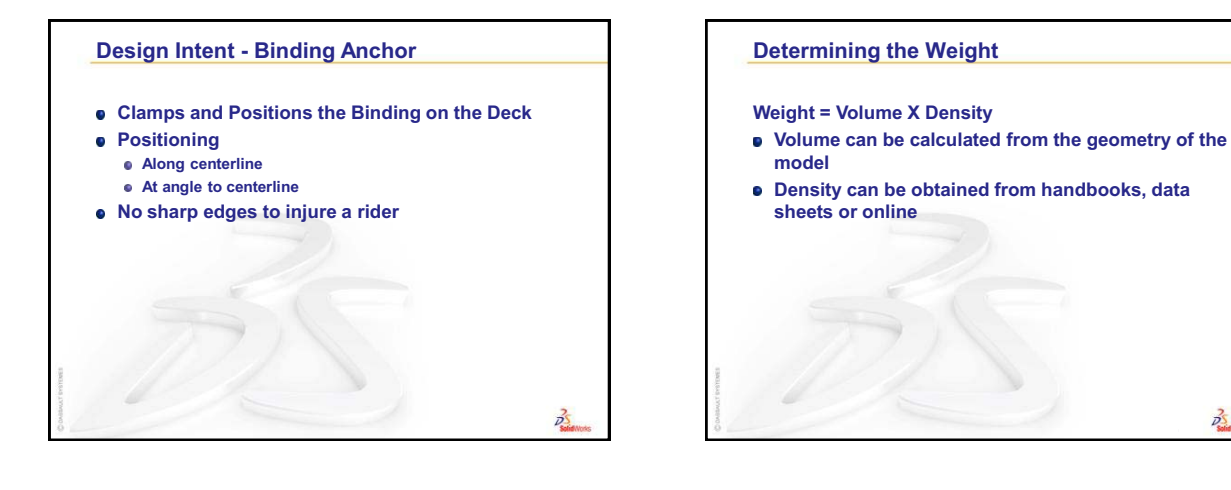

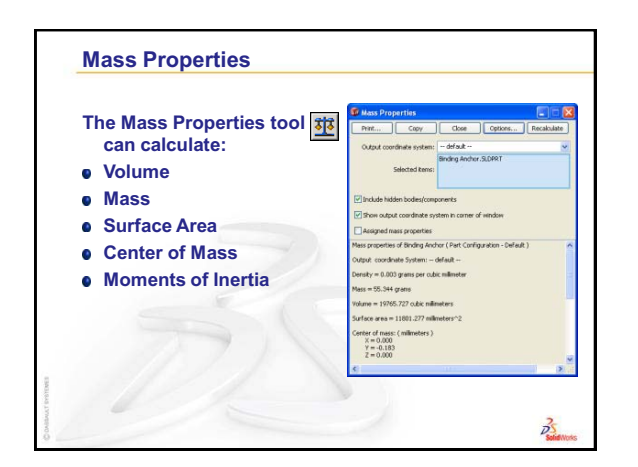

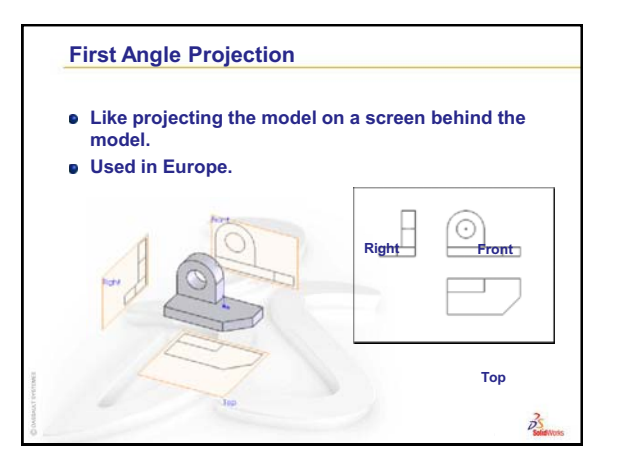

25 Solid Nor

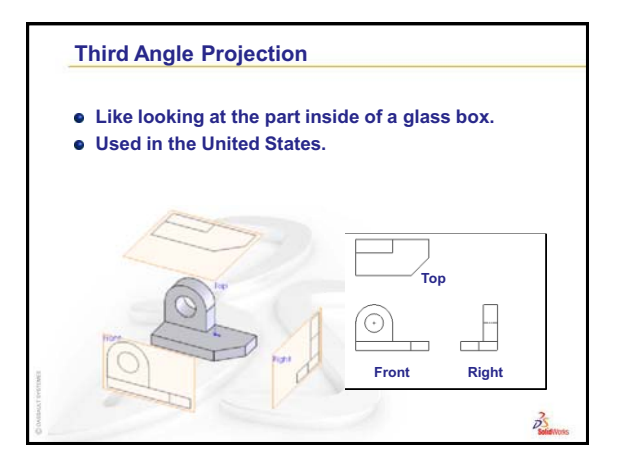

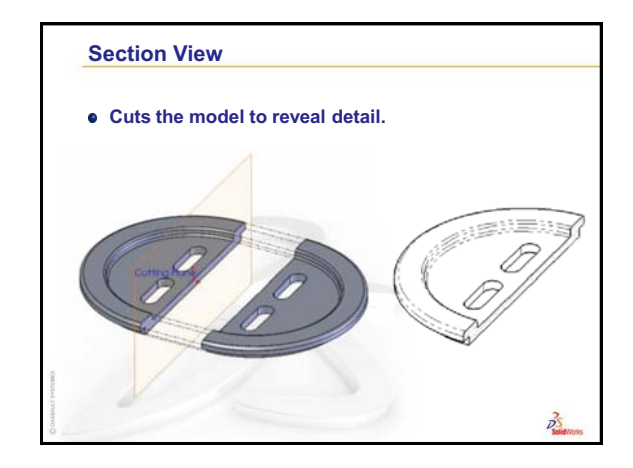

## **Basic Parts** — The Binding

## **Review of Lesson 2: Basics**

#### **Questions for Discussion**

- 1 A SolidWorks 3D model consists of three documents. Name the three documents. <u>Answer:</u> Part, Assembly and Drawing.
- 2 Parts are built from features. What are features?

<u>Answer:</u> Features are the shapes (bosses, cuts and holes) and the operations (fillets, chamfers and shells) that you use to build a part.

- Name the features that are used to create the Binding Anchor in Lesson 2.
   <u>Answer:</u> Extruded Boss, Extruded Cut, and Fillet.
- 4 What is the base feature of the Binding Anchor?

<u>Answer:</u> The base feature is the first feature of the Binding Anchor. The base feature is the foundation of the part. The base feature geometry for the Binding Anchor is an extrusion. The extrusion is named Extrude1. The base feature

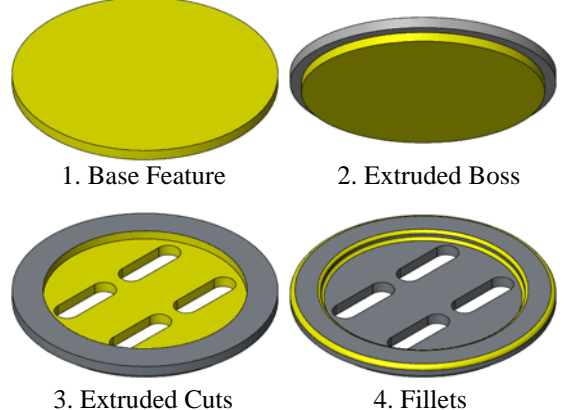

represents the general shape of the Binding Anchor.

**5** Why did you use the Fillet feature?

<u>Answer:</u> The fillet feature rounds the sharp edges and faces. The result of using the fillet feature created the rounded edges of the Binding Anchor.

6 How did you create the Base feature?

Answer: To create a solid Base feature:

- Sketch a circular profile on a flat 2D plane.
- Extrude the profile perpendicular to the sketch plane.

## 5 Minute Assessment – #3 Answer Key

- 1 What features did you use to create Binding Base Plate? Answer: Extruded Boss, Fillet, Insert Bends and Extruded Cut.
- 2 What does the Fillet feature do?Answer: The Fillet feature rounds sharp edges and faces
- 3 Name three view commands in SolidWorks.<u>Answer:</u> Zoom (to fit, to area, to selection), Rotate View, and Pan.
- Where are the display buttons located?
   <u>Answer:</u> The display buttons are located on the View toolbar, Heads-up View toolbar and Mouse Gestures.
- 5 Name the three SolidWorks default planes.<u>Answer:</u> Front, Top, and Right.
- 6 The SolidWorks default planes correspond to what principle drawing views? <u>Answer:</u>
  - Front = Front or Back view
  - Top = Top or Bottom view
  - Right = Right or Left view
- 7 True or False. In a fully defined sketch, geometry is displayed in black.<u>Answer:</u> True.
- 8 True or False. It is possible to make a feature using an over defined sketch. <u>Answer:</u> True.
- 9 Name the primary drawing views used to display a model.
   <u>Answer:</u> Top, Front, Right and Isometric views.

#### Lesson 3 Quiz — Answer Key

- How do you begin a new part document?
   Answer: Click the New D icon. Select a part template.
- 2 How do you open a sketch?
   <u>Answer:</u> Select the desired sketch plane. Click the Sketch *icon* on the Sketch toolbar.
- 3 What is the Base feature?Answer: The base feature is the first feature of a part. It is the foundation of the part.
- 4 What color is the geometry of a fully defined sketch? <u>Answer:</u> Black
- 5 How can you change a dimension value?<u>Answer:</u> Double-click on the dimension. Enter the new value in the **Modify** dialog box.
- 6 What is the difference between an extruded boss feature and an extruded cut feature? <u>Answer:</u> The boss feature adds material. The cut feature removes material.
- 7 How do you extrude a cut so that the material outside the sketch is removed?
   <u>Answer:</u> Select Flip Side to Cut.
- 8 What is a fillet feature?Answer: The Fillet feature rounds the edges or faces of a part at a specified radius.
- 9 How do you start a new Assembly document?<u>Answer:</u> Click the New icon. Select a assembly template. Click OK.
- 10 What are components? <u>Answer:</u> Components are parts contained in an assembly.
- Name four types of geometric relations you can add to a sketch?
   <u>Answer:</u> The Geometric Relations you can add to a Sketch are: horizontal, vertical, collinear, coradial, perpendicular, parallel, tangent, concentric, midpoint, intersection, coincident, equal, symmetric, fix, pierce and merge points.

## **Thumbnail Images of PowerPoint Slides**

The following thumbnail images, arranged left to right, show the PowerPoint slides provided with this lesson.

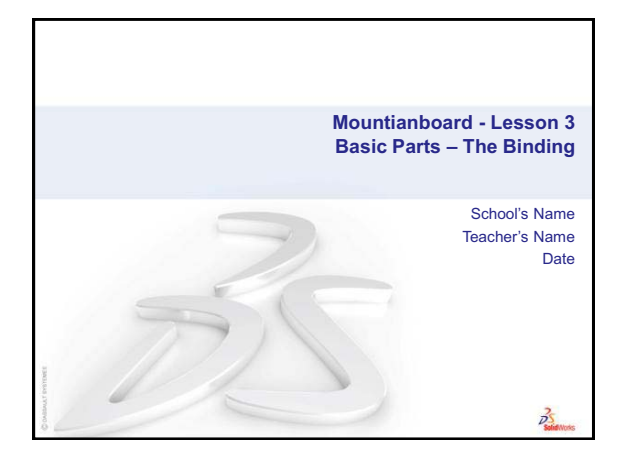

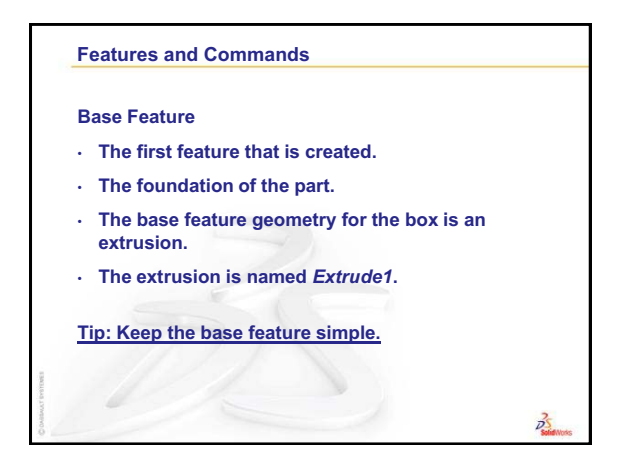

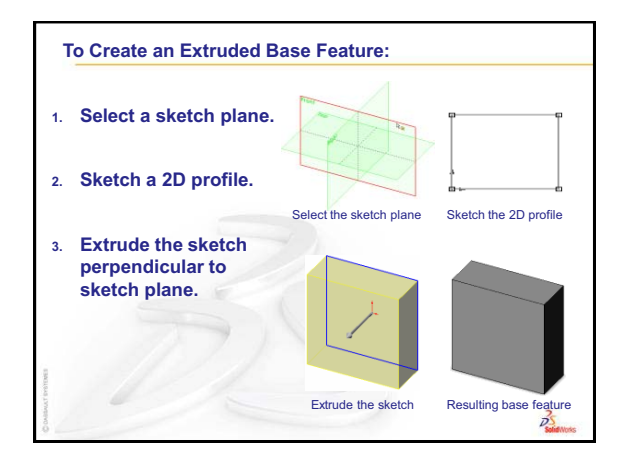

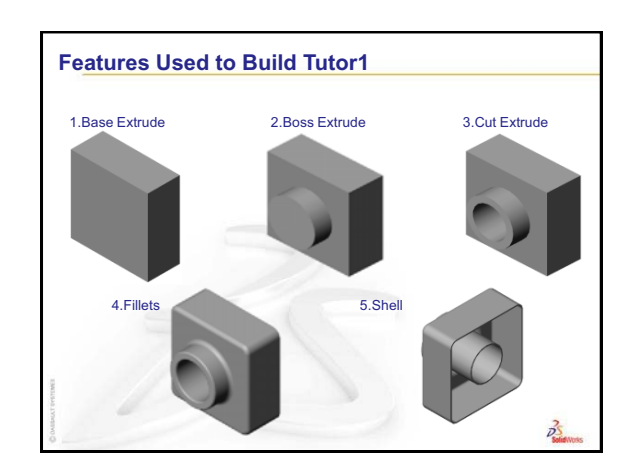

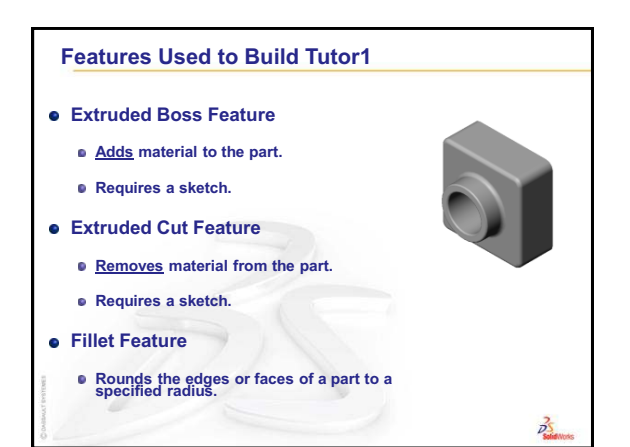

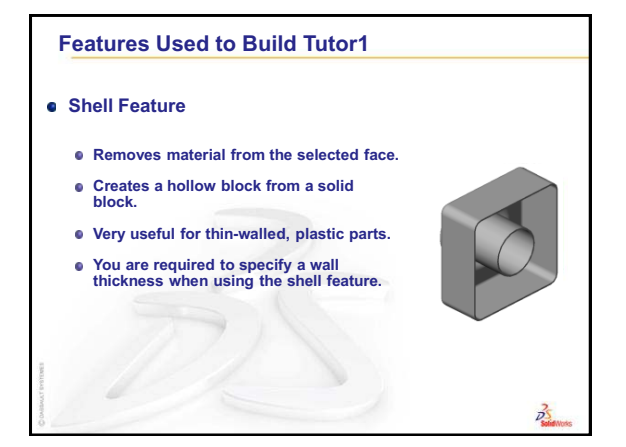

Shaded

25

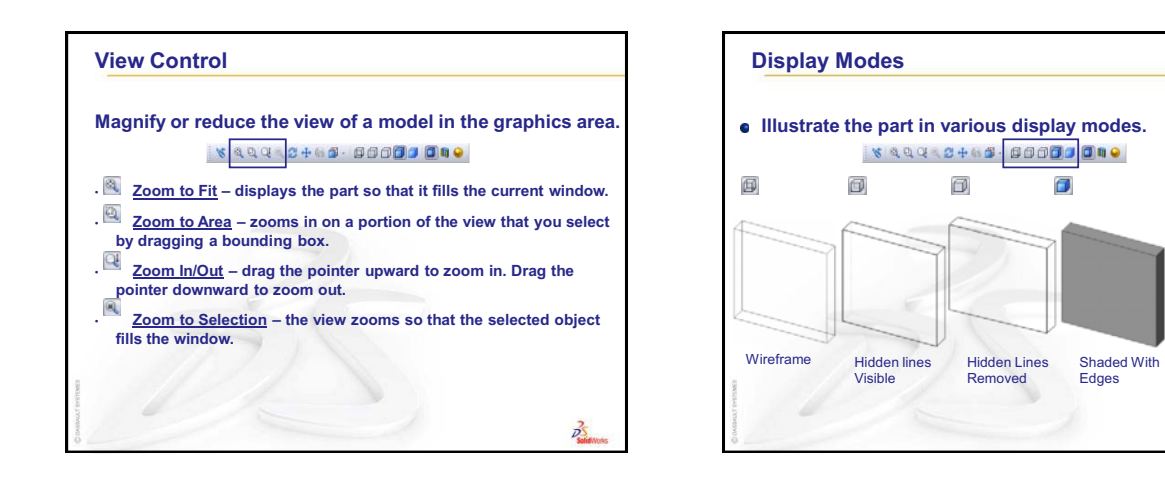

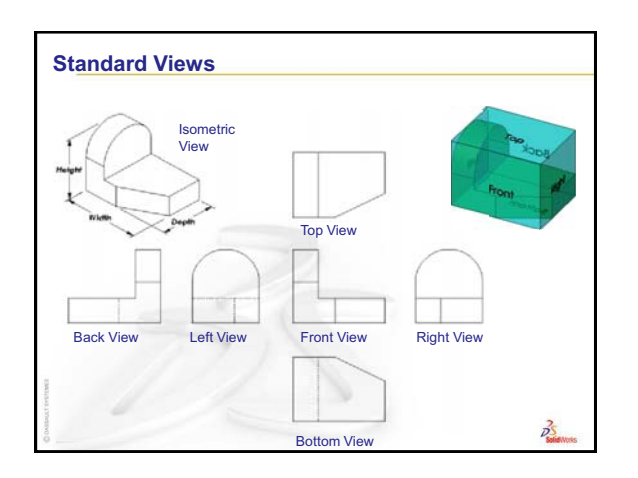

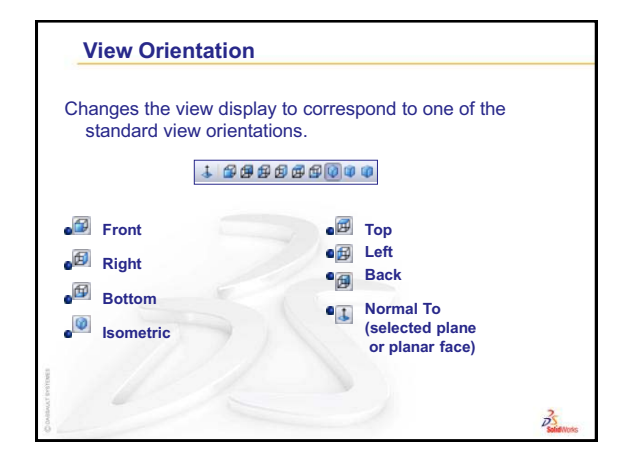

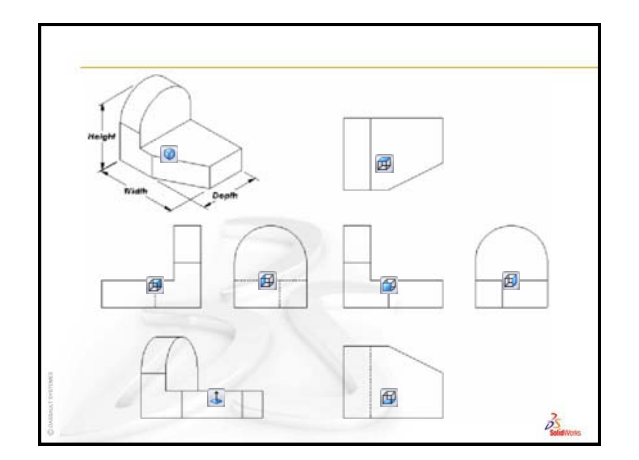

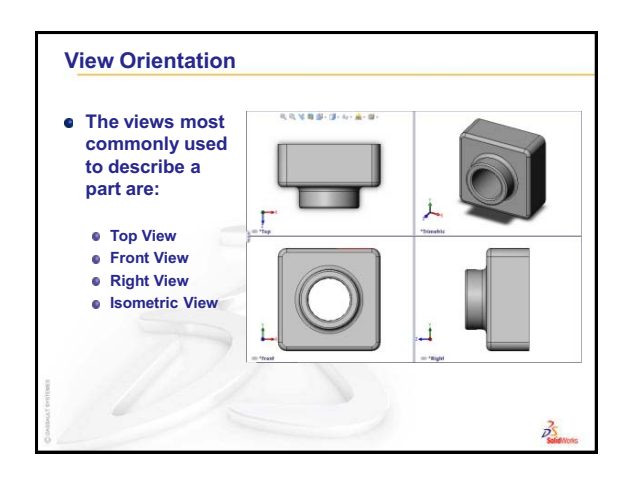

**Section View** 

• Displays the internal

 Requires a section cutting plane.

structure of a model.

D

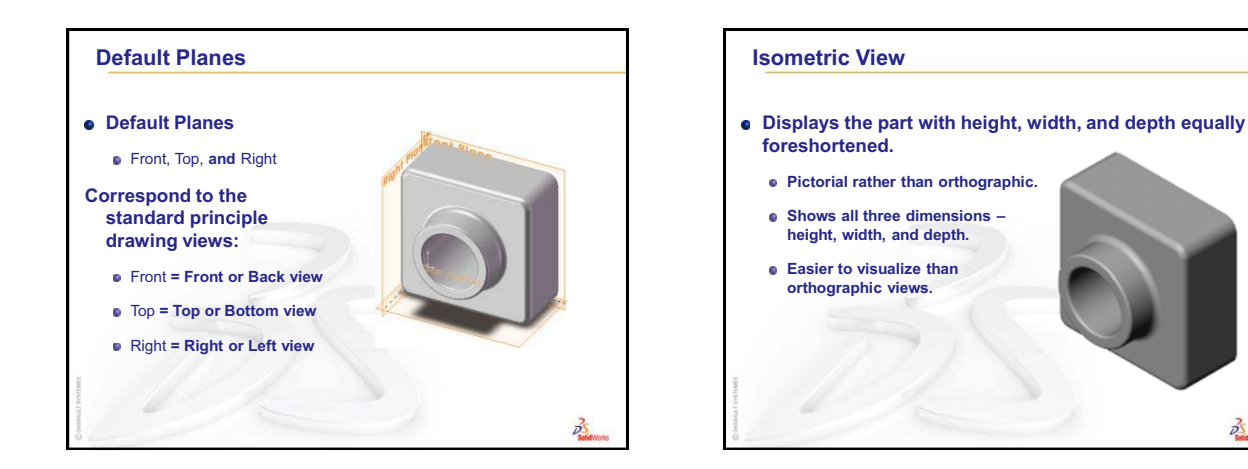

ection Plane 25

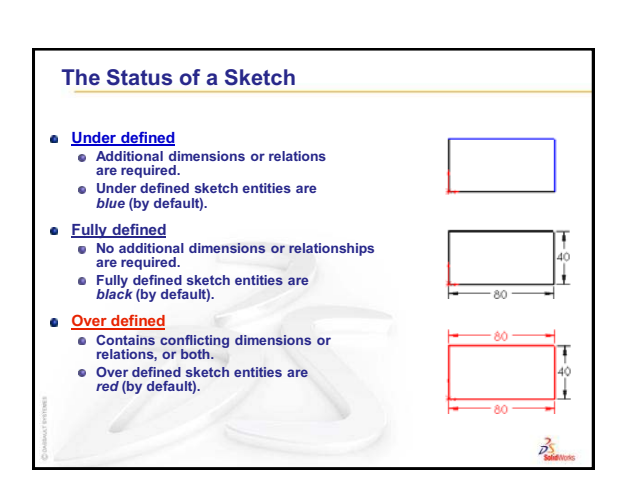

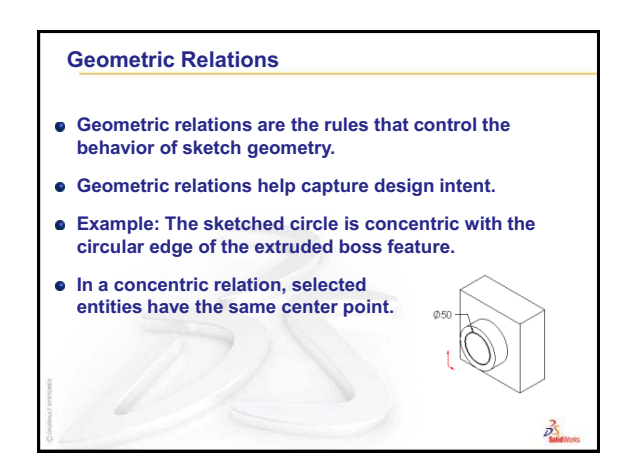

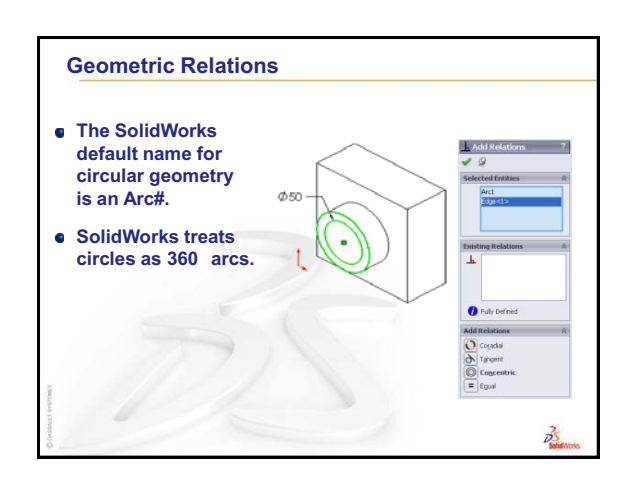

Mountainboard Design Project with SolidWorks - Teacher Resources

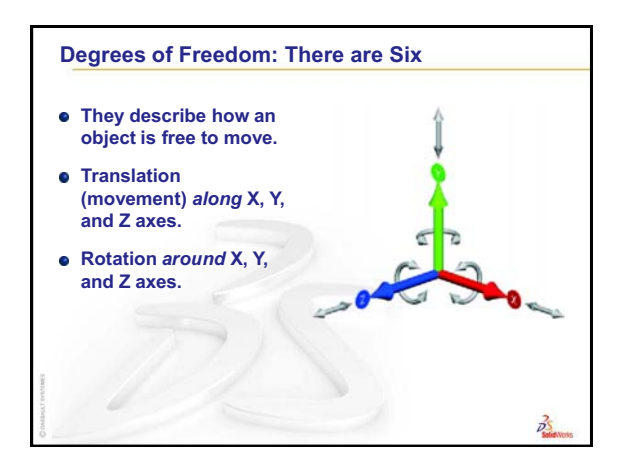

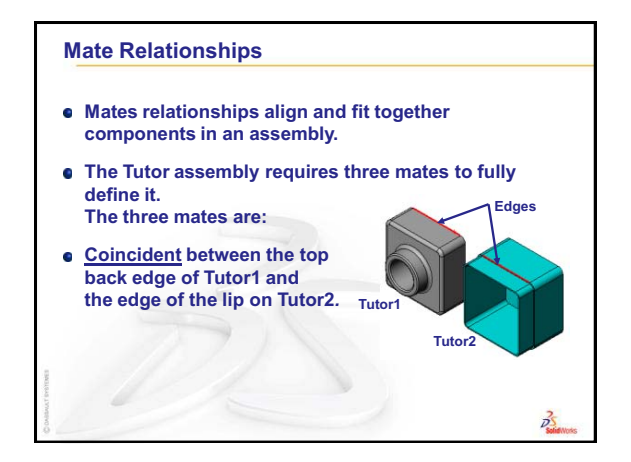

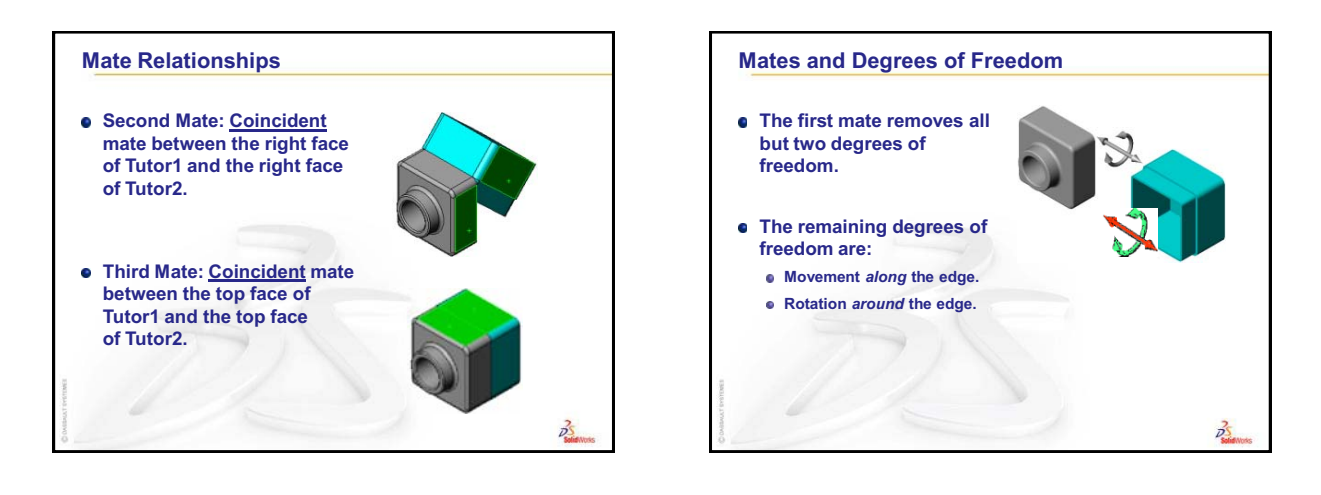

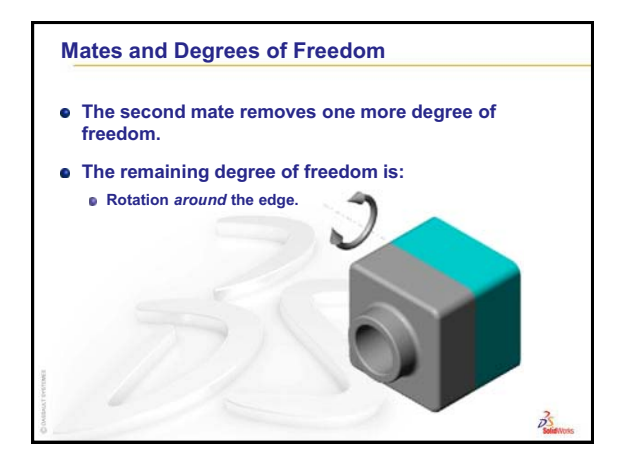

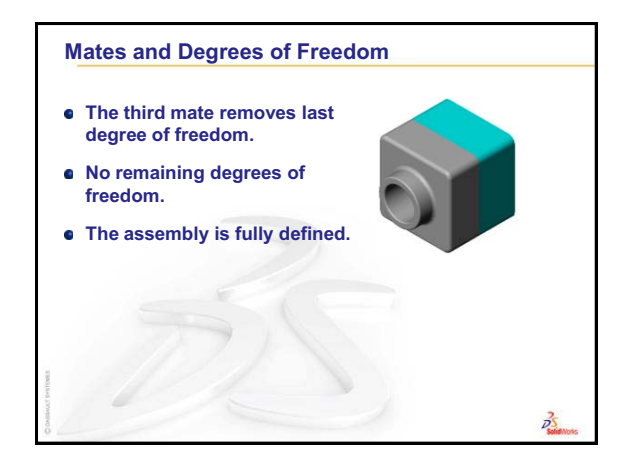

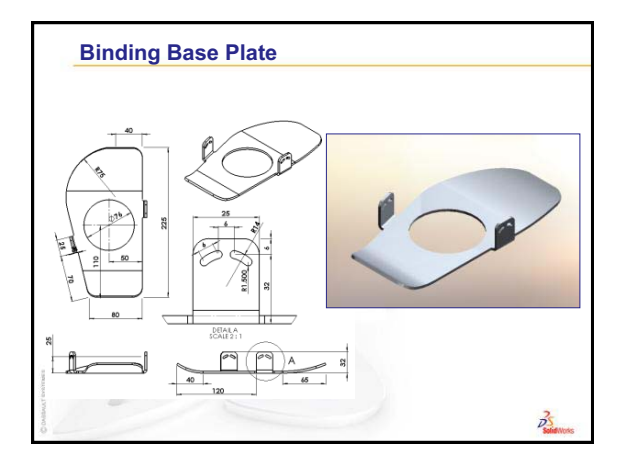

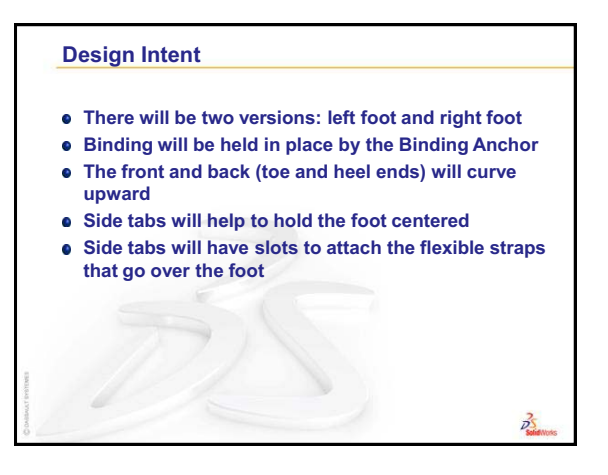

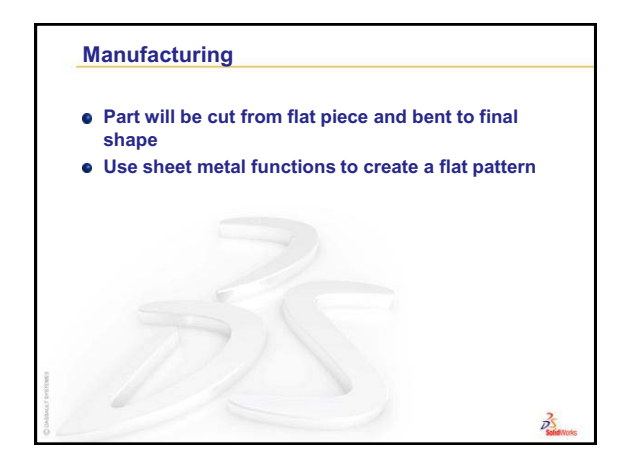

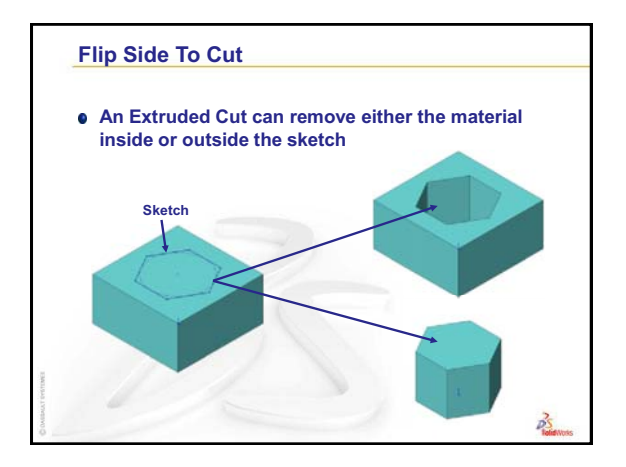
## Review of Lesson 3 — The Binding

#### **Questions for Discussion**

- 1 What are the two ways material can be removed with an Extruded Cut? <u>Answer:</u> Material either inside the sketch or outside the sketch can be removed by either selecting or clearing Flip Side to Cut.
- **2** What is the primary requirement for a part that is to be turned into sheet metal with the command Insert, Bends?

Answer: The material must be uniform thickness.

- What do mates do in an assembly?<u>Answer:</u> They remove degrees of freedom.
- **4** When calculating Mass Properties of an assembly, how is the density of each part determined?

<u>Answer:</u> The material is applied to the individual parts. If no material is assigned to a part, a default value will be used.

#### 5 Minute Assessment – #4 Answer Key

1 What special piece of sketch geometry is useful, but not required for a revolved feature?

Answer: A Centerline

2 Examine the three illustrations at the right. Which one is not a valid sketch for a revolve feature?

Why?

<u>Answer</u>: Sketch **A** is not a valid sketch for a revolve feature because the profile crosses the centerline.

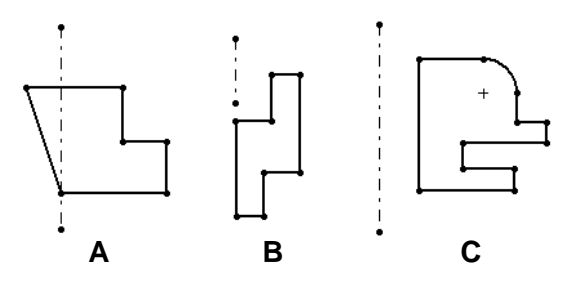

3 What does the **Convert Entities** sketch tool do?

<u>Answer:</u> The **Convert Entities** sketch tool creates one or more curves in a sketch by projecting geometry onto the sketch plane.

4 In an assembly, parts are referred to as \_\_\_\_\_

**Answer:** In an assembly, parts are referred to as components.

5 True or False. A fixed component is free to move?

Answer: False

**6** True or False. Mates are relationships that align and fit components together in an assembly.

Answer: True

7 How many components does an assembly contain?

**Answer**: An assembly contains two or more components.

8 In which window do you find ready-to-use hardware components?

Answer: The Toolbox folder in the Design Library.

**9** True or False: Parts from Toolbox automatically size to the components they are being placed on.

Answer: False

**10** True or False: Toolbox parts can only be added to assemblies.

Answer: True

# Lesson 4 — Answer Key

- How do you start a new Assembly document?
  Answer: Click the New icon. Select a assembly template. Click OK.
- 2 What are components?Answer: Components are parts contained in an assembly.
- 3 The **Convert Entities** sketch tool projects selected geometry onto the \_\_\_\_\_ plane? <u>Answer:</u> Current sketch.
- 4 True or False. Edges and faces can be selected items for Mates in an assembly. <u>Answer:</u> True.
- **5** A component in an assembly displays a (-) prefix in the FeatureManager. Is the component fully defined?

<u>Answer:</u> No. A component that contains the (-) prefix is not fully fixed and still has some degrees of freedom. Additional mates are required if the component needs to be fixed.

**6** What actions do you perform when an edge or face is too small to be selected by the pointer.

Answer:

- Use **Zoom** options from the View toolbar to increase the geometry size
- Use Selection Filters
- Right mouse click and click Select Other
- 7 How do you establish a mate relationship between a Toolbox part and the part it is being placed on?

<u>Answer:</u> The mate relationship is established when the Toolbox part snaps to the other part. You do not have to explicitly define the relationship.

8 How would you determine the correct length of a machine screw that fastens two parts using a washer, lock washer, and nut?

<u>Answer:</u> Measure the thickness of both parts, the washer, the lock washer, and nut. Use a screw that is the next size longer so that the threads of the screw engage all of the threads of the nut.

**9** How do you specify the location of a Toolbox part?

Answer: You place Toolbox parts by dragging them and dropping them in the assembly.

**10** True or False. Screw threads are always displayed in Schematic mode — showing all details.

Answer: False

# **Thumbnail Images of PowerPoint Slides**

The following thumbnail images, arranged left to right, show the PowerPoint slides provided with this lesson.

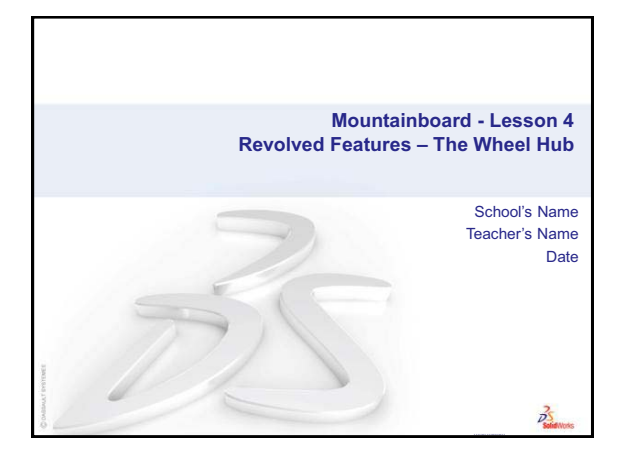

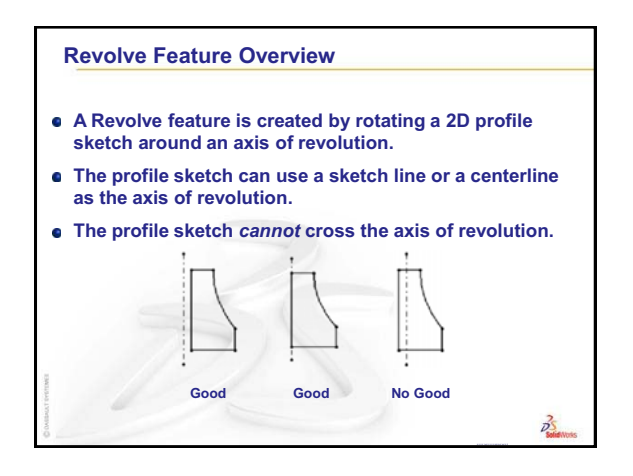

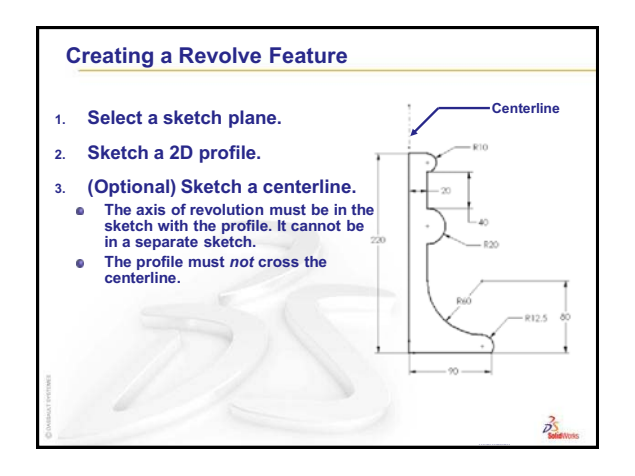

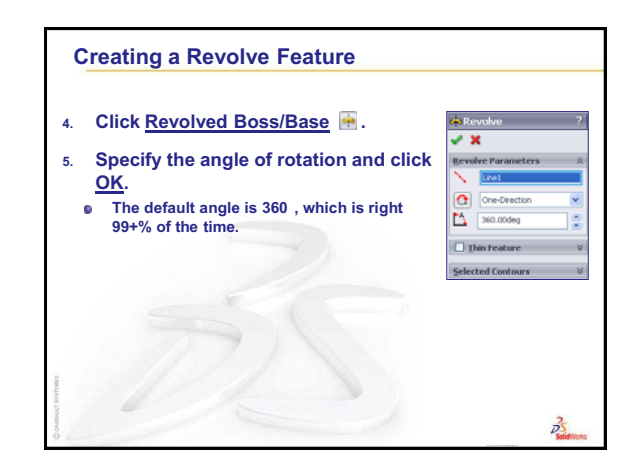

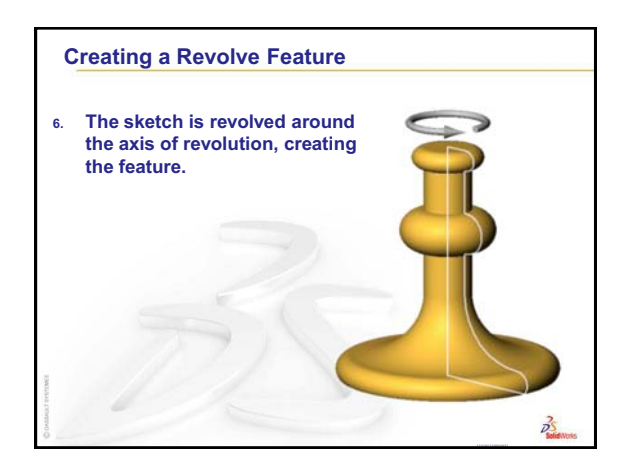

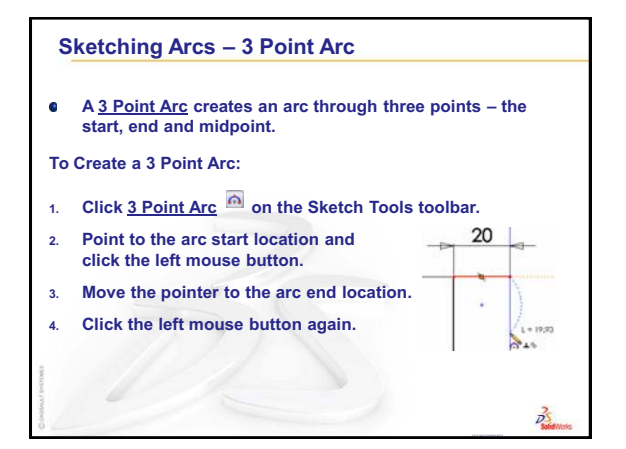

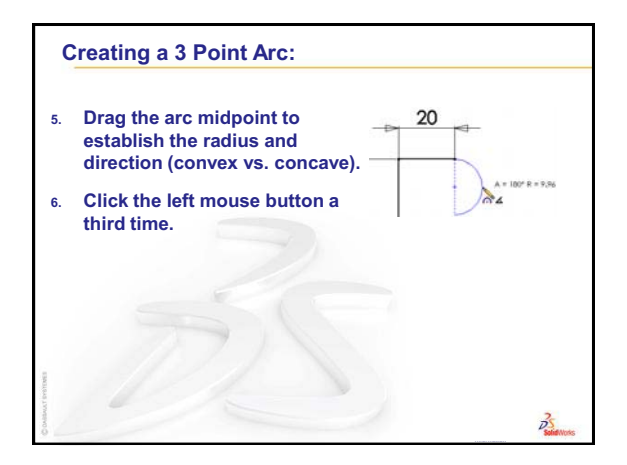

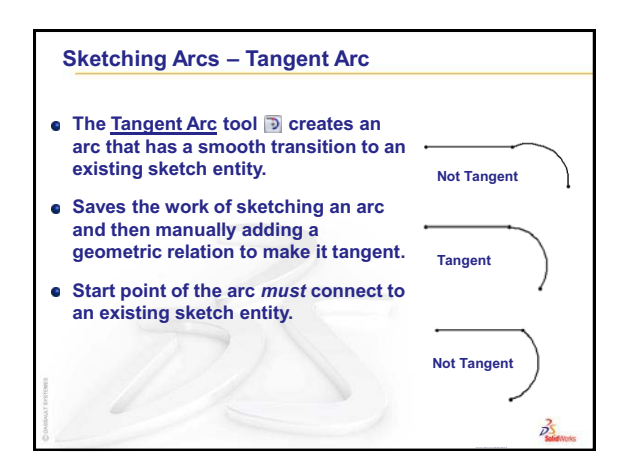

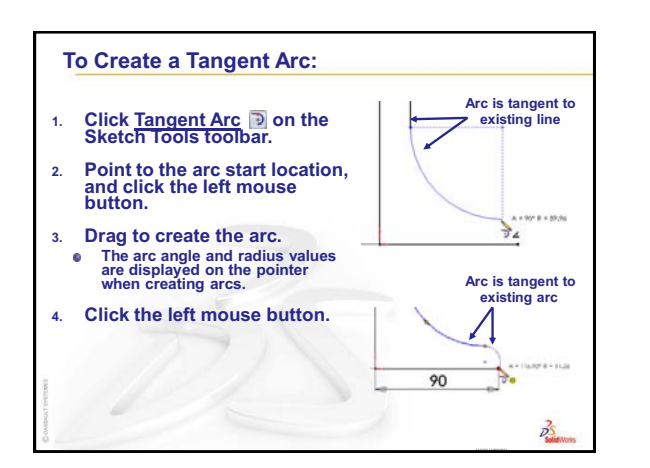

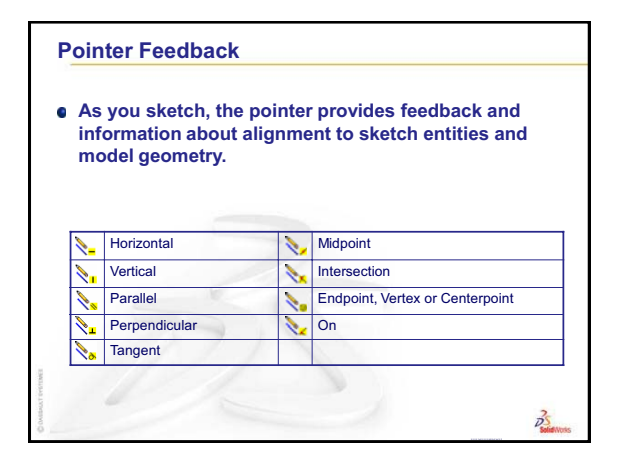

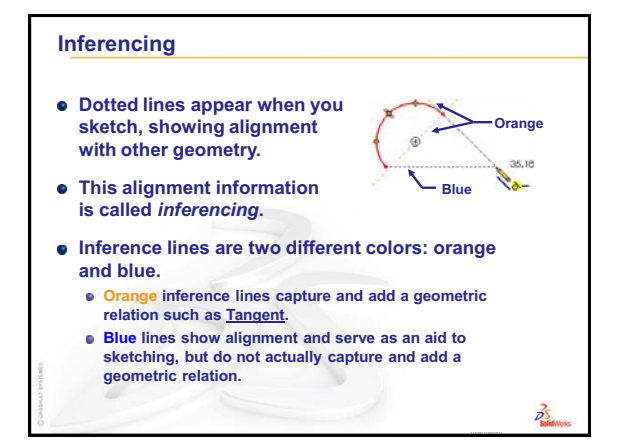

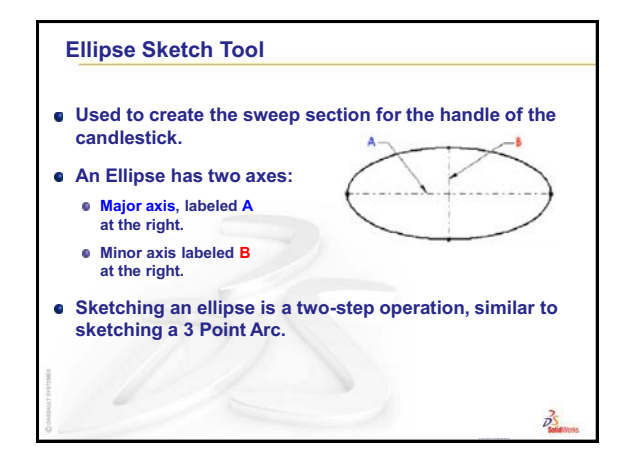

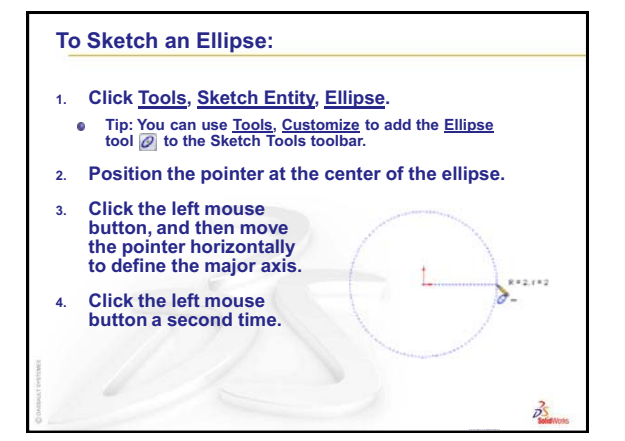

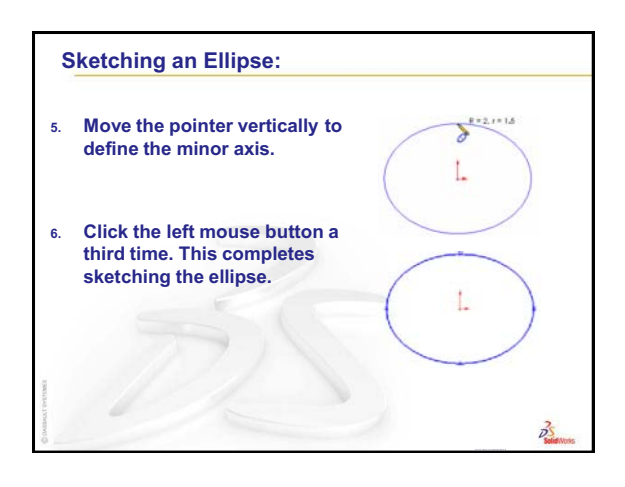

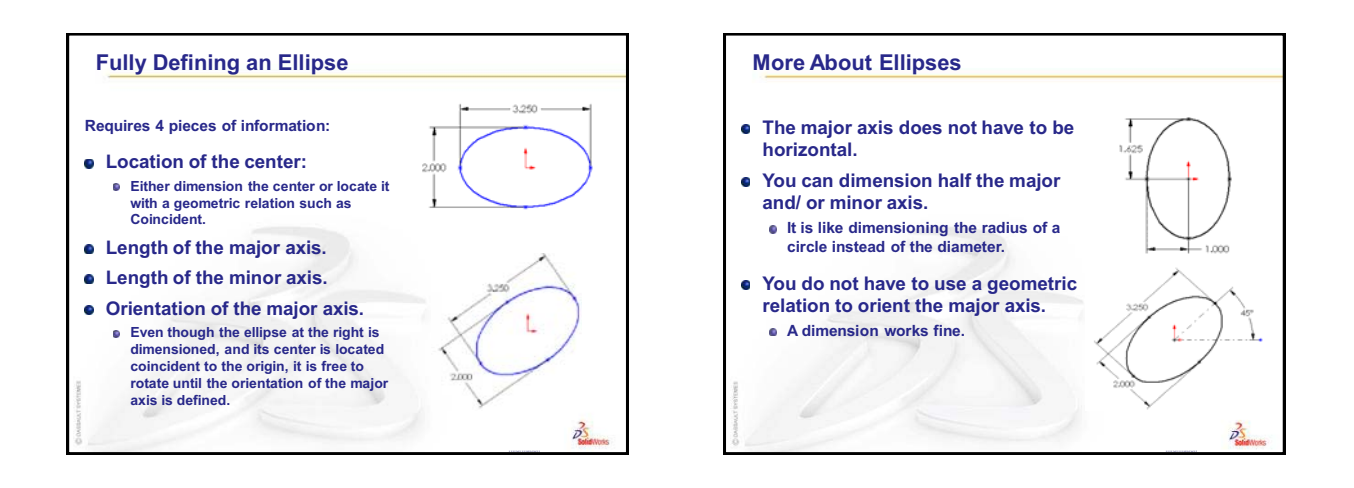

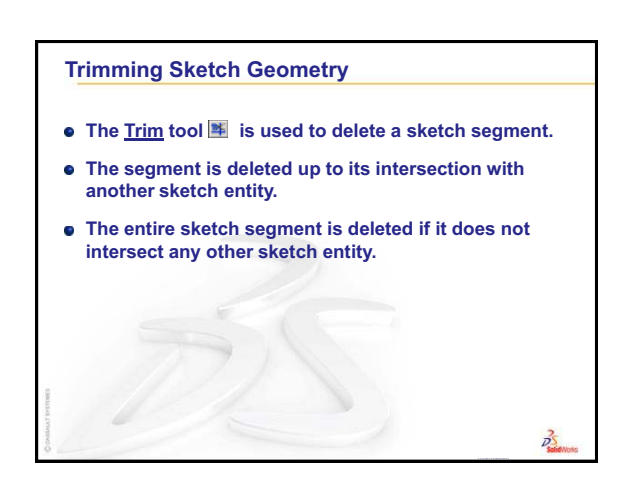

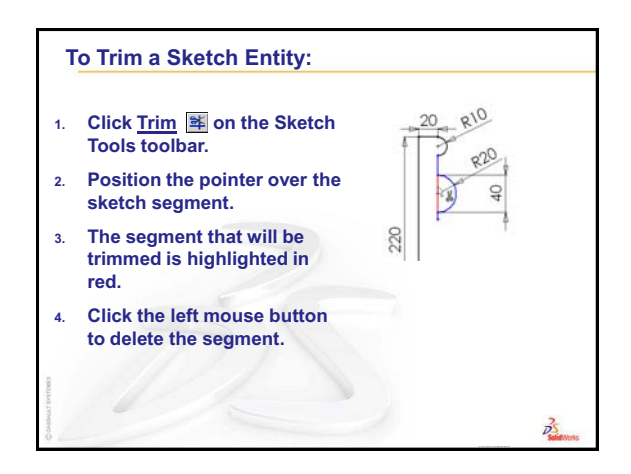

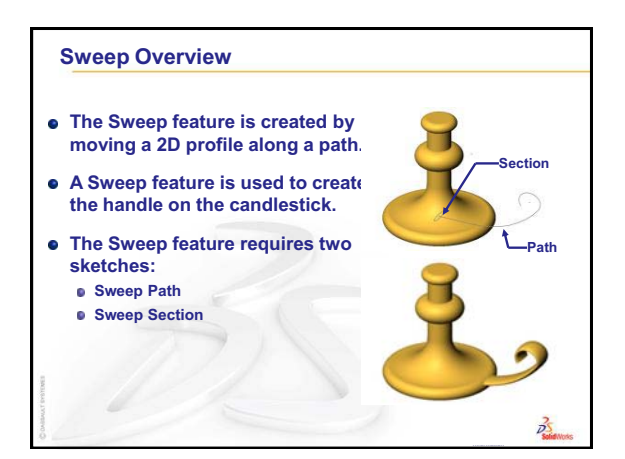

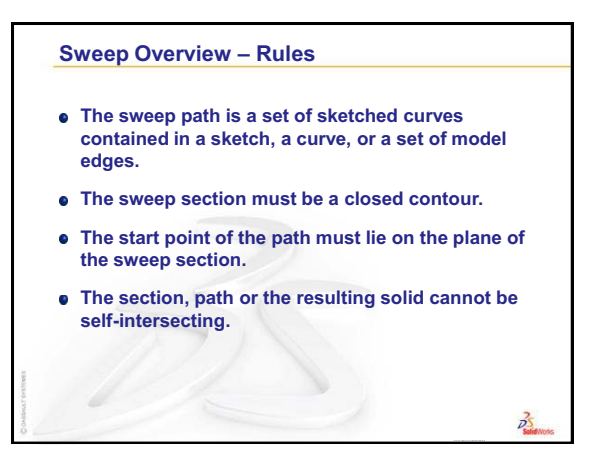

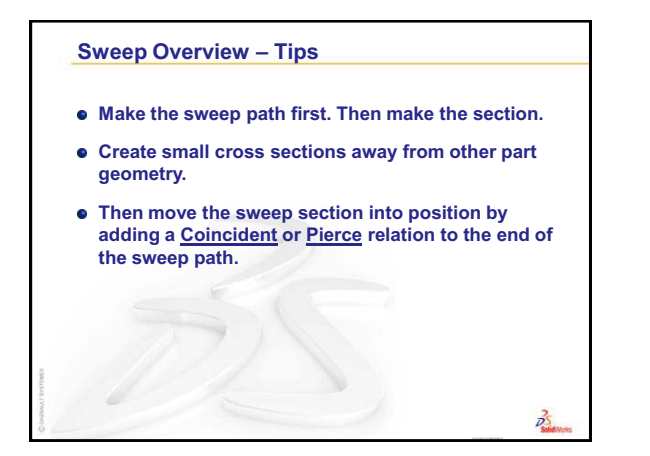

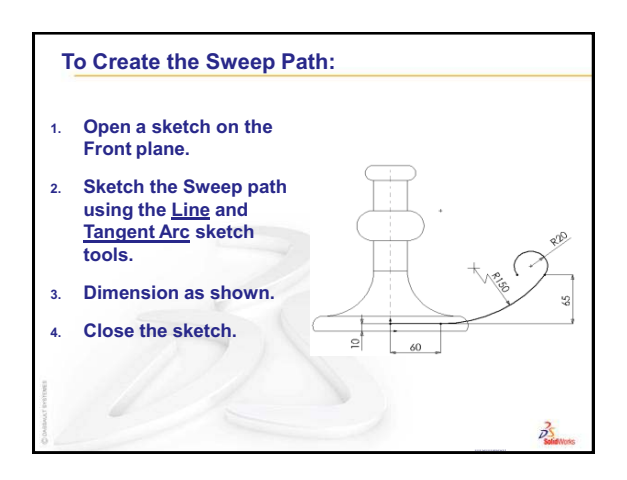

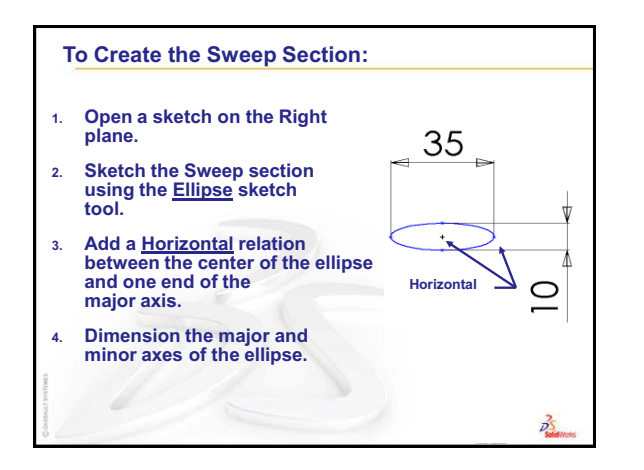

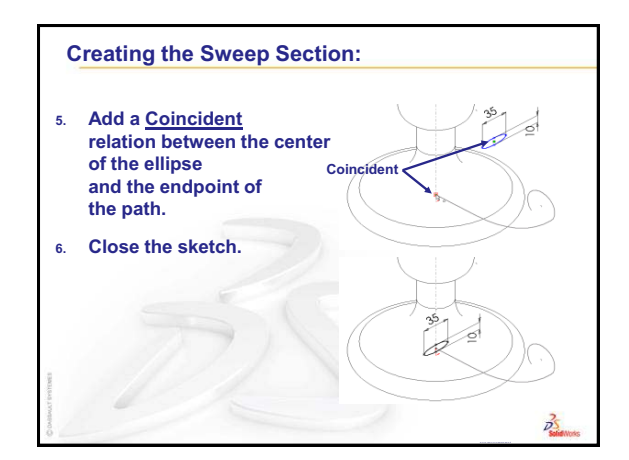

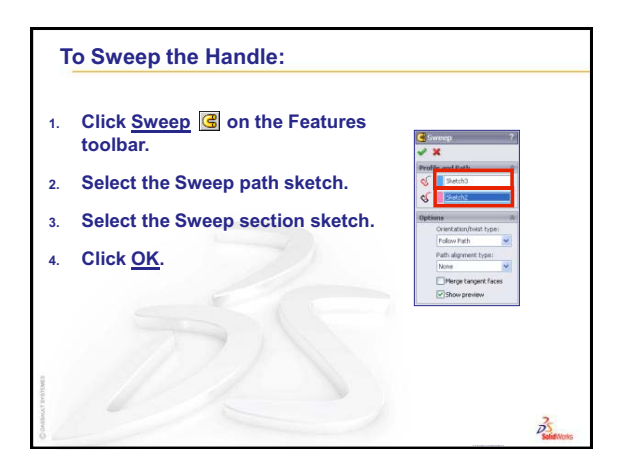

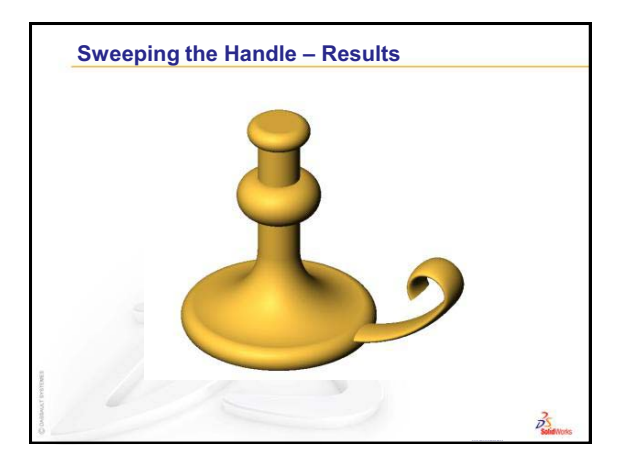

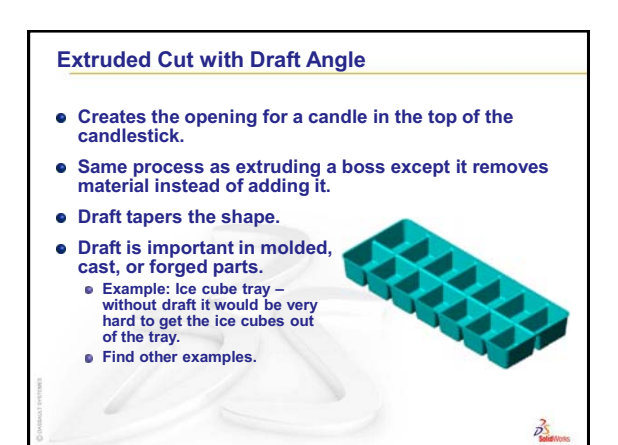

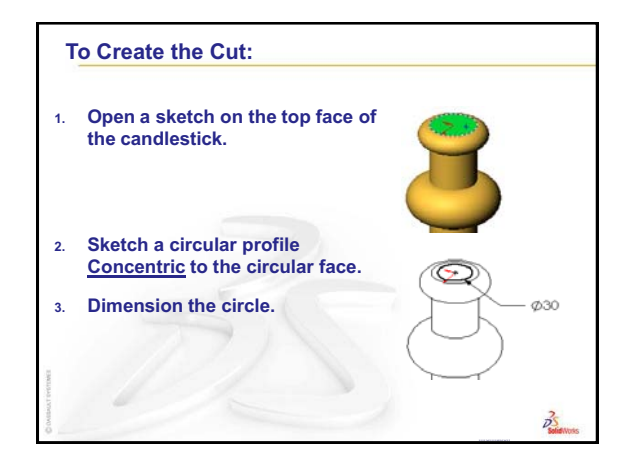

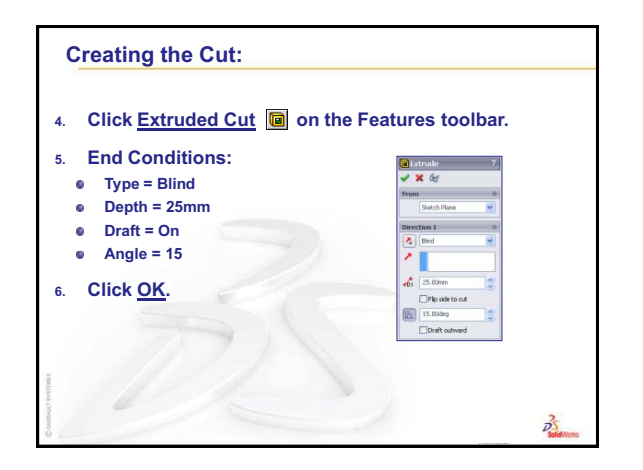

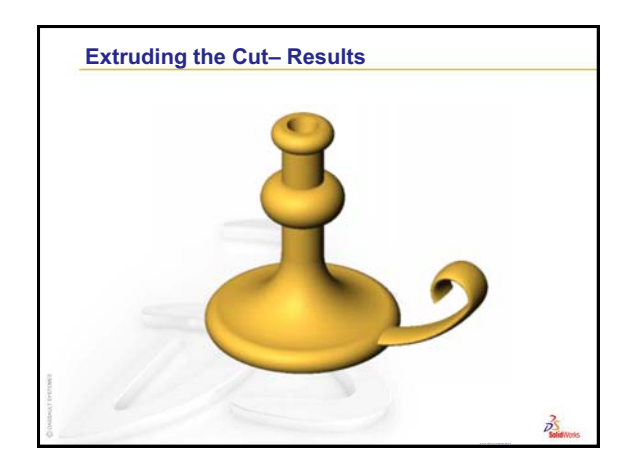

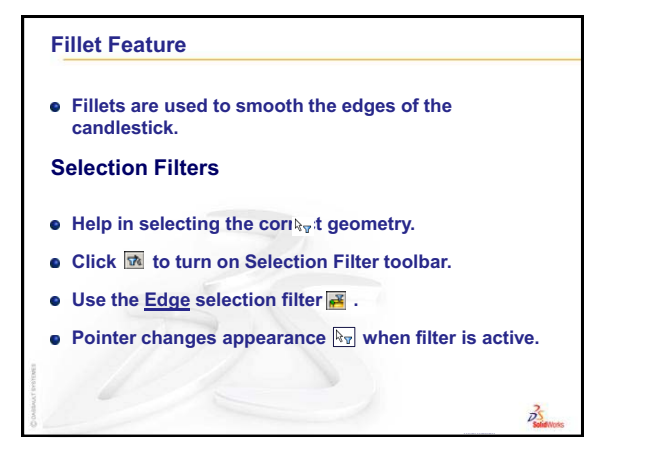

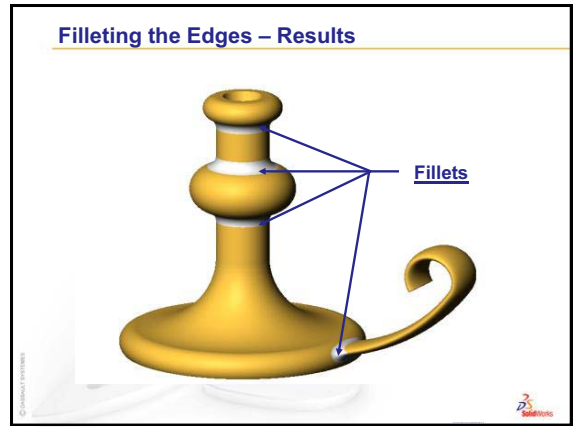

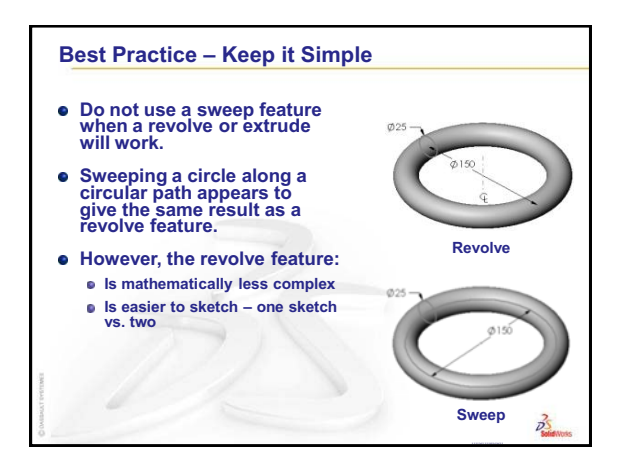

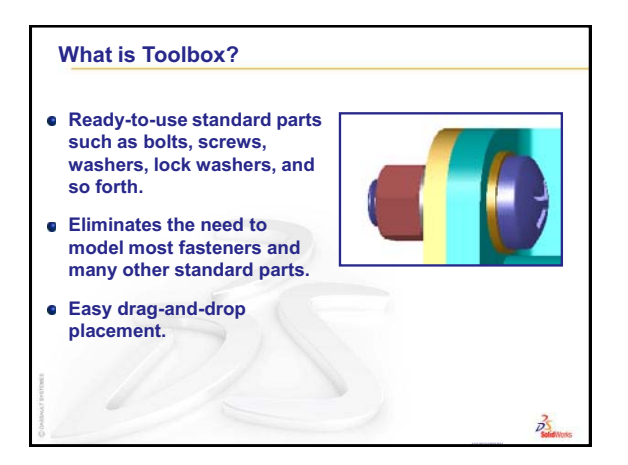

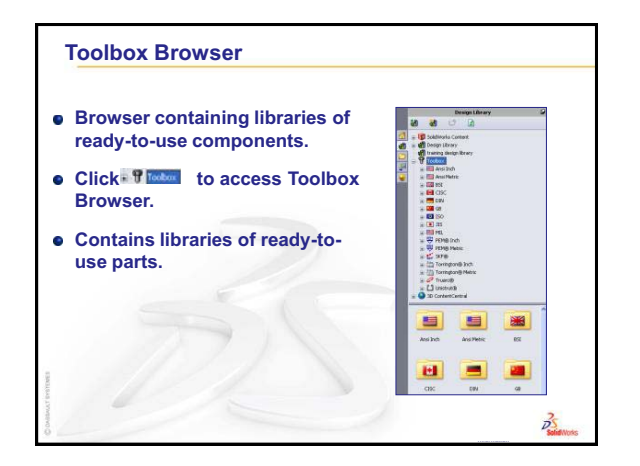

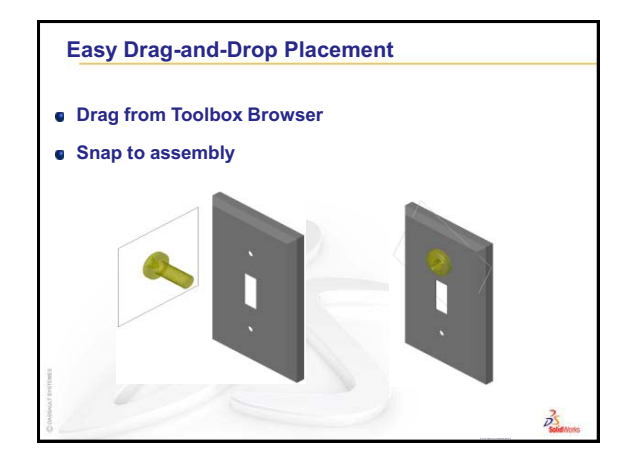

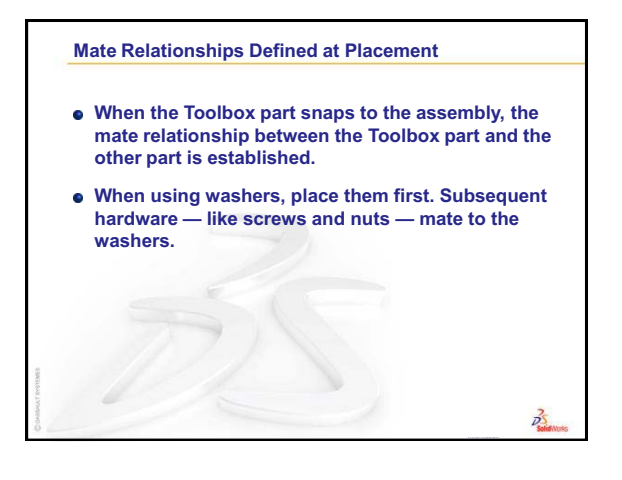

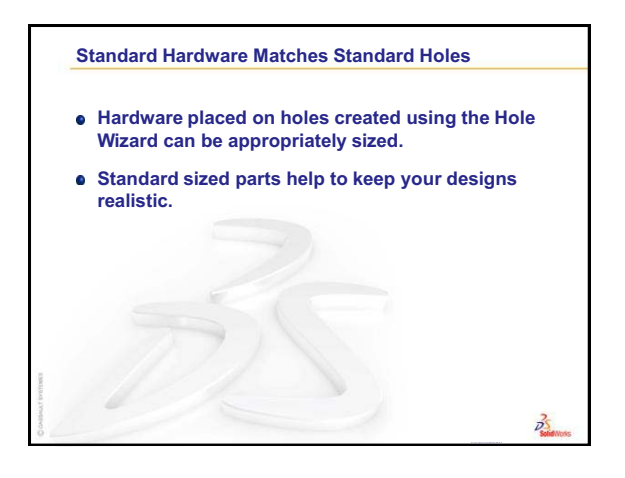

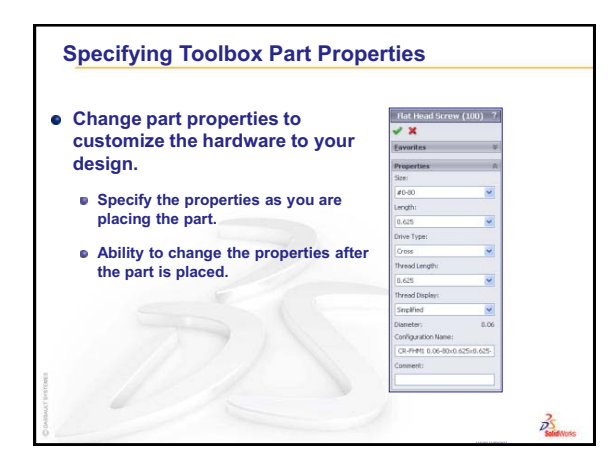

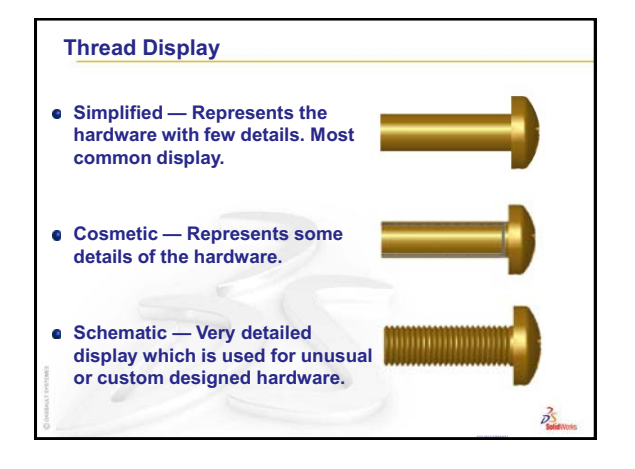

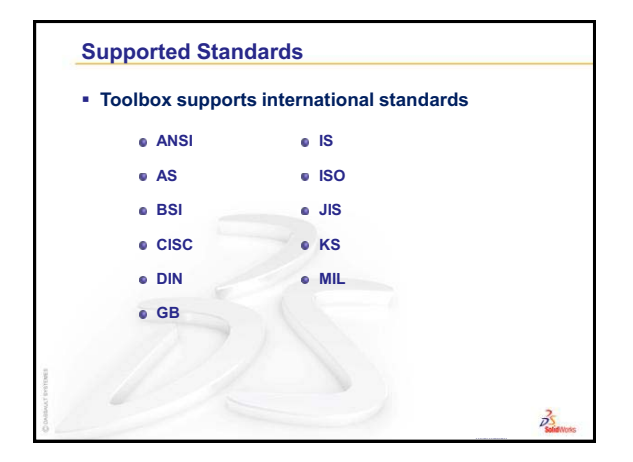

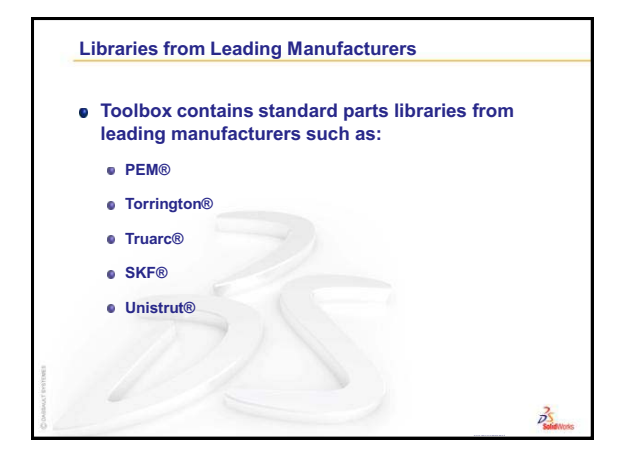

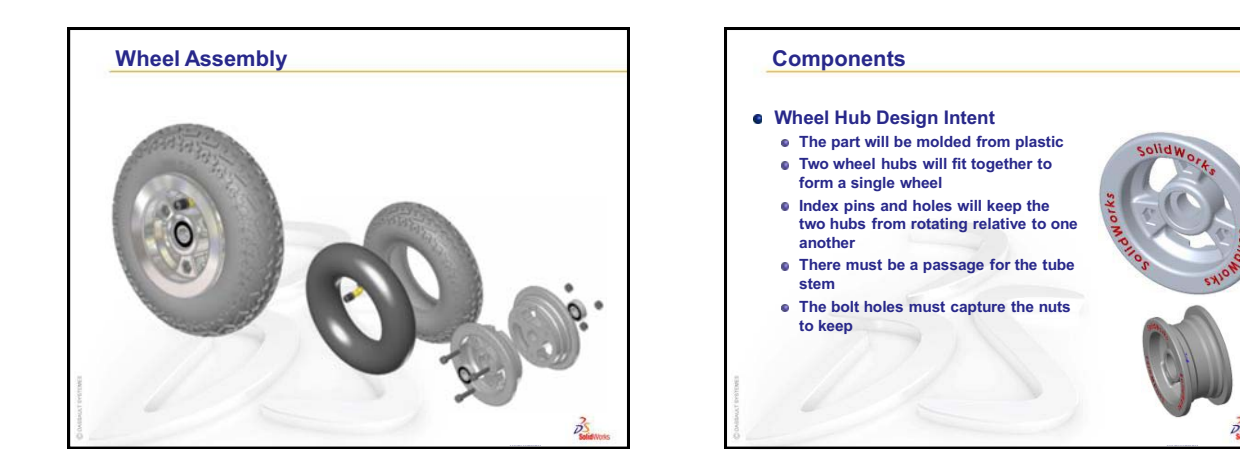

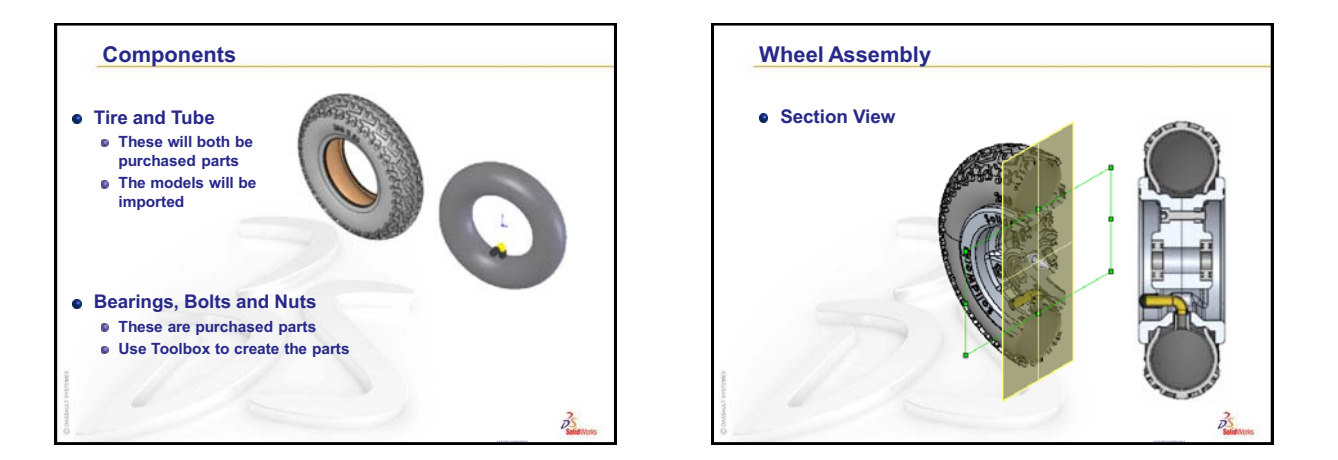

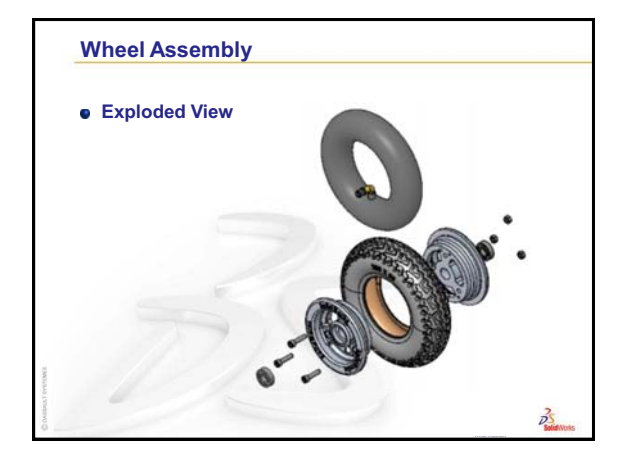

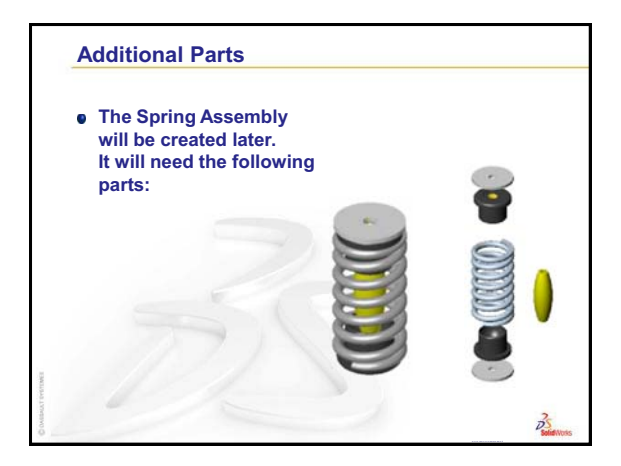

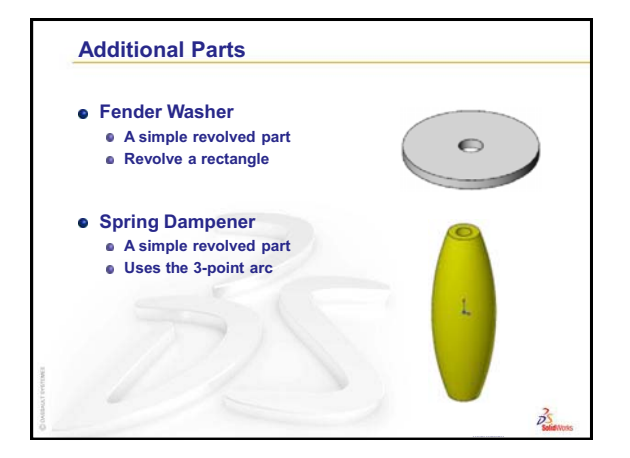

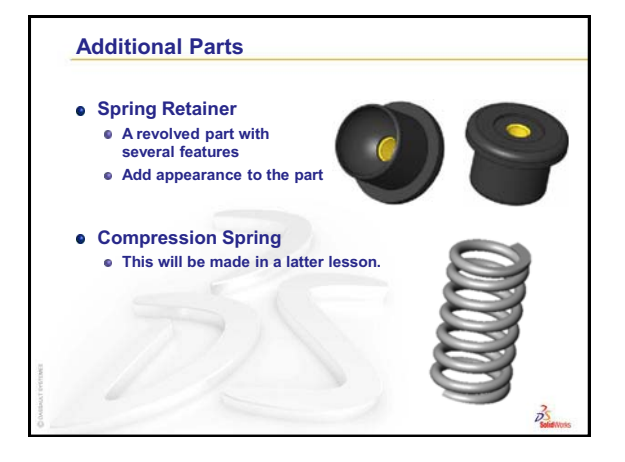

# **Review of Lesson 4: Revolved Features**

#### **Questions for Discussion**

- 1 Describe the steps required to create a revolved feature. Answer: To create a revolved feature:
  - Sketch a profile on a 2D plane.
  - The profile sketch may optionally include a centerline as the axis of revolution. The centerline (or sketch line as axis of revolution) must not cross the profile.
  - Click Revolved Boss/Base on the Features toolbar.
  - Enter a rotation angle. The default angle is 360°.
- **2** Describe an assembly.

<u>Answer:</u> An assembly combines two or more parts in a single document. In an assembly or sub-assembly, parts are referred to as components.

3 What does the command Convert Entities do?

<u>Answer:</u> Convert Entities projects one or more curves onto the active sketch plane. Curves can be edges of faces or entities in other sketches.

4 What does a selection filter do?

<u>Answer:</u> A selection filter allows you to more easily select the item you want in the Graphics Area by only allowing you to select a specified type of entity.

5 What does it mean when a component in an assembly is "fixed"?

<u>Answer:</u> A fixed component in an assembly cannot move. It is locked in place. By default, the first component added to an assembly is automatically fixed.

**6** What are mates?

Answer: Mates are the relationships that align and position components in as assembly.

**7** What are degrees of freedom?

<u>Answer:</u> Degrees of freedom describe how an object is free to move. There are six degrees of freedom. They are translation (movement) along the X, Y, or Z axes, and rotation around the X, Y, or Z axes.

8 How are degrees of freedom related to mates?

Answer: Mates eliminate degrees of freedom.

## 5 Minute Assessment — #5 Answer Key

1 What is a thin feature?

Answer: A thin feature is a feature created from an open sketch.

**2** How do you lock a dimension orientation so that it remains horizontal, vertical or aligned.

<u>Answer:</u> Move the cursor until the dimension is in the desired orientation, then rightclick to lock the orientation.

**3** You have selected a surface and clicked view **Normal To**  $\blacktriangle$  but you want to look at the reverse side of the surface, what do you do?

Answer: Click Normal To 🛃 again, it will toggle from the front to the back of the surface.

4 True or False: The Mirror command can only mirror a single feature at a time.
 <u>Answer:</u> False

#### Lesson 5 Quiz — Answer Key

1 How is the ConfigurationManager used in SolidWorks?

<u>Answer:</u> The ConfigurationManager is used to switch from one configuration to another.

**2** Can SimulationXpress be used to analyze parts where the sum of the forces do not add up to zero?

<u>Answer:</u> No, SimulationXpress can only analyze parts that are static (sum of the forces and moments must equal zero).

**3** What is a Free Body Diagram?

<u>Answer:</u> A Free Body Diagram is used to calculate all the external forces acting on a body.

4 Name an advantage to using the Hole Wizard as compared to creating a sketch and either extruding or revolving a cut.

**Answer:** The Hole Wizard contains all the correct geometry and sizes for holes that follow the common engineering standards. If you create a hole by extruding or revolving a sketch you create, you have to look up the correct values for all the dimensions.

5 What does it mean when the Factor of Safety is less than one?

<u>Answer:</u> When the Factor of Safety is less than one, the part has exceeded its Yield Strength.

6 How is the number 345,678 expressed in Engineering Notation?

<u>Answer:</u> 345.678e3 (345.678e+003 or 345.678 x  $10^3$  are also valid). The powers of ten are always in increments of 3.

7 How is the number 345,678 expressed in Scientific Notation?

<u>Answer:</u> 3.45678e5 (3.45678e+005 or  $3.45678 \times 10^5$  are also valid). There is only one digit to the left of the decimal point.

8 What is the shape of the finite elements used by SolidWorks SimulationXpress?

Answer: Tetrahedrons

**9** True or False: When a feature is Suppressed, it is removed from memory and not calculated.

Answer: True

10 Name two things that can be controlled by configurations.

Answer: Dimensions and suppression state.

## **Thumbnail Images of PowerPoint Slides**

The following thumbnail images, arranged left to right, show the PowerPoint slides provided with this lesson.

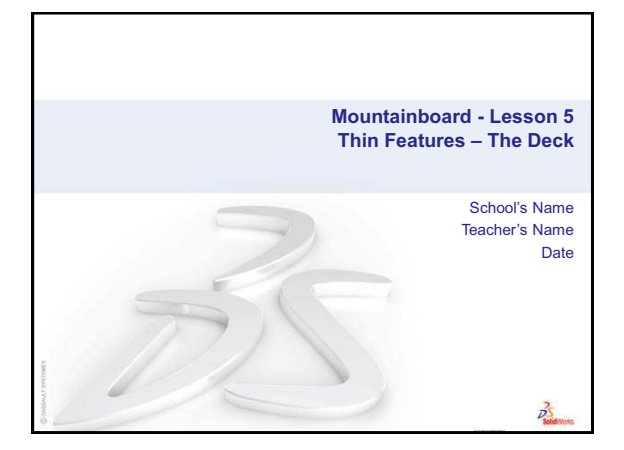

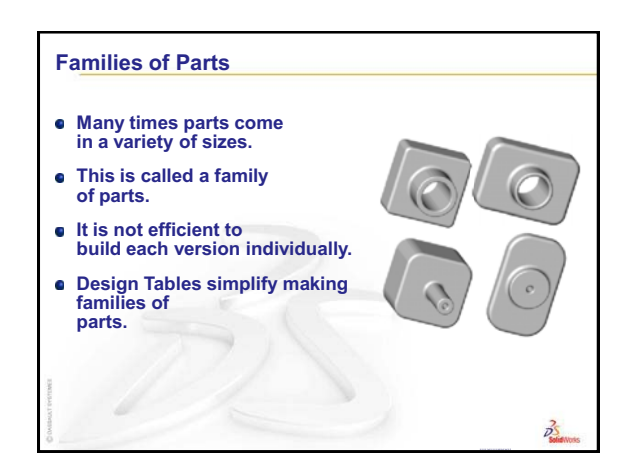

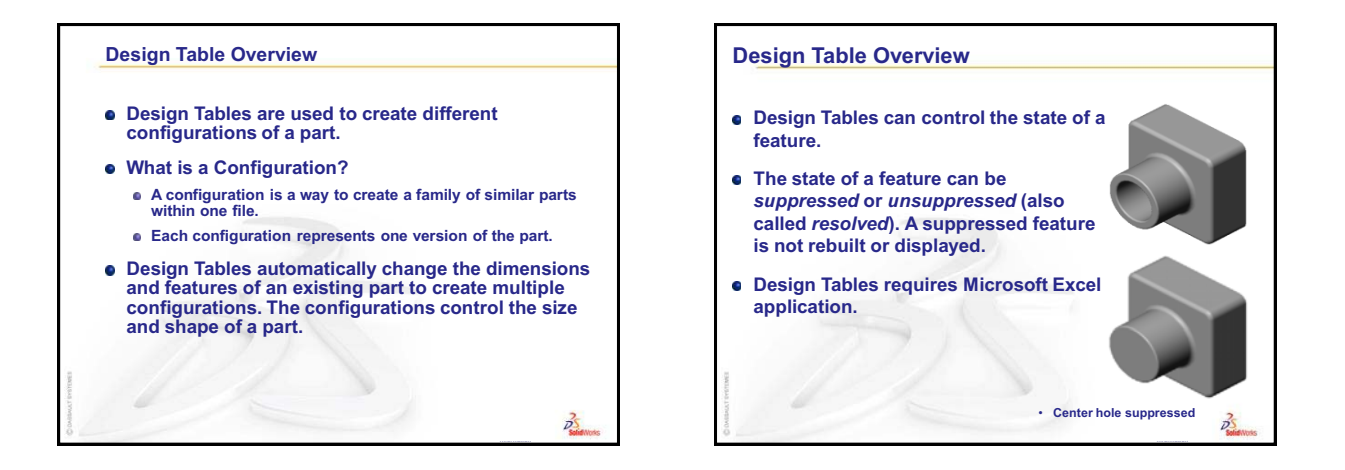

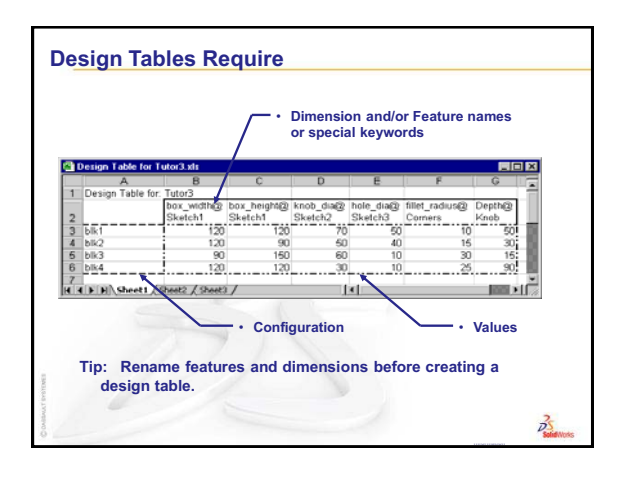

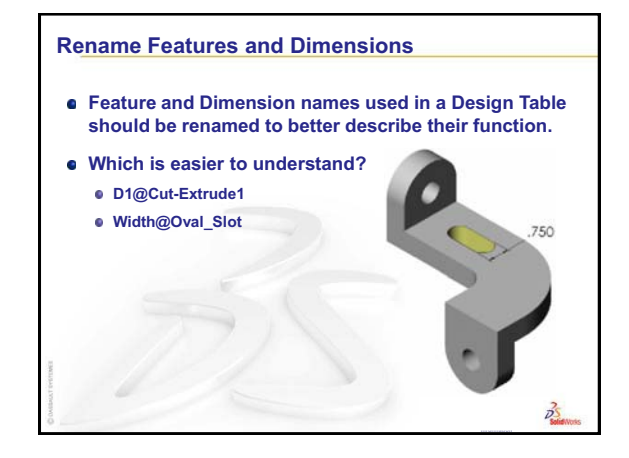

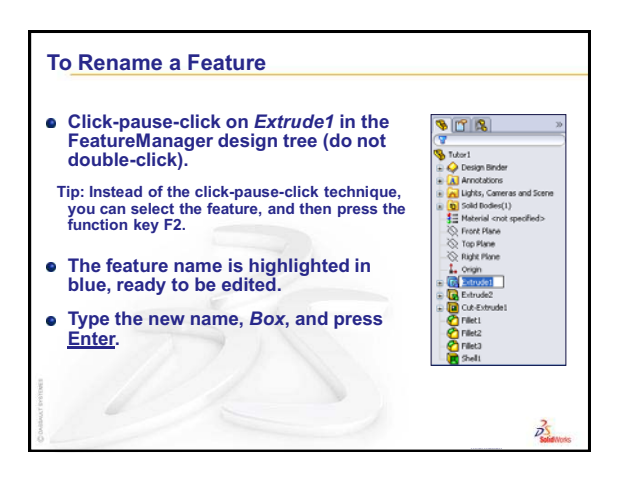

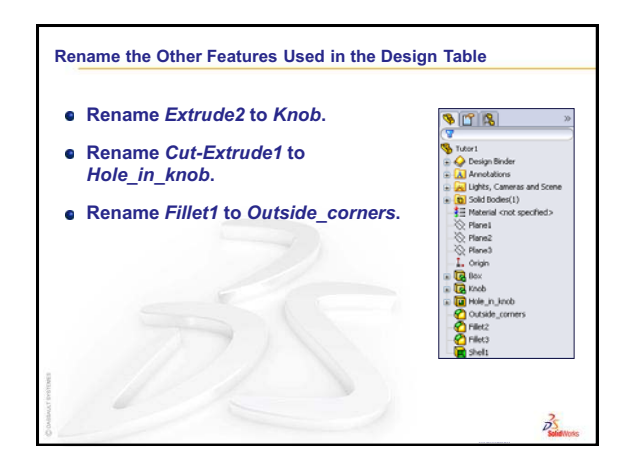

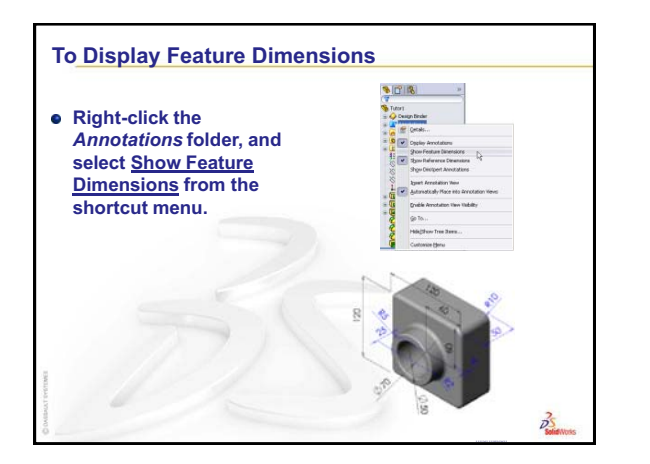

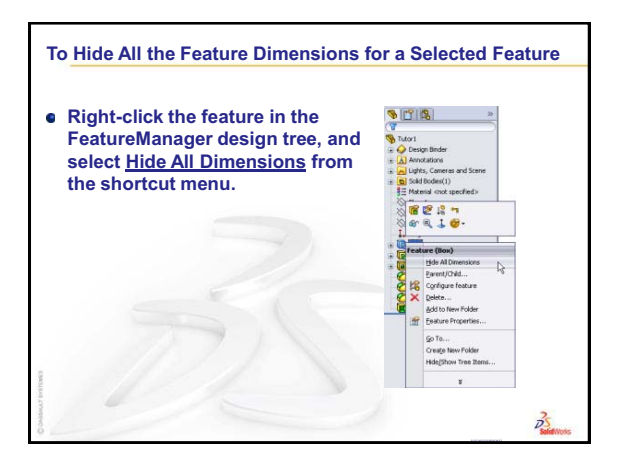

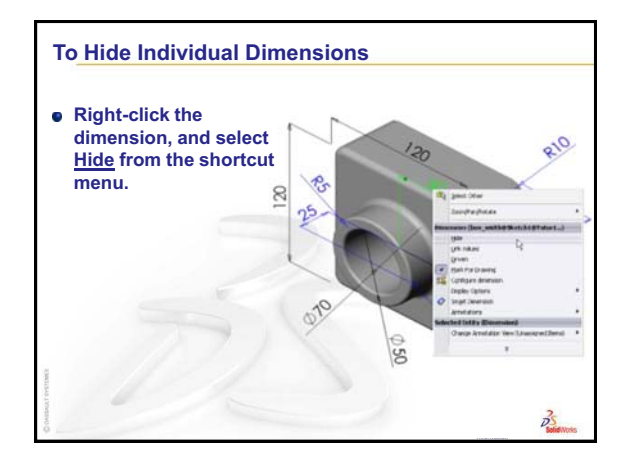

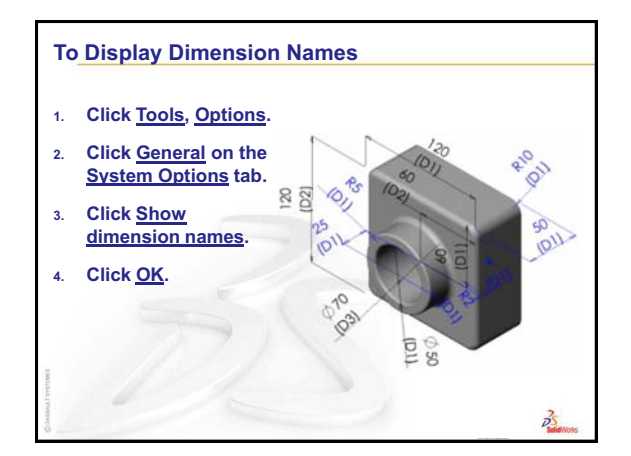

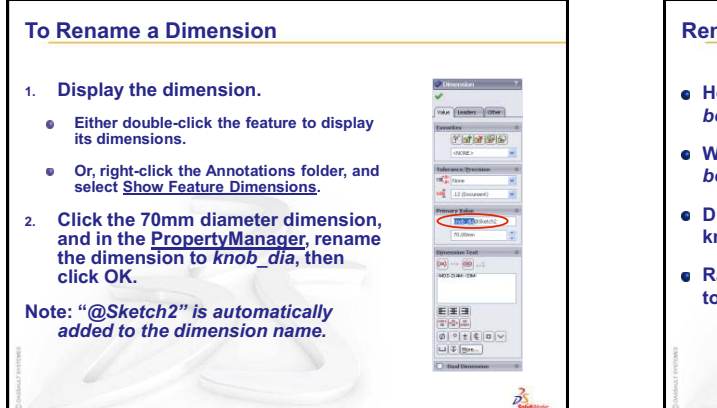

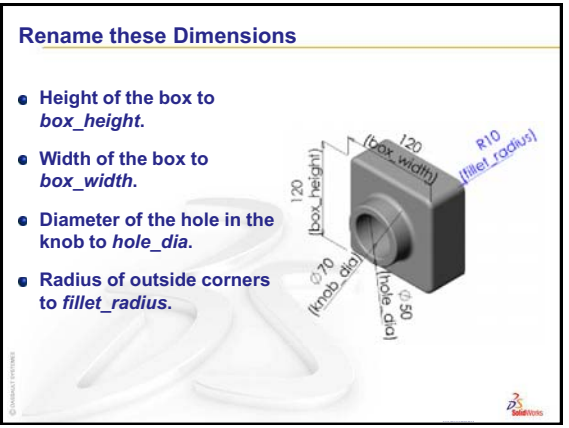

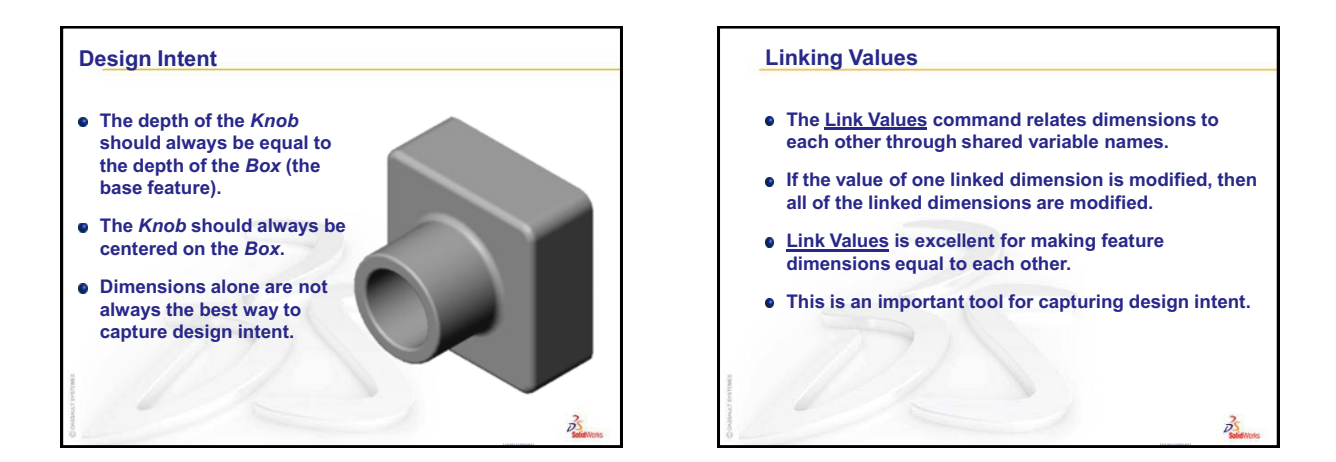

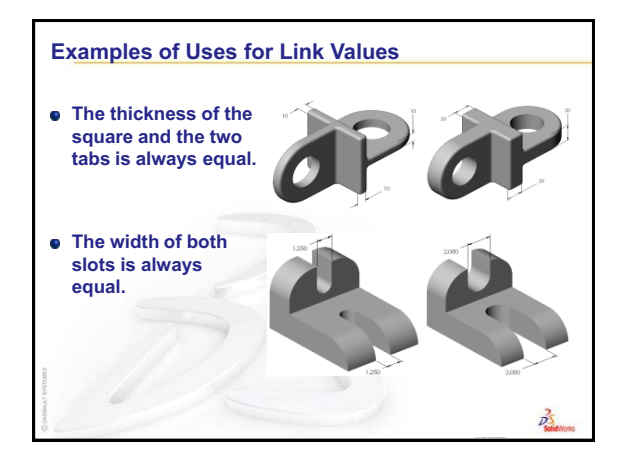

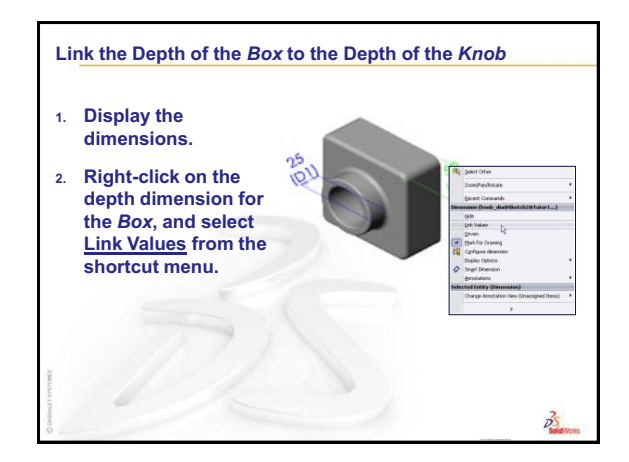

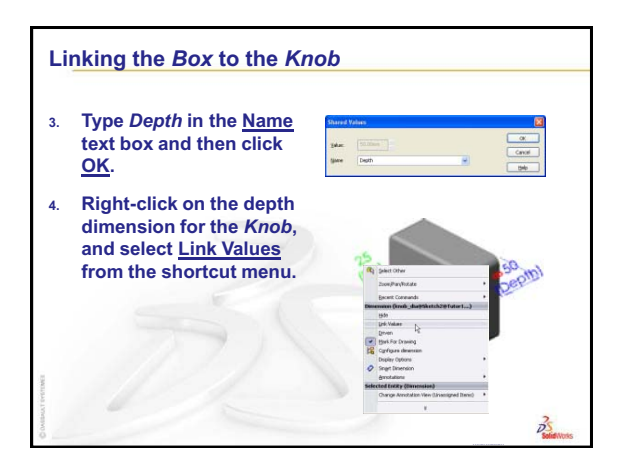

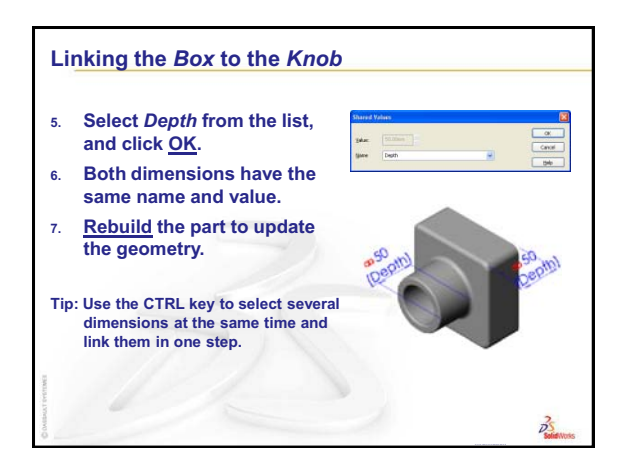

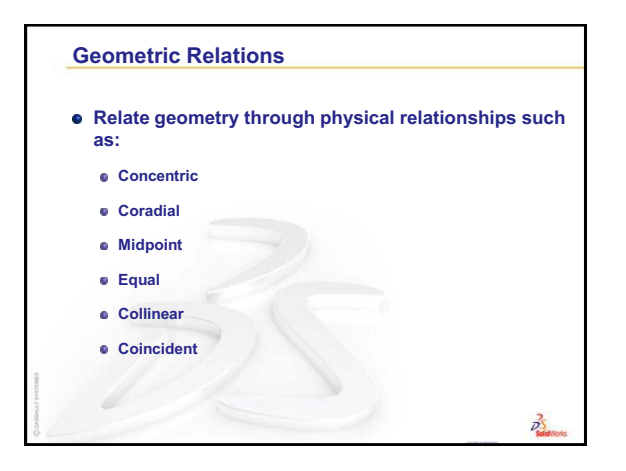

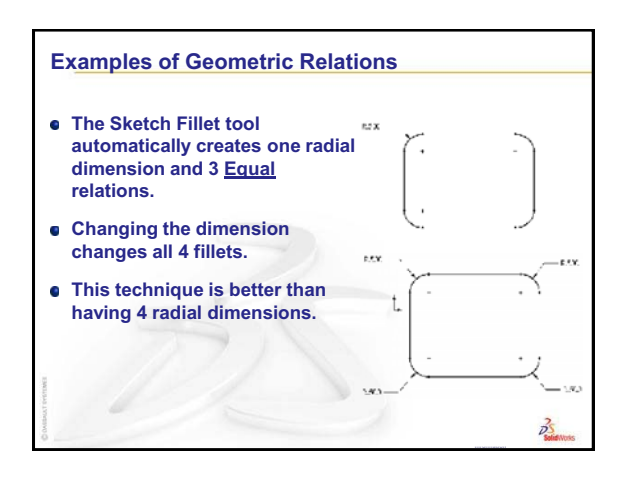

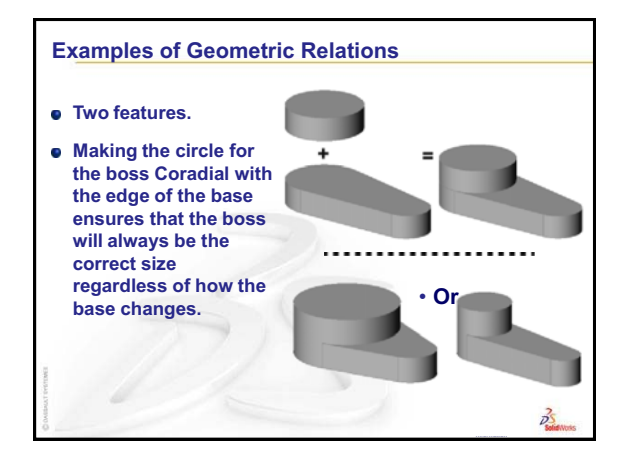

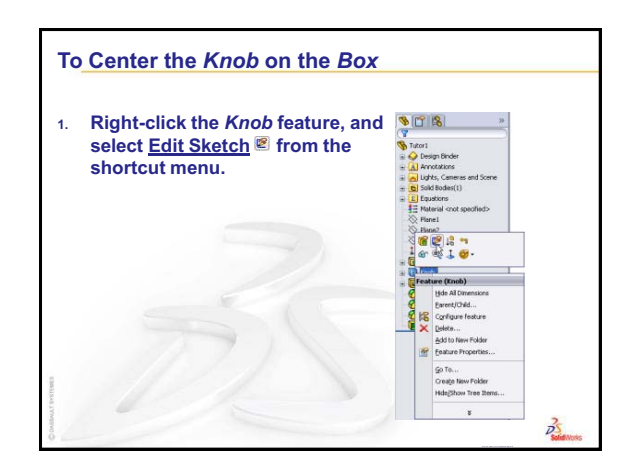

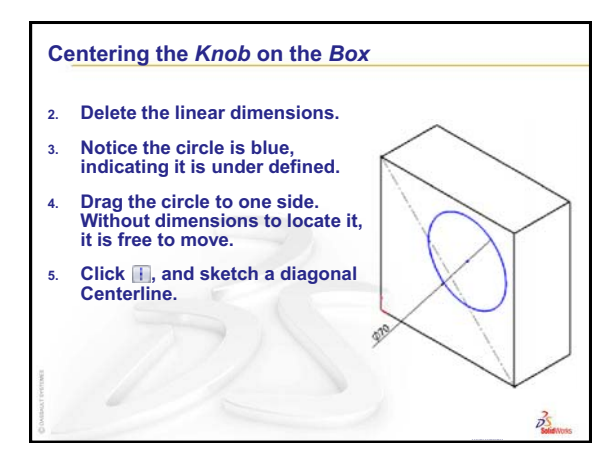

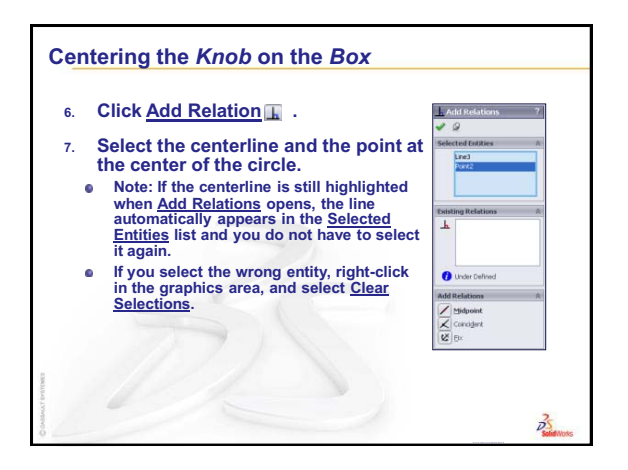

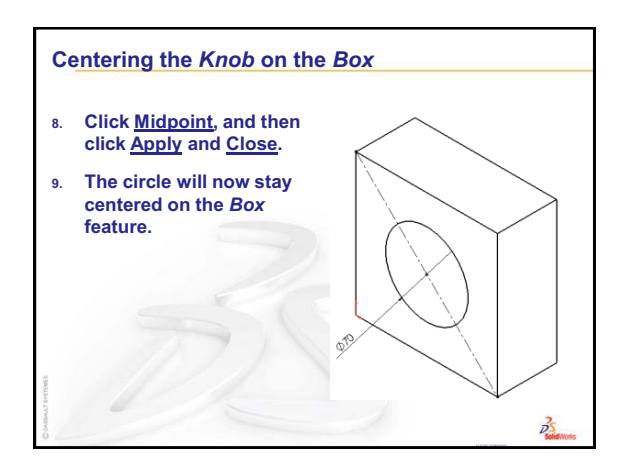

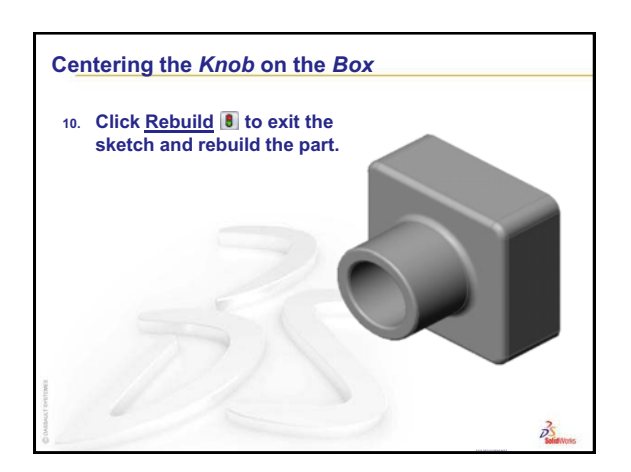

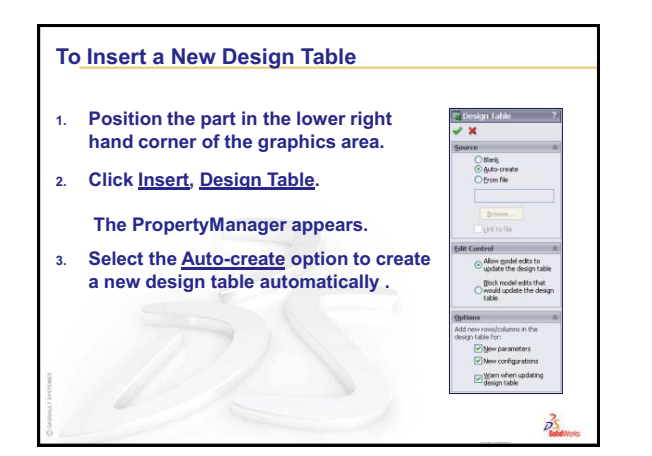

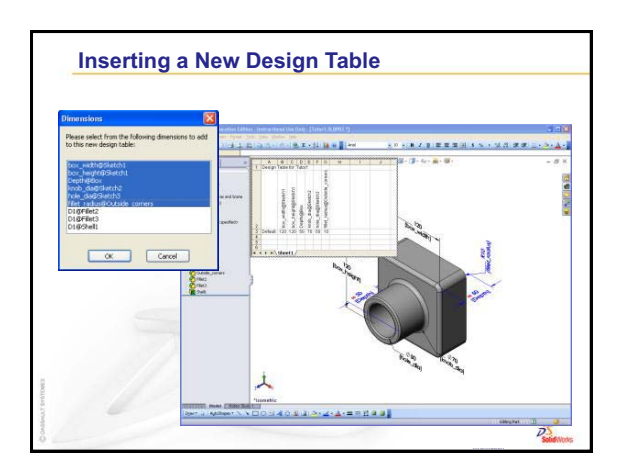

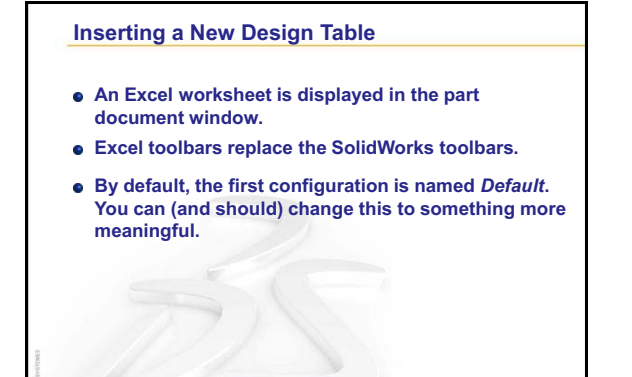

B

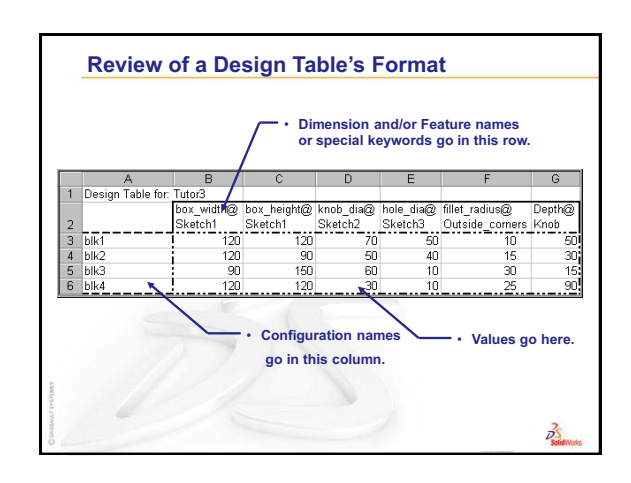

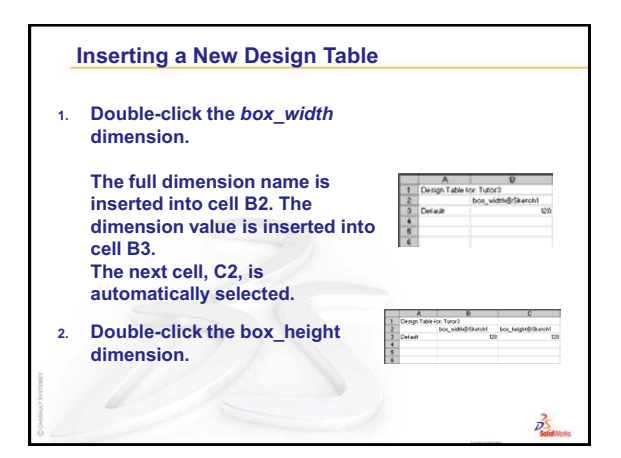

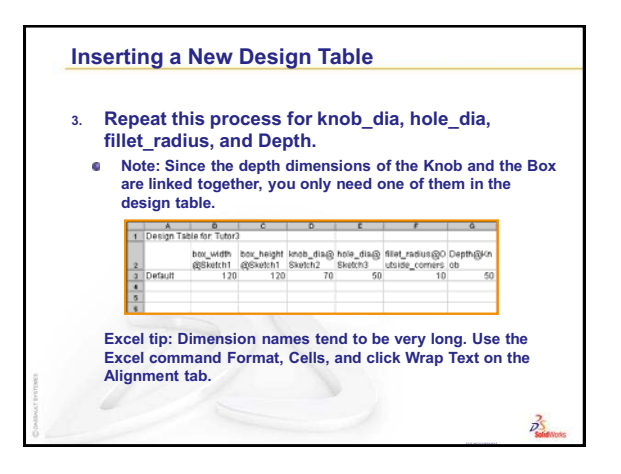

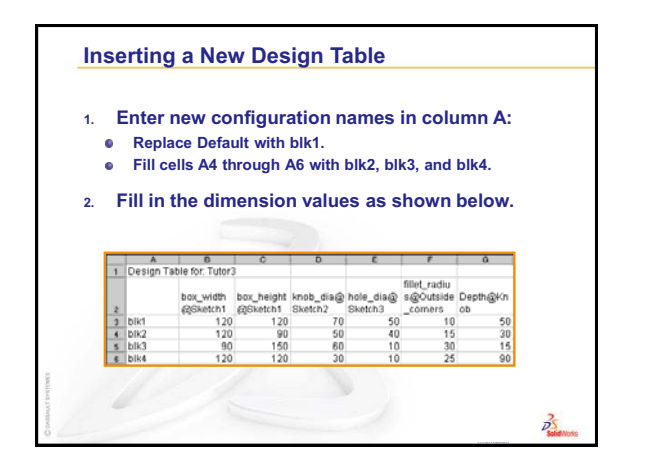

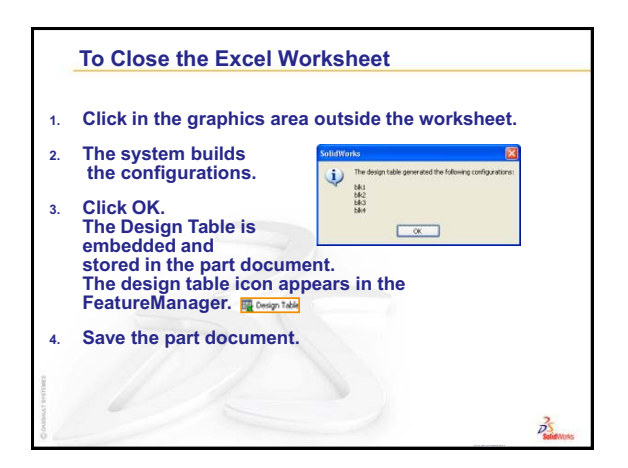

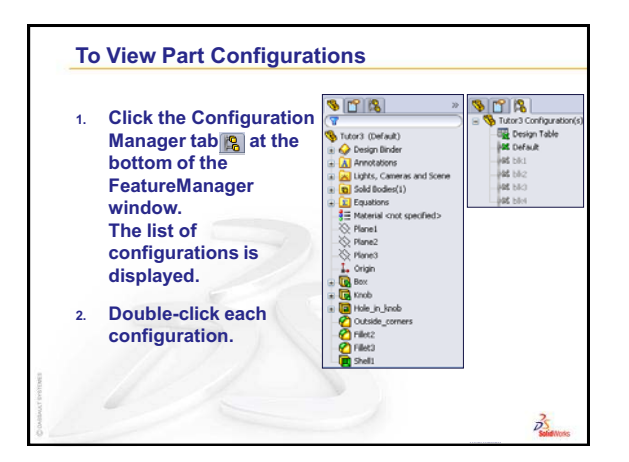

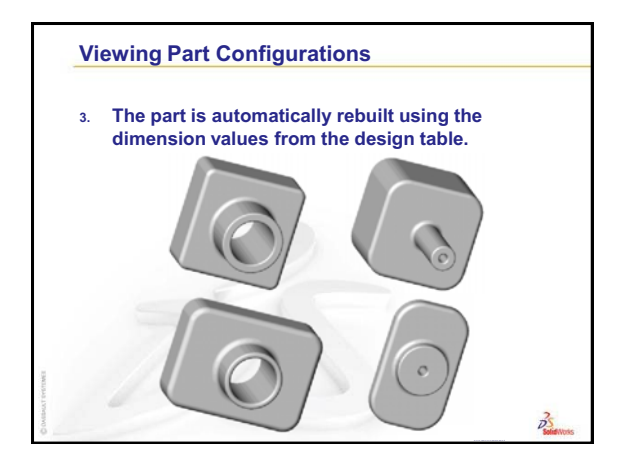

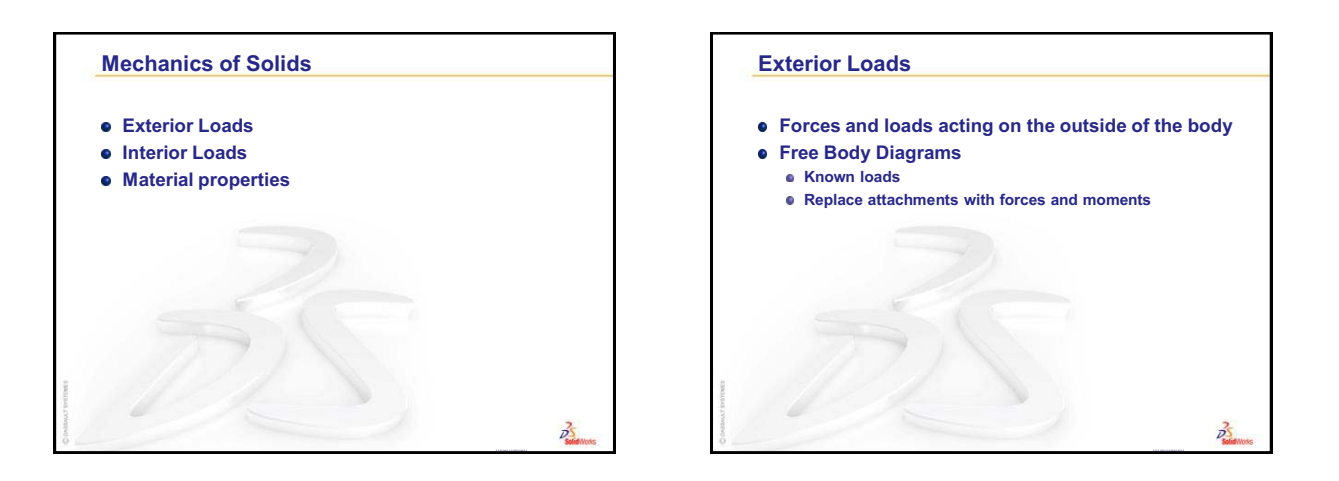

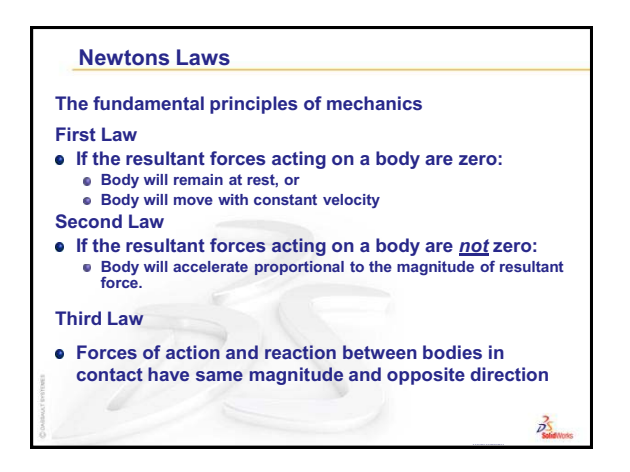

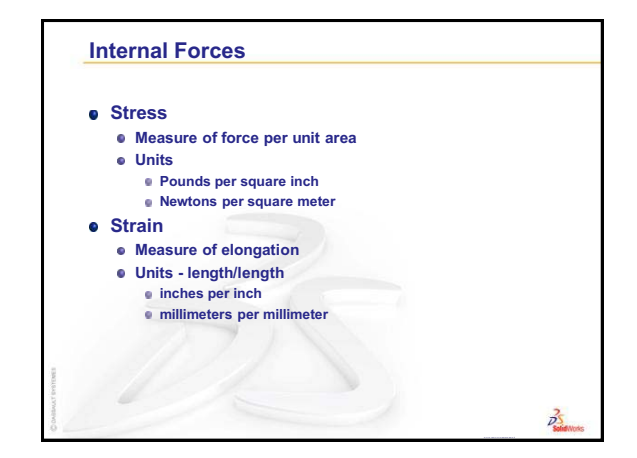

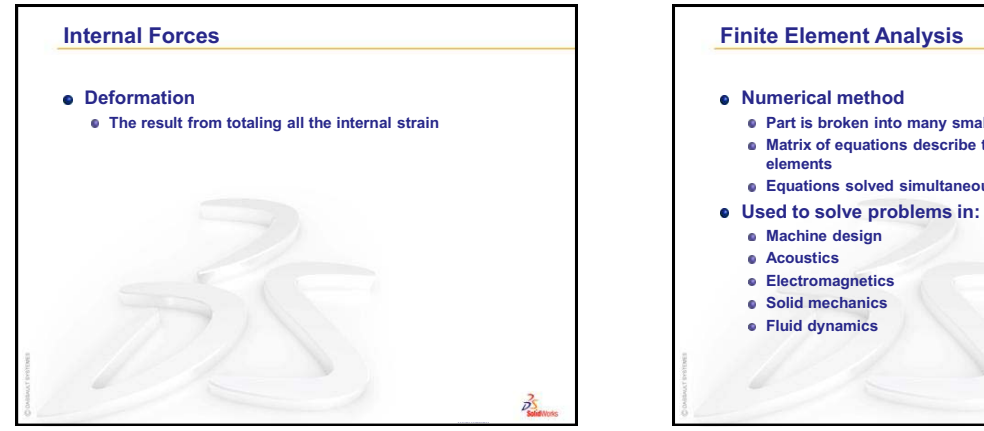

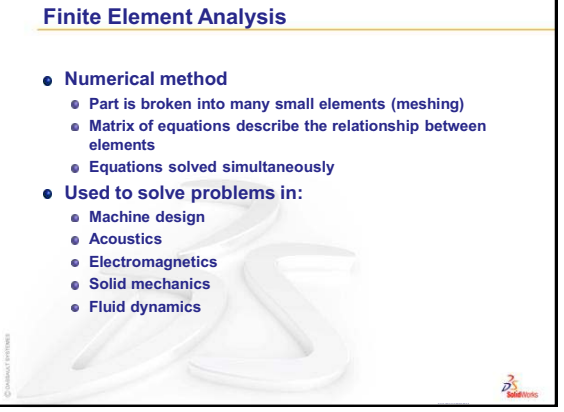

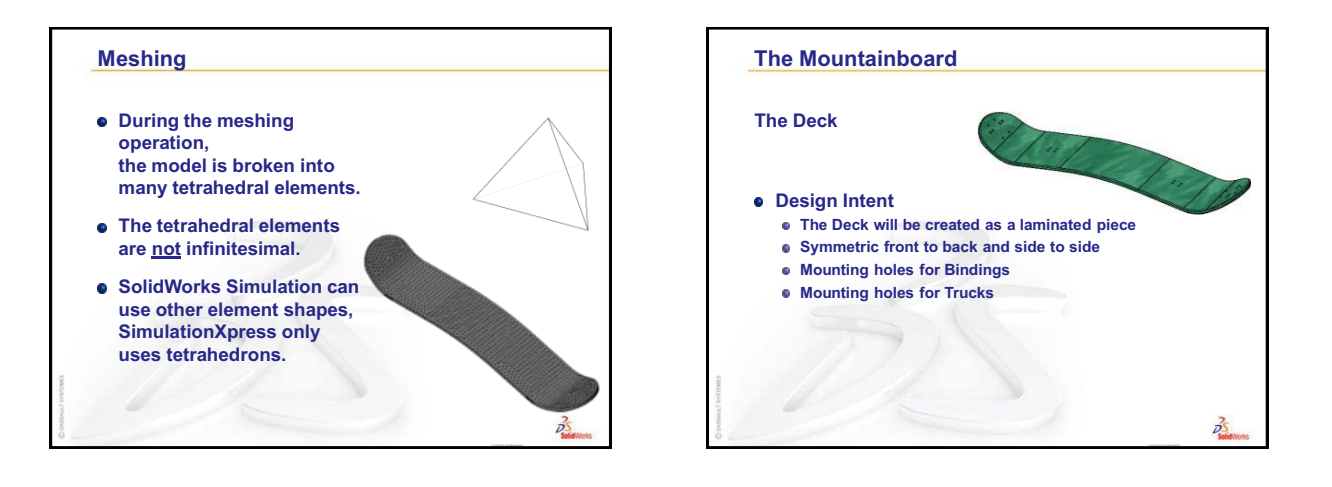

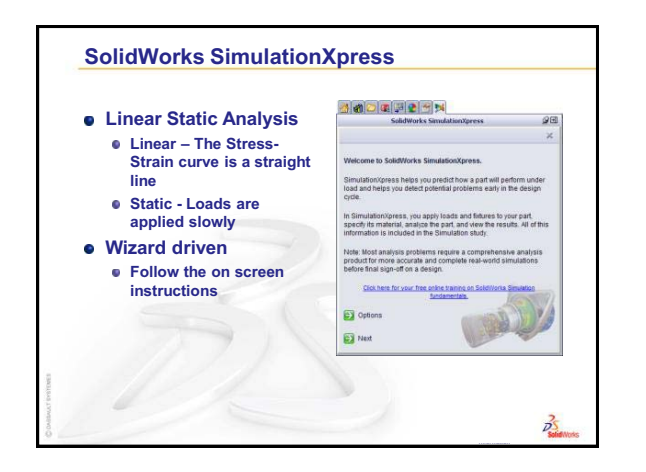

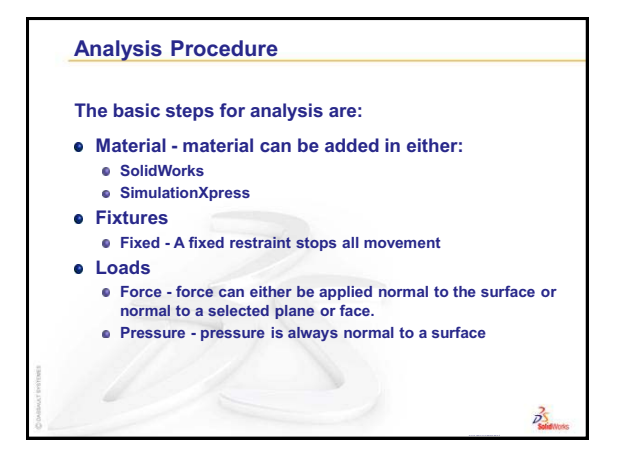

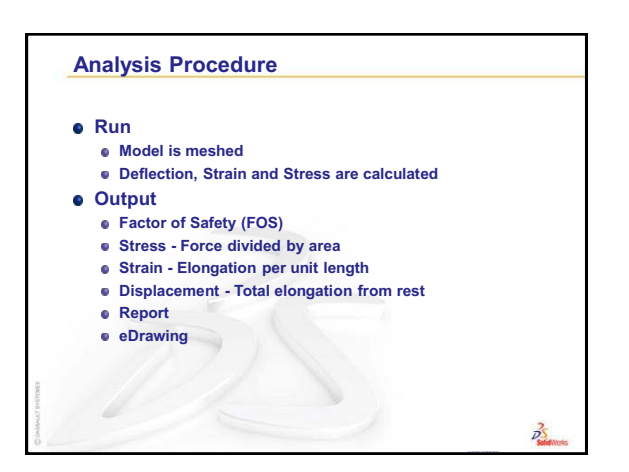

## **Review of Lesson 5** — Thin Features

#### **Questions for Discussion**

- 2 Thin features can be created from:
  - a) Open sketch
  - b) Closed sketch
  - c) Either an opened or closed sketch.

#### Answer: C

**3** True or False: SimulationXpress can be used for linear static analysis of parts.

#### Answer: True

4 How do you "lock in" a dimension orientation?

<u>Answer:</u> Move the mouse until the correct orientation appears, then click the right mouse button to lock it in.

5 Where can you apply a material to a part so that it can be used in SimulationXpress?

<u>Answer:</u> You can either apply the material in the part, or you can apply the material in the SimulationXpress Wizard.

6 Split lines are used to do what?

Answer: Split lines are used to split single faces into two faces.

7 What is the only end condition available for a cut made with an open sketch?<u>Answer:</u> Through All

# 5 Minute Assessment — #6-1 Answer Key

- 1 What are the three Boolean operations that can be done with multi-bodies? <u>Answer:</u> Add, Subtract and Common.
- 2 What SolidWorks tool is used on multibody solids to do Boolean operations?
  <u>Answer:</u> The Combine tool.
- 3 What determines the radius of a Full Round Fillet?<u>Answer:</u> The geometry of the model.
- **4** What type of fillet can be used to have the fillet radius change along the length of an edge?

# Answer: Variable Radius Fillet.

5 What mirroring option is used to mirror half of a part to get the full part?
 <u>Answer:</u> Mirror Body (as compared to Mirror Features and Mirror Faces)

# 5 Minute Assessment — #6-2 Answer Key

- 1 What are the three steps of the FEA process?Answer: Pre-processing, Solution, Post-processing.
- 2 What happens during discretization or meshing.

<u>Answer:</u> The discretization process splits the geometry into relatively small and simply-shaped entities, called finite elements.

- 3 The slope of the Stress-Strain curve is called \_\_\_\_\_?
  <u>Answer:</u> Modulus of Elasticity or Young's Modulus.
- 4 What are the three conditions that must be met to use SolidWorks Simulation? <u>Answer:</u> The three conditions are:
  - The material must be linear (the slope of the stress-strain curve must be linear)
  - The deformation must be small
  - The loads must be static. The loads must be slowly applied (no impact) and must not vary over time.
- **5** If you apply a material in SolidWorks, do you have to apply it again in SolidWorks Simulation?

Answer: No, the material will carry forward into SolidWorks Simulation.

# 5 Minute Assessment – #6-3 Answer Key

1 What are the three primary requirements to use SolidWorks Simulation?

<u>Answer:</u> The loads are static, the material has a linear stress-strain curve, and deflections are small.

**2** True or False: When creating a linear pattern, in two directions, the directions must be 90 degrees apart?

**Answer:** False, they can be at any angle relative to one another.

- 3 Relative to the sketch plane, which direction can you extrude a rib?Answer: Ribs can be extruded either parallel to the sketch plane or normal to it.
- 4 What are the three Boolean operations that can be done with the **Combine** command? Answer: Add (Union), Subtract, Common (Intersection)

## Lesson 6 Quiz — Answer Key

- What SolidWorks tool is used on multibody solids to do Boolean operations?
  <u>Answer:</u> The Combine tool.
- When you create a Full Round Fillet, what determines its radius?
  <u>Answer:</u> The geometry of the model.
- **3** What type of fillet can be used to have the fillet radius change along the length of an edge?

## Answer: A Variable Radius Fillet.

4 What mirroring option is used to mirror half of a part to get the full part?

Answer: Mirror Body (as compared to Mirror Features and Mirror Faces)

**5** What are the three steps of the FEA process?

Answer: Pre-processing, Solution, Post-processing.

**6** What happens during discretization or meshing.

<u>Answer:</u> The discretization process splits the geometry into relatively small and simply-shaped entities, called finite elements.

7 The slope of the Stress-Strain curve is called \_\_\_\_\_?

Answer: Modulus of Elasticity or Young's Modulus.

- 8 What are the three conditions that must be met to use SolidWorks Simulation? <u>Answer:</u> The three conditions are:
  - The material must be linear (the slope of the stress-strain curve must be linear)
  - The deformation must be small
  - The loads must be static. The loads must be slowly applied (no impact) and must not vary over time.
- **9** If you apply a material in SolidWorks, do you have to apply it again in SolidWorks Simulation?

Answer: No, the material will carry forward into SolidWorks Simulation.

**10** True or False: When creating a linear pattern in two directions, the directions must be 90 degrees apart?

Answer: False, they can be at any angle relative to one another.

11 Relative to the sketch plane, which direction can you extrude a rib?

**Answer:** Ribs can be extruded either parallel to the sketch plane or normal to it.

12 What are the three Boolean operations that can be done with the **Combine** command? <u>Answer:</u> Add (Union), Subtract, Common (Intersection)

## **Thumbnail Images of PowerPoint Slides**

The following thumbnail images, arranged left to right, show the PowerPoint slides provided with this lesson.

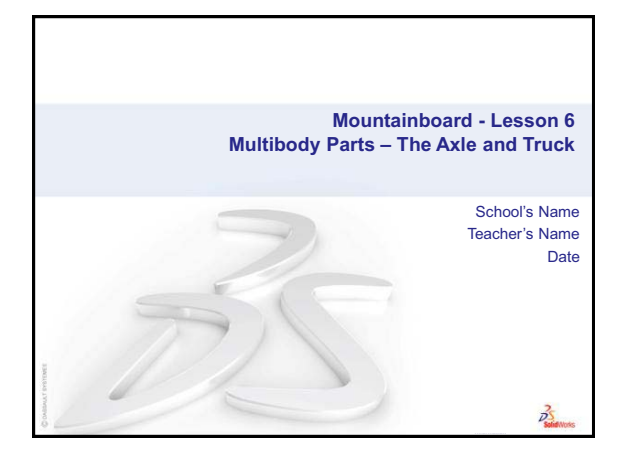

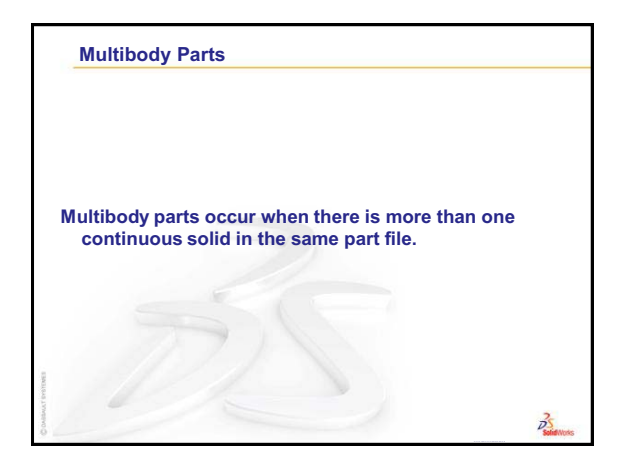

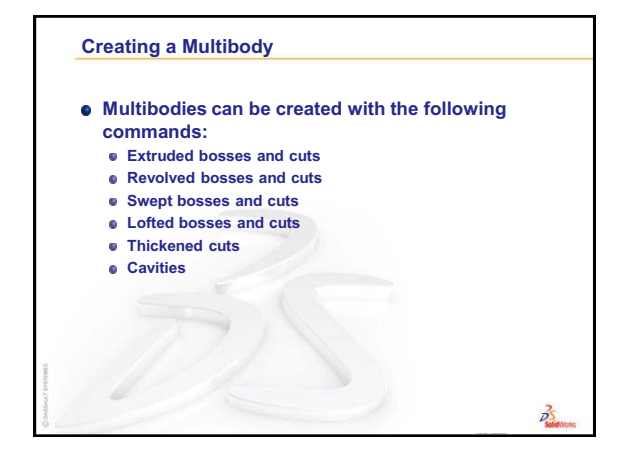

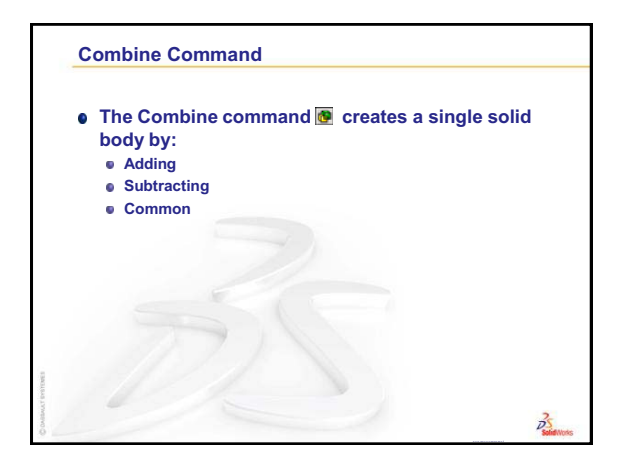

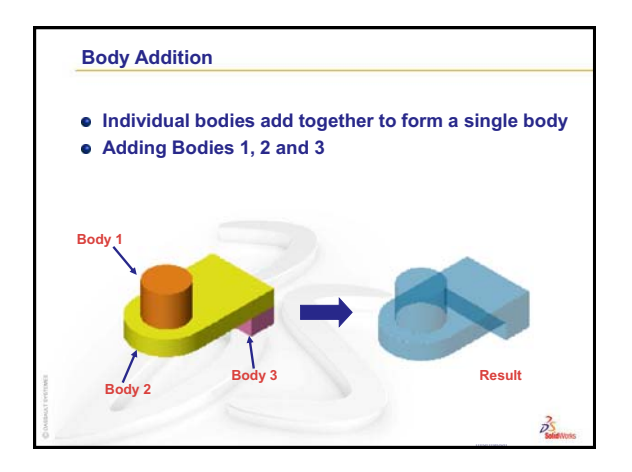

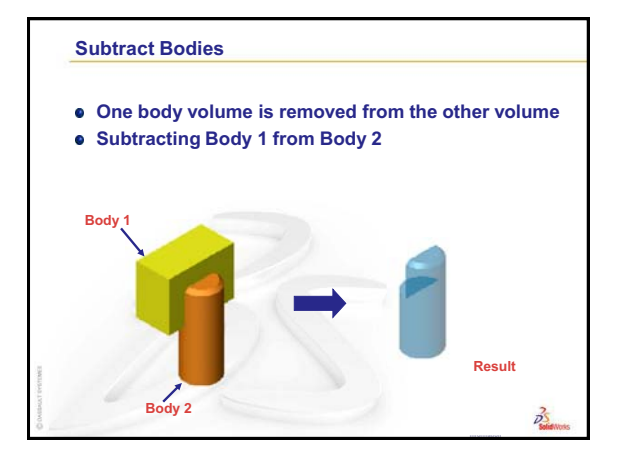

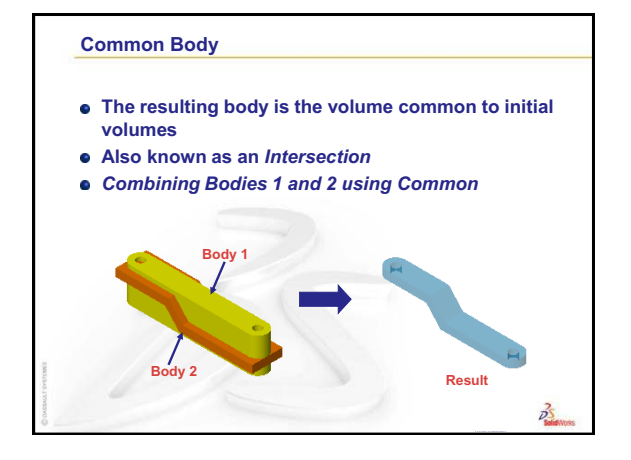

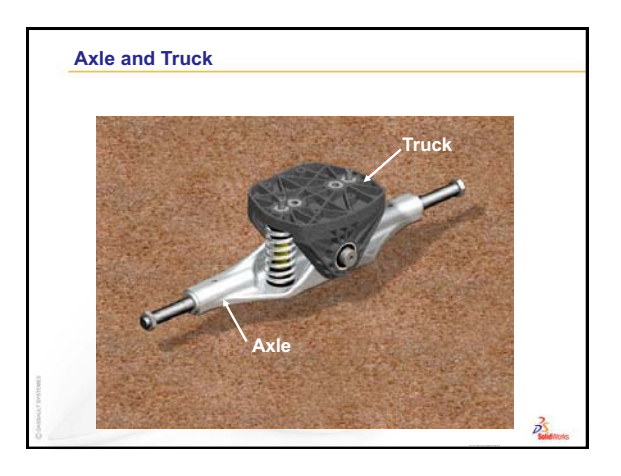

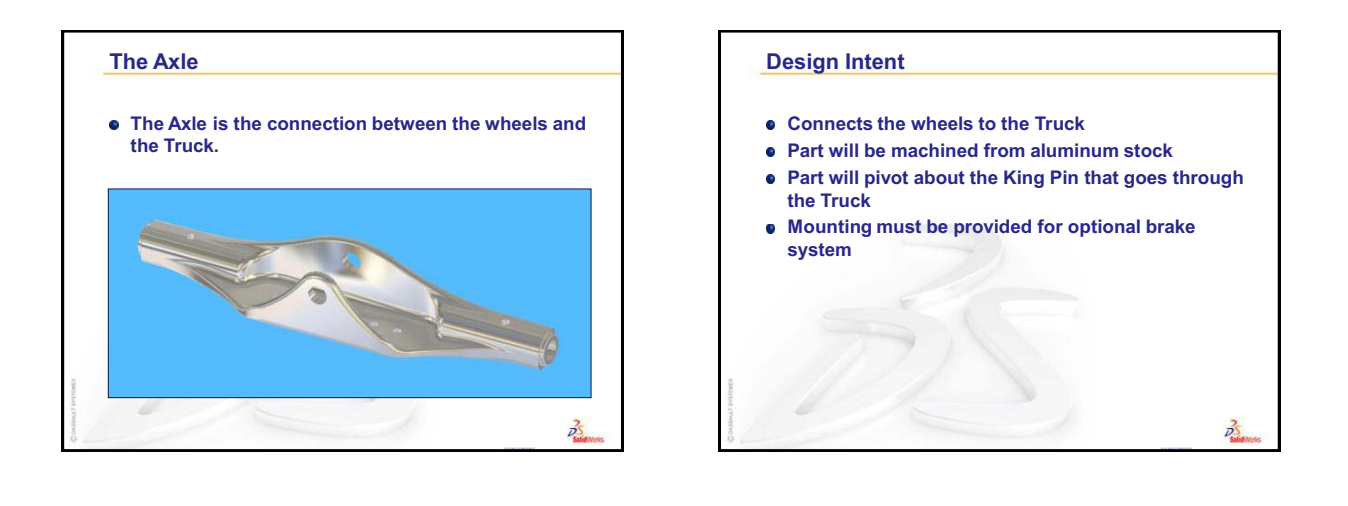

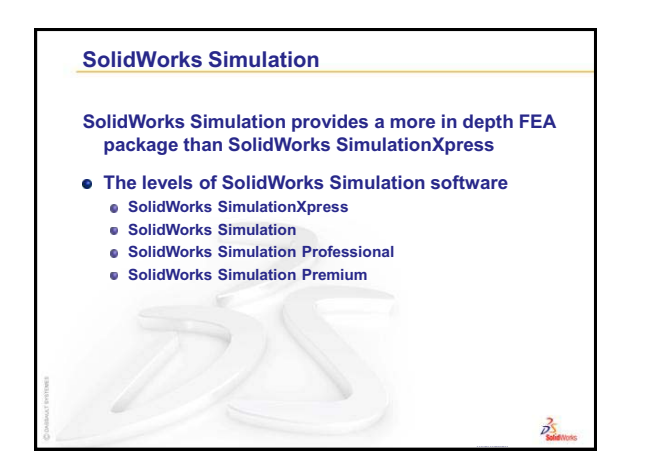

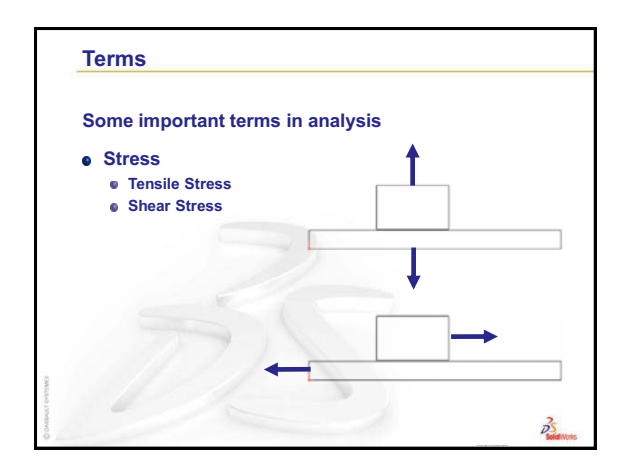

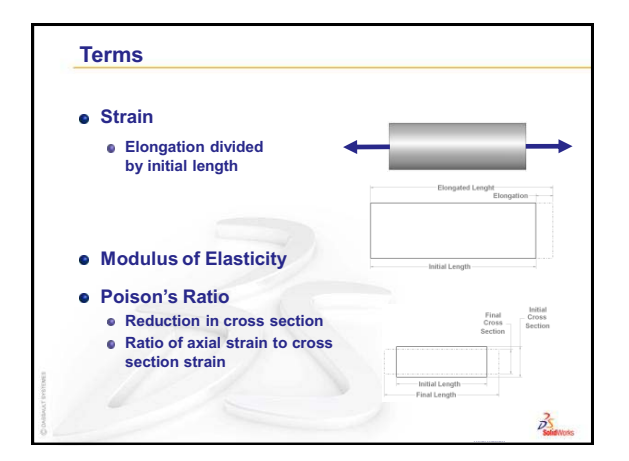

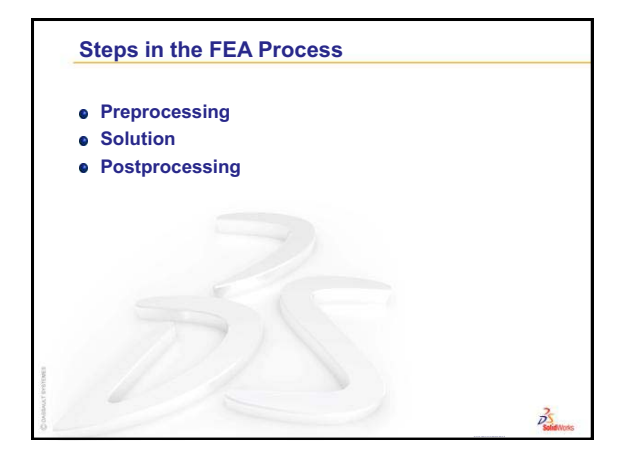

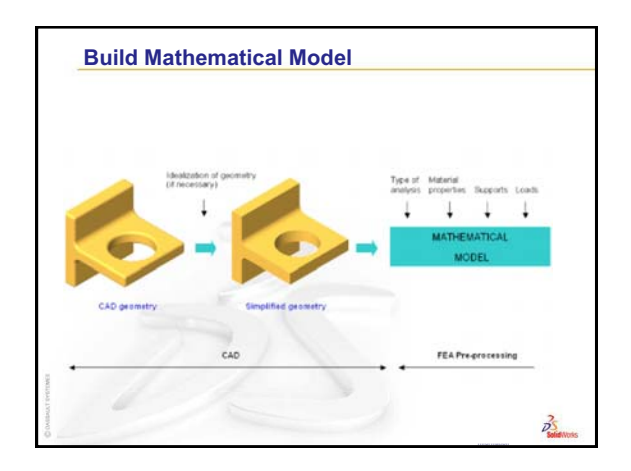

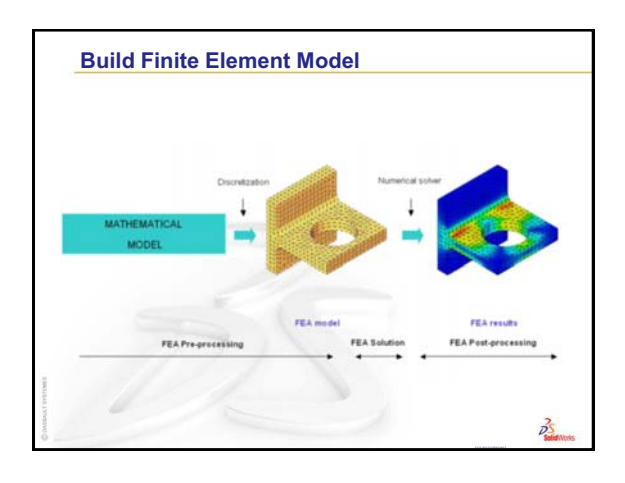

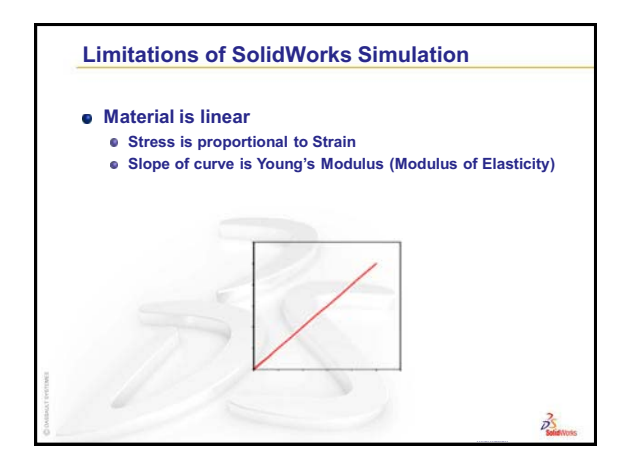

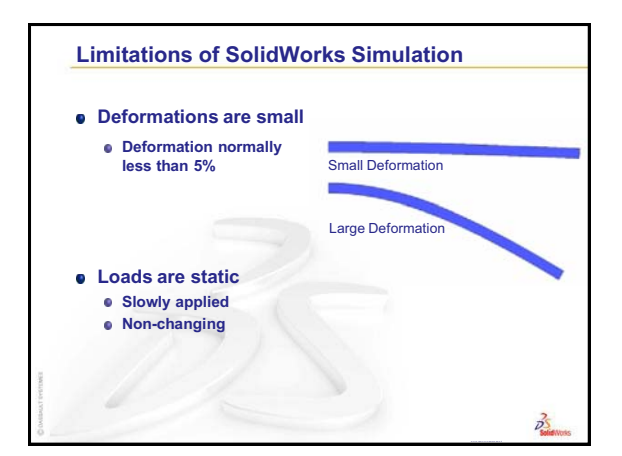

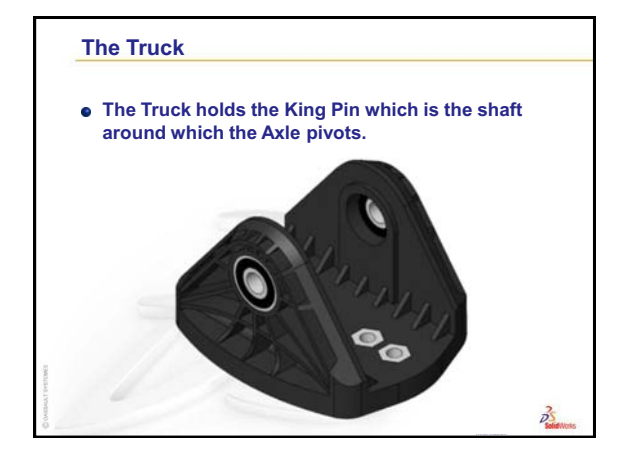

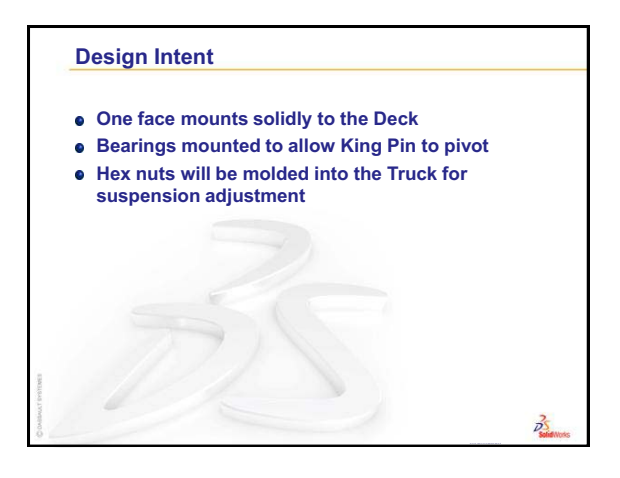

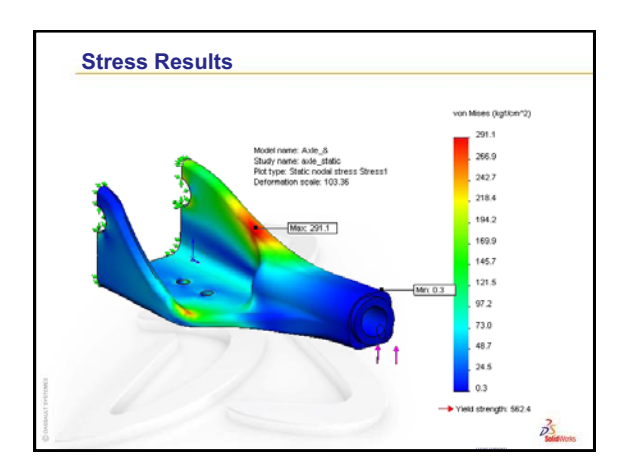

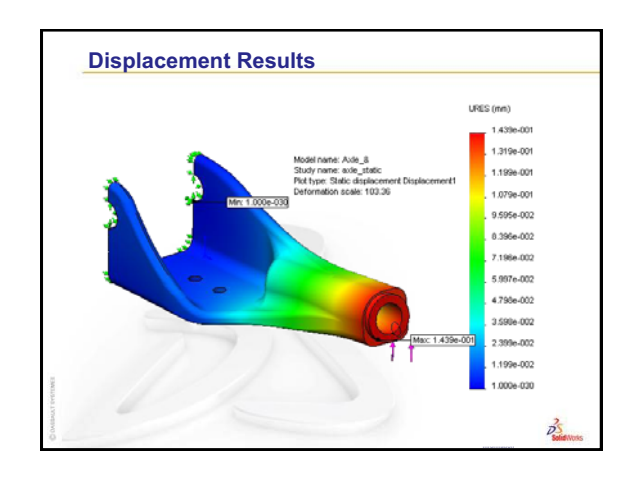

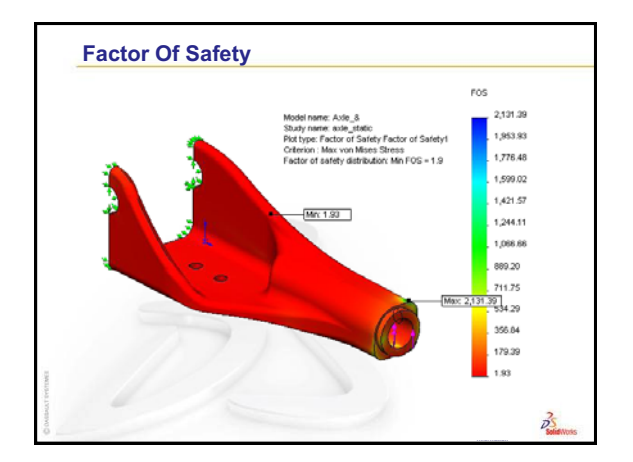

# Review of Lesson 6 — Multibody Parts — The Axle and Truck

#### **Questions for Discussion**

1 What is a multibody solid?

Answer: A multibody solid is a part with more than one enclosed volumes.

2 What is a linear material?

<u>Answer:</u> A linear material is one in which the stress-strain curve is a straight line from no load to the yield point.

**3** List some differences between SolidWorks SimulationXpress and SolidWorks Simulation.

#### Answer:

- SolidWorks SimulationXpress is a sub-set of SolidWorks Simulation.
- SolidWorks SimulationXpress has only two types of loads, force and pressure, while SolidWorks Simulation adds several others such as gravity, centrifugal, bearing, remote, connectors and temperature.
- SolidWorks SimulationXpress has only one type of fixture, fixed, while SolidWorks Simulation adds several others such as symmetry, on flat face, on cylindrical face, on spherical face and immovable.
- SolidWorks Simulation has additional controls to adjust the size and distribution of the mesh elements.
- SolidWorks Simulation has many more reports to show the results of the analysis.
- 4 List some types of refinements we may apply to our models once they have all the functional features.

#### Answer:

- Reduce weight by removing material or changing the material.
- Add features to strengthen weak areas.
- Remove or relocate features where there is interference.

## 5 Minute Assessment – #7 Answer Key

1 Unlike an extruded feature, a swept feature requires a minimum of two sketches. What are these two sketches?

**Answer:** The sweep section (or profile) and the sweep path.

2 What information does the pointer provide while sketching an arc?

<u>Answer:</u> The pointer displays: arc angle in degrees, arc radius and inferences to model or sketch geometry.

**3** What does Convert Entities do?

<u>Answer:</u> Convert Entities projects lines, arcs, curves and edges in our model onto the sketch plane and creates lines, arcs and curves in our current sketch.

4 How many loft profiles are required to create a loft feature?

Answer: At least two.

5 What are the functions of Guide Curves when creating a sweep?

<u>Answer:</u> Guide Curves can be used to control either the shape or twist of the profile as it sweeps along the path.

## Lesson 7 Quiz – Answer Key

1 Describe the steps required to create a swept feature.

Answer: To create a swept feature:

- Sketch the Sweep path. The path must not be self-intersecting.
- Sketch the Sweep section (profile).
- Add a Geometric Relation between the sweep section and the path.
- Click Sweep on the Features toolbar.
- Select the Sweep path.
- Select the Sweep cross section.
- 2 Each of the following parts was created with *one* feature.
  - Name the Base feature for each part.
  - Describe the 2D geometry used to create the Base feature of the part.
  - Name the sketch plane or planes required to create the Base feature.

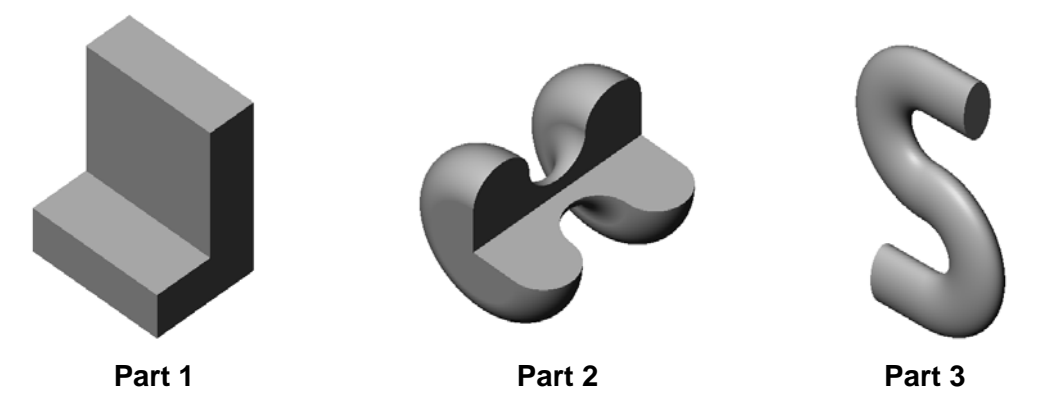

#### Answer:

- Part 1: Extrude created with an L-shaped profile sketched on the Right plane.
- Part 2: Revolve created with 3 tangent arcs and 3 lines and a centerline sketched on the Top plane. The angle of rotation is 270°. **Note:** The 2D profile could also be sketched on the Right plane.
- Part 3: Sweep created with an ellipse cross section sketched on the Right plane and an S-shaped path composed of 2 lines and 2 tangent arcs sketched on the Front plane.

**3** Describe the steps required to create a Loft feature.

#### Answer:

- Create the planes required for the profile sketches.
- Sketch a profile on the first plane.
- Sketch the remaining profiles on the corresponding planes.
- Click Loft from the Features toolbar.
- Select the profiles.
- Review the connecting curve.
- Click OK.
- 4 What is the minimum number of profiles for a Loft feature?

Answer: The minimum number of profiles for a Loft feature is two.

**5** True or False. The location where you select each profile determines how the Loft feature is created.

Answer: True.

6 What two sketches are required to create a Sweep feature?

<u>Answer:</u> The sweep feature requires a <u>Sweep Path</u> sketch and a <u>Sweep Section (profile)</u> sketch.

**7** Where can you find additional sketch tools that are not located on the Sketch Tools toolbar?

Answer: Click Tools, Sketch Entities from the main menu.

- 8 Multiple choice. Examine the illustration at the right. How should you create this object?
  - a. Use a **Revolve** feature
  - b. Use a **Sweep** feature

c. Use an Extrude feature with the option Draft while extruding.

Answer: c.

**9** True or False. A SolidWorks part can contain more than one closed volume.

Answer: True

**10** What is the name of the entity created by combining curves, sketch geometry and model edges into a single curve.

Answer: Composite curve.

11 When exploding components in an assembly, how do you reorient the direction of the Triad?

<u>Answer:</u> Right-click the center of the Triad and select "Align To". Select an edge or planar face to align the triad.

12 How many exploded views can be created of an assembly?

Answer: One per configuration

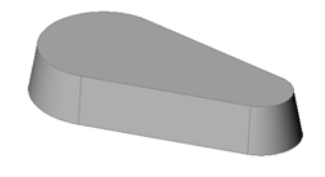
## **Thumbnail Images of PowerPoint Slides**

The following thumbnail images, arranged left to right, show the PowerPoint slides provided with this lesson.

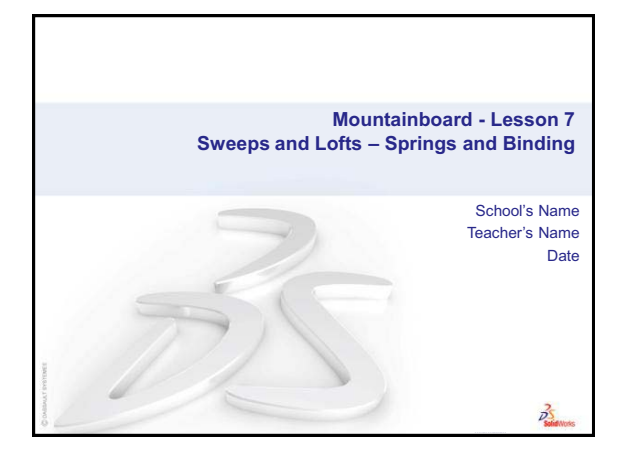

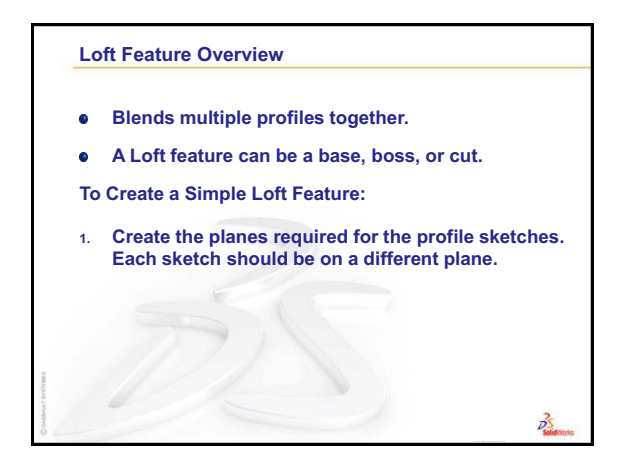

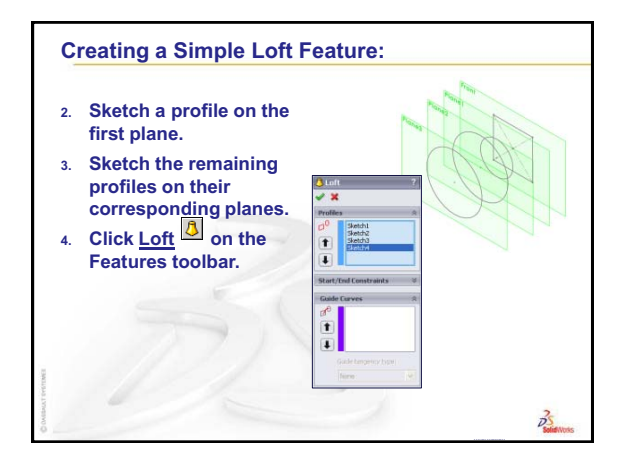

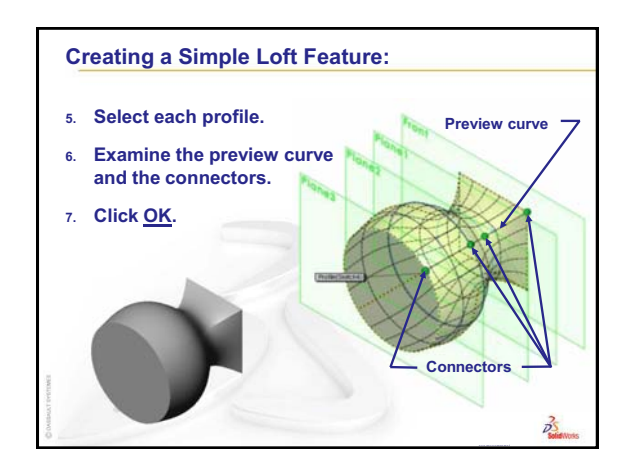

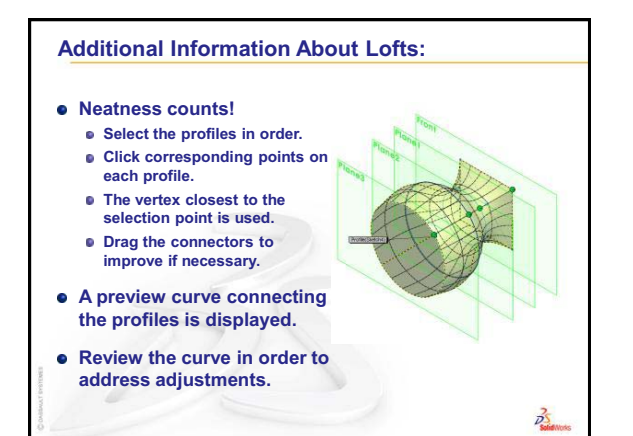

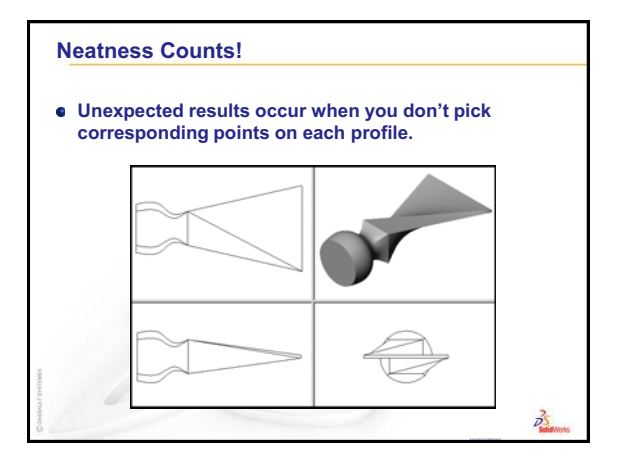

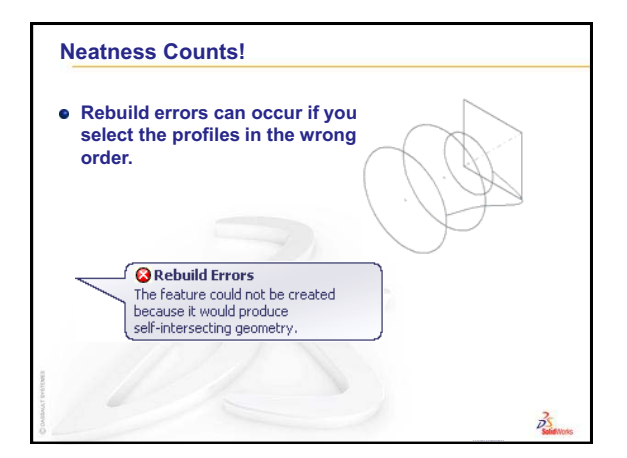

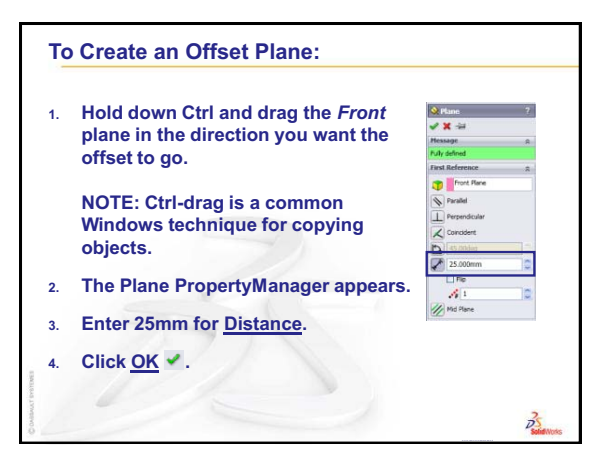

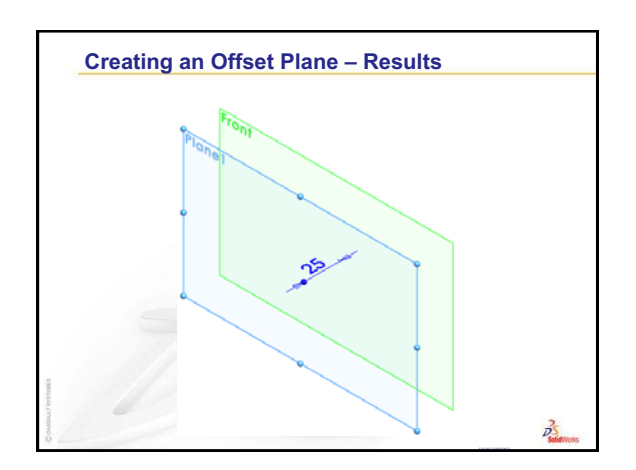

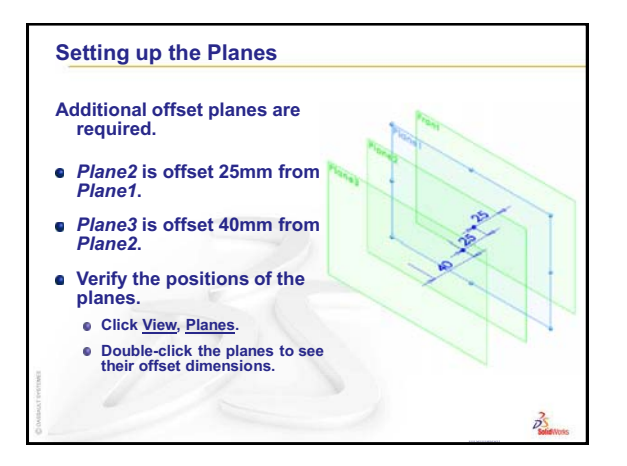

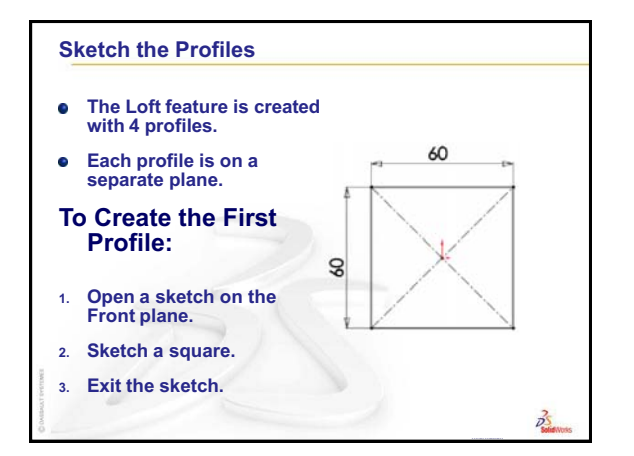

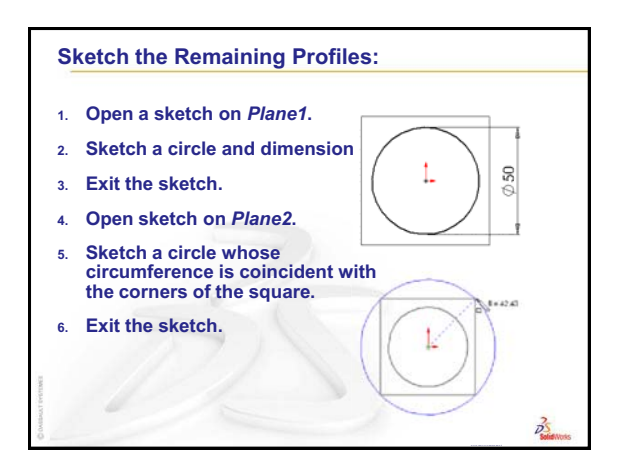

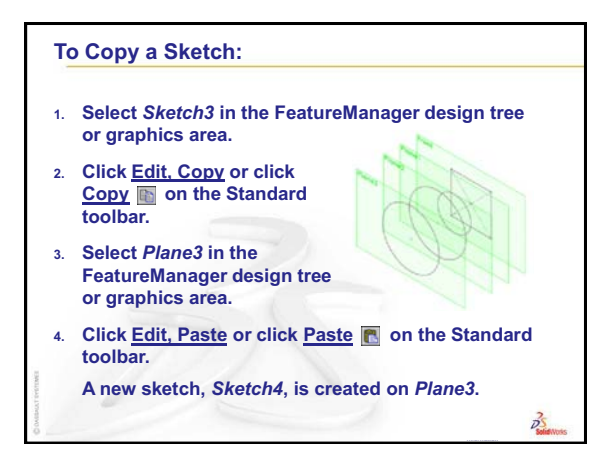

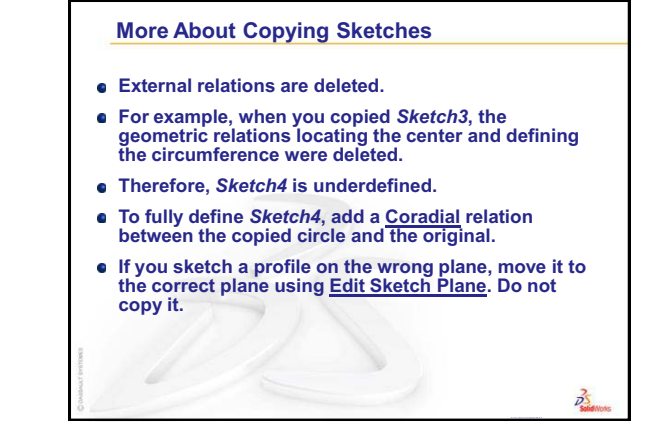

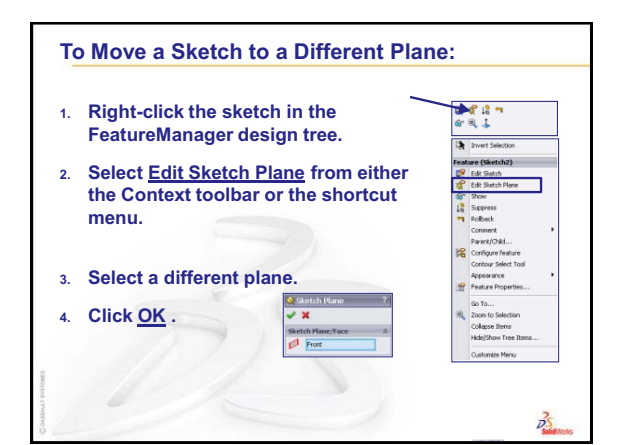

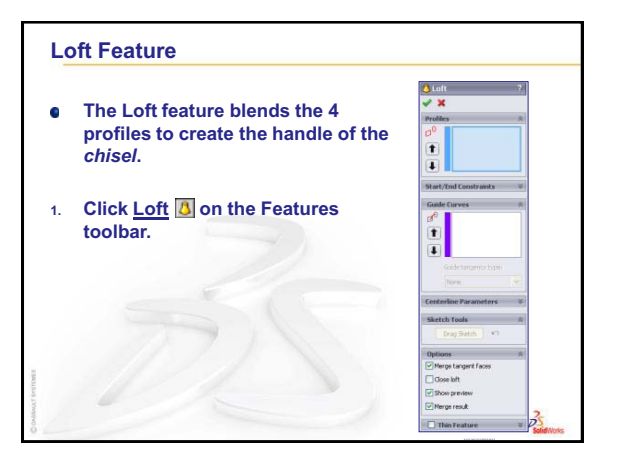

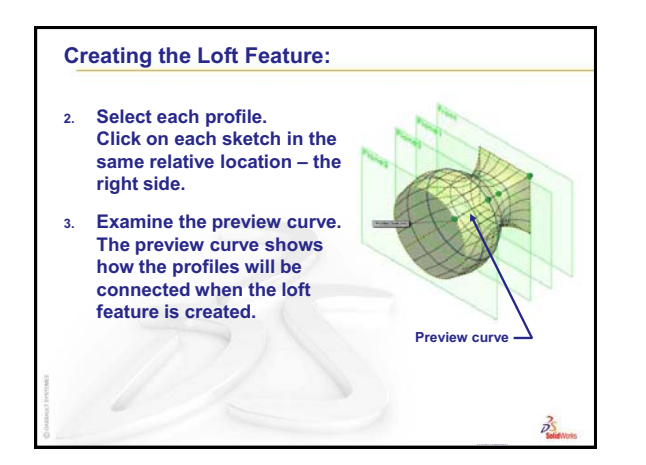

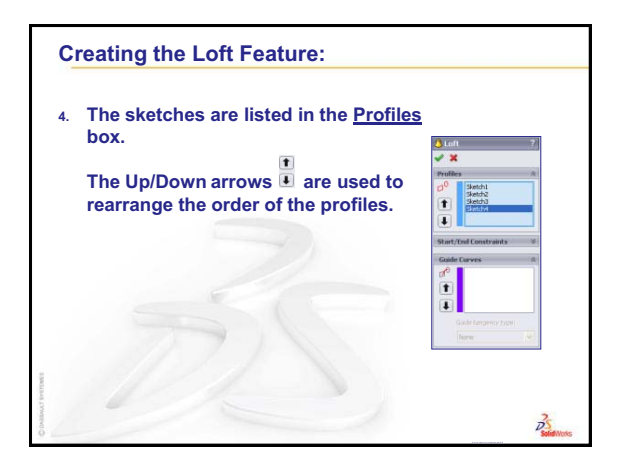

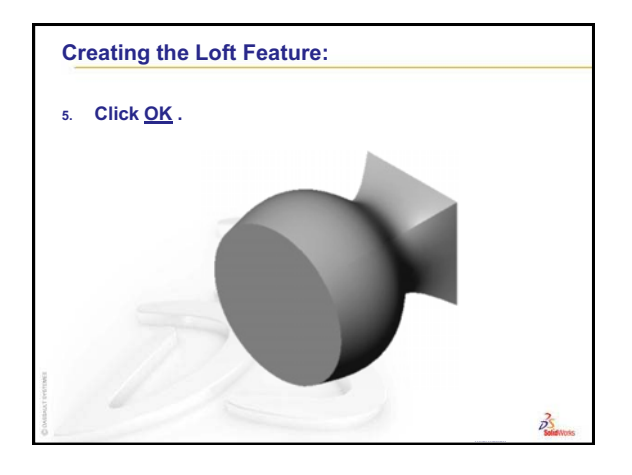

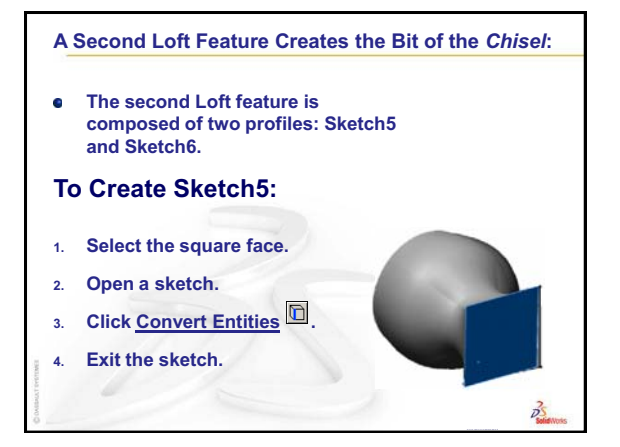

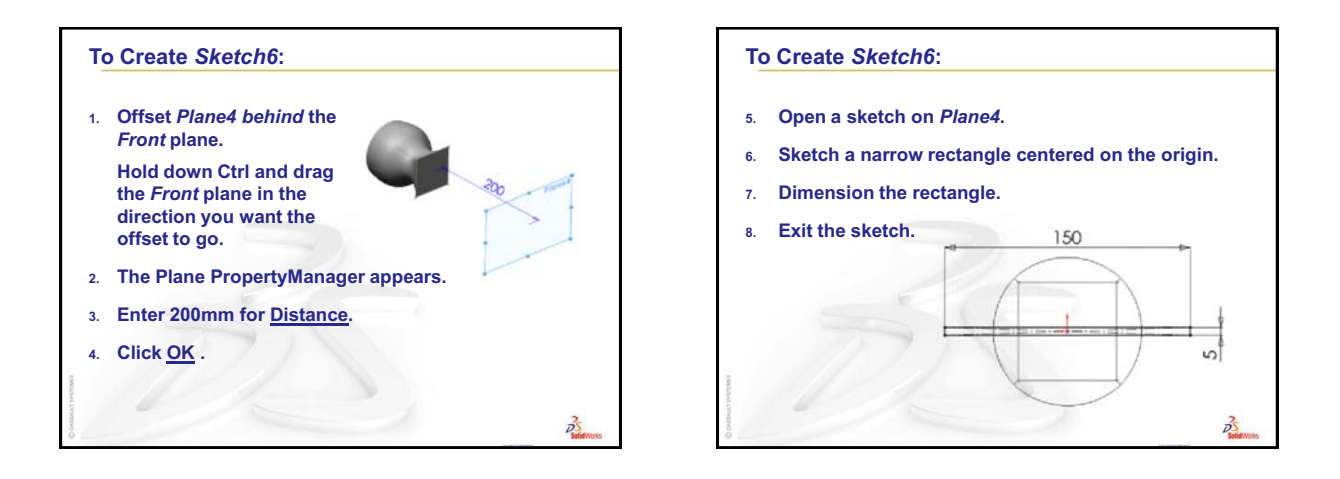

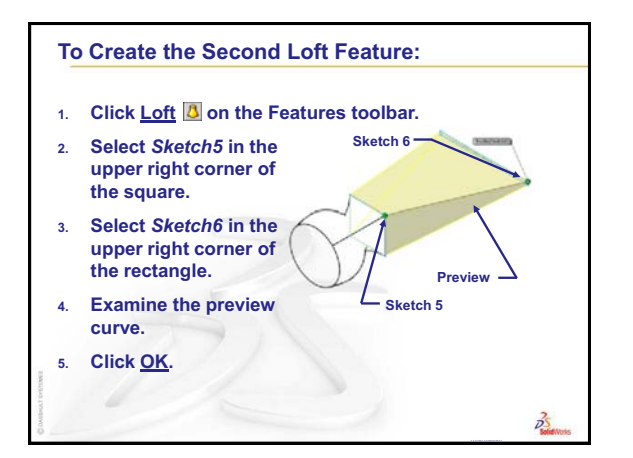

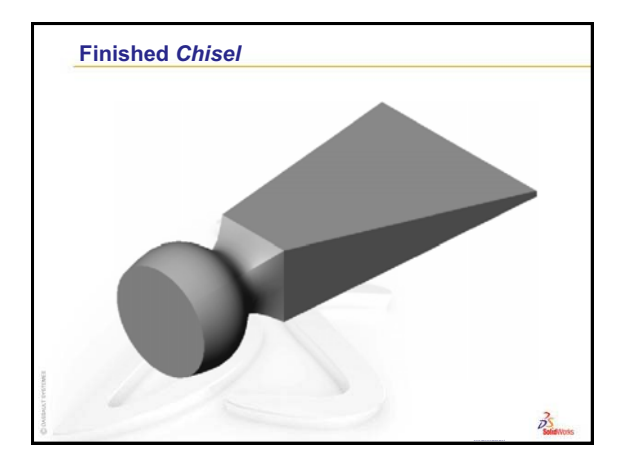

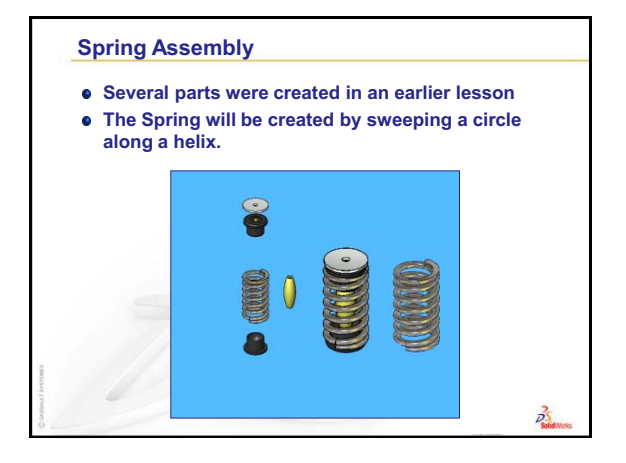

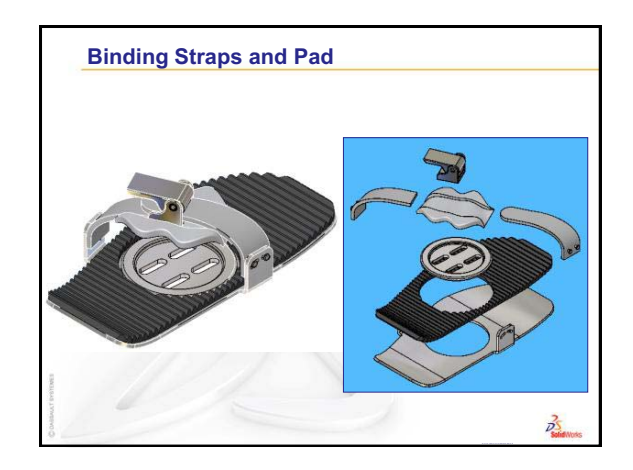

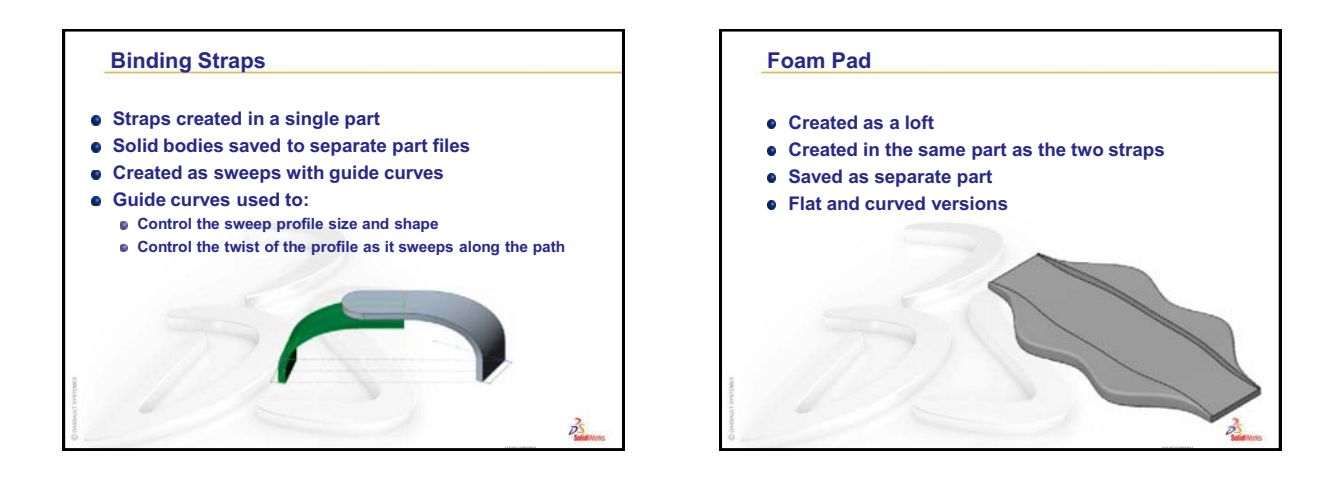

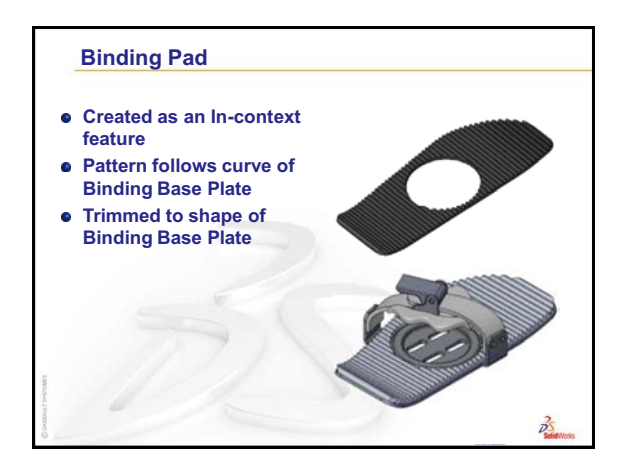

## Review of Lesson 7 — Sweeps and Lofts

1 What is the primary difference between a sweep and a loft?

<u>Answer:</u> A sweep moves a single section or profile along a path, while a loft connects two or more profiles with the path being determined by the position of the profiles.

**2** What are Composite Curves?

<u>Answer:</u> Composite Curves are a collection of lines, arcs and splines that act as a single curve.

**3** How is the radius of a Full Round Fillet determined?

<u>Answer:</u> The radius is determined by the radius required for the fillet to be tangent to the three selected faces.

4 How do you hide a component in an assembly?

Answer: Either right-click the part and select Hide, or select the part and click Hide/

**Show Components b** on the Assembly toolbar.

5 Can you hide a feature in a part?

Answer: No, you can only hide components in an assembly.

6 How do you create an AVI recording of an assembly explode or collapse?

#### Answer:

- Create the explosion steps in the assembly.
- In the ConfigurationManager right-click the ExplView and select Animate Explode or Animate Collapse.
- Click **Save AVI I** on the Animation Controller.

# 5 Minute Assessment – #8 Answer Key

| 1 | Where do you find ready-to-use hardware components?                                                              |  |  |
|---|----------------------------------------------------------------------------------------------------|--|--|
|   | Answer: In the Design Library under Toolbox and 3D Content Central.                                              |  |  |
| 2 | True or False: Parts from Toolbox automatically size to the components they are being placed on.                 |  |  |
|   | Answer: False                                                                                                    |  |  |
| 3 | How do you size Toolbox components as you are placing them?                                                      |  |  |
|   | <b>Answer:</b> Use the window that pops up to change the part properties.                                        |  |  |
| 4 | In an assembly, parts are referred to as?                                                                        |  |  |
|   | Answer: Components                                                                                               |  |  |
| 5 | True or False: A fixed component is free to move.                                                                |  |  |
|   | Answer: False                                                                                                    |  |  |
| 6 | What is a Bill Of Materials?                                                                                     |  |  |
|   | <u>Answer:</u> The Bill Of Materials, or BOM, is a list of all the parts and sub-assemblies used in an assembly. |  |  |
| 7 | What information can be shown in a balloon?                                                                      |  |  |
|   | Answer: Item number, quantity, or a custom property.                                                             |  |  |

Mountainboard Design Project with SolidWorks - Teacher Resources

## Lesson 8 Quiz – Answer Key

1 When calculating the mass properties of a part, what density is used if there is no material applied to the part?

**Answer:** A default density is set in the Document Properties Options. Once a material is applied, this default value is overridden.

2 How do you apply a mate using Smart Mates?

<u>Answer:</u> Hold down the **Alt** key and drag the face or edge to be mated onto the edge or face it is to mate to.

3 True or False: Smart Mates can only add one mate at a time?

<u>Answer:</u> False. Smart Mates can add up to three mates with a single drag and drop operation.

**4** What allows a part to be automatically mated when dragging it from the Windows Explorer?

Answer: Mate References stored in the individual part files.

5 How many mate references can be added to a part?

**Answer:** Each mate reference feature, can have a primary, secondary and tertiary entities selected.

6 How do you change the orientation of the Move Triad?

#### Answer:

Right-click the center of the Triad and select Align To. Select a planar face on linear edge. The Triad will align itself to the face or edge.

## **Thumbnail Images of PowerPoint Slides**

The following thumbnail images, arranged left to right, show the PowerPoint slides provided with this lesson.

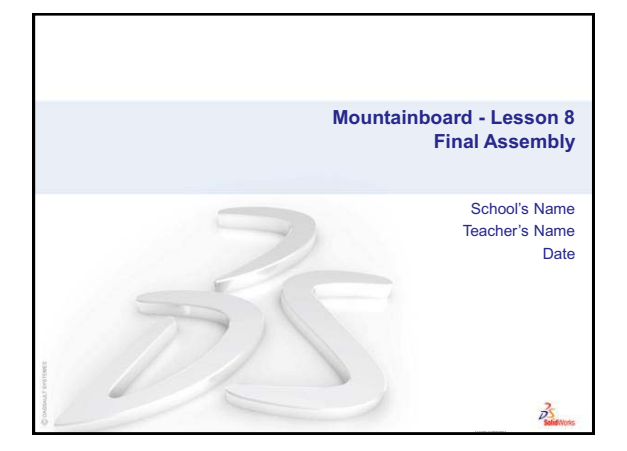

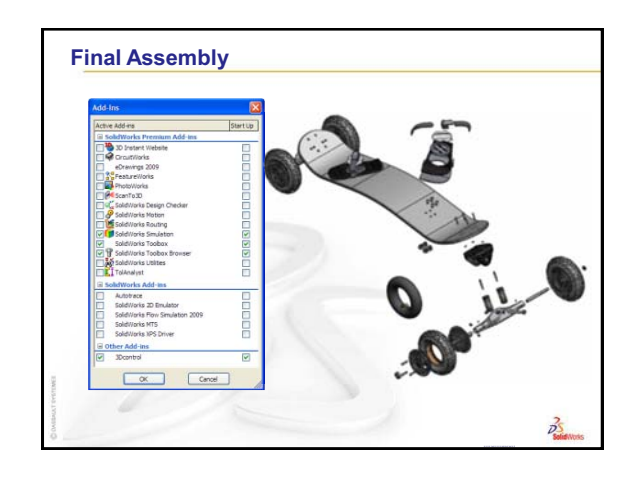

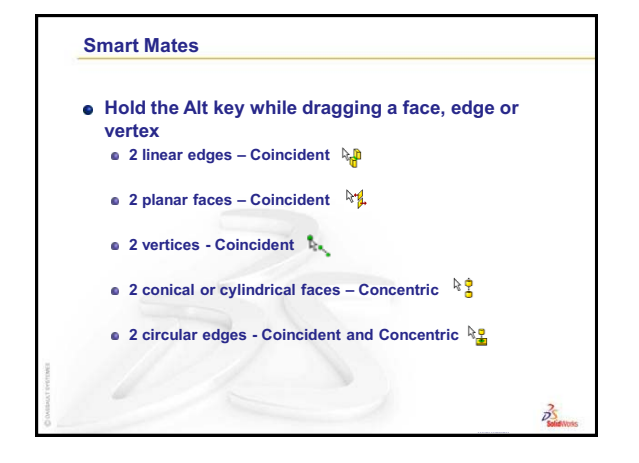

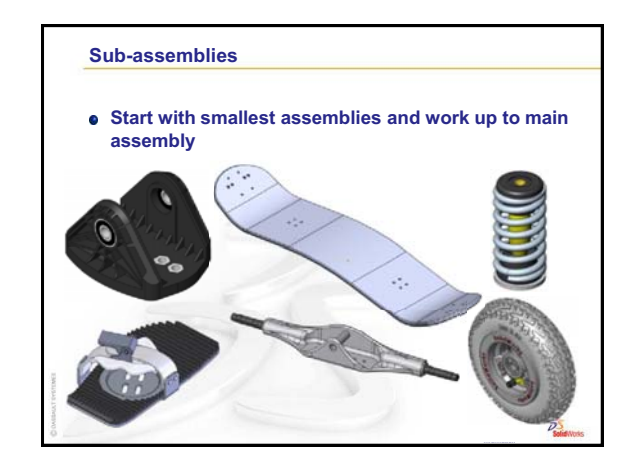

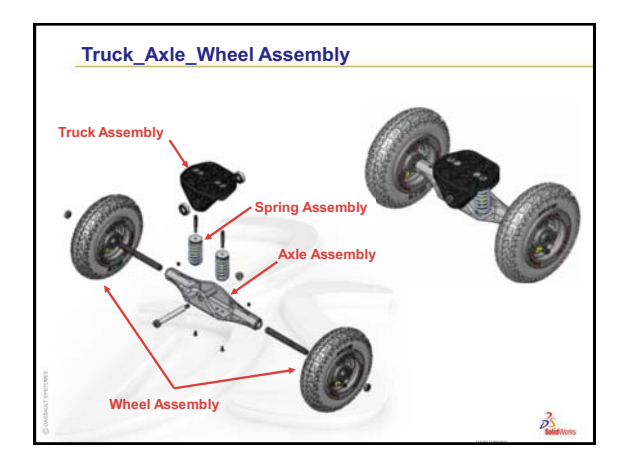

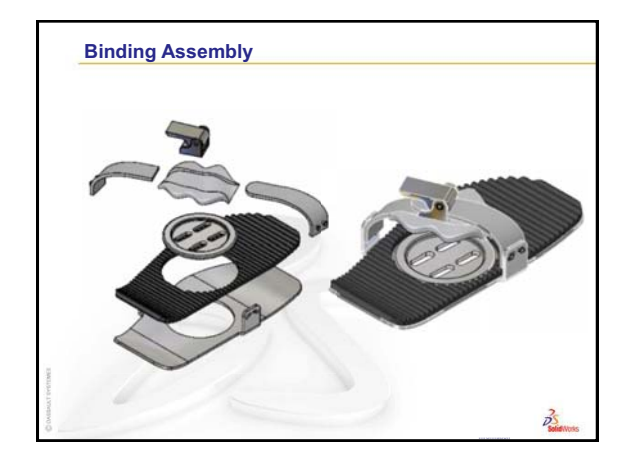

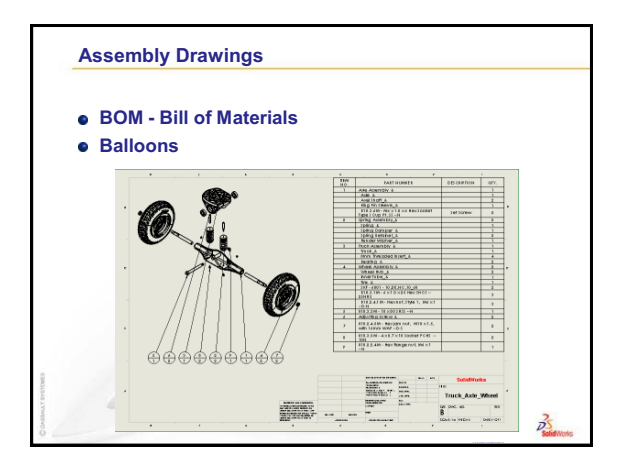

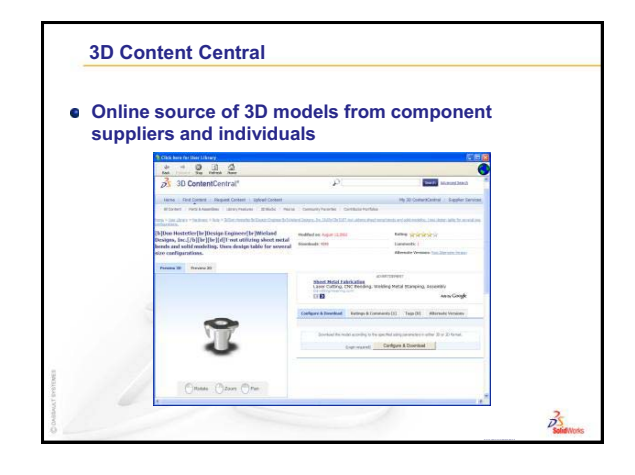

|                                                | I a sector that filles had a sector of her an assessment her as                                   |  |  |
|------------------------------------------------|---------------------------------------------------------------------------------------------------|--|--|
| Locates the files being used by an assembly or |                                                                                                   |  |  |
| drawing                                        |                                                                                                   |  |  |
|                                                |                                                                                                   |  |  |
|                                                |                                                                                                   |  |  |
| id References                                  |                                                                                                   |  |  |
|                                                | Radude troise references Itested view                                                             |  |  |
| ame                                            | la folder                                                                                         |  |  |
| Mountanboard & SLDASM                          | CUSplidWorks Curriculum and Counseware 2010/Mountainboard Design Protect/Mountainboard            |  |  |
| Ceck & SLDPRT                                  | C.(SoldWorks Curriculum, and Courseware 2010/Mountainboard Design Project/Mountainboard           |  |  |
| G Ch Binding_B. SLDASM                         | CISolidWorks Curriculum_and_Courseware_2010/Nountainboard Design Project@Jountainboard/Binding    |  |  |
| S Binding Base Plate_6.SLOPRT                  | CilSoldWorks Curriculum_and_Courseware_2018/Mountainboard Design Project/Mountainboard (Binding   |  |  |
| S Binding Anchor_B.SLDPRT                      | CI(SoldWorks Curriculum_and_Courseware_2018)Mountainboard Design Project(Mountainboard/Binding    |  |  |
| G Strap Assembly_6. SLDASM                     | CISolidWorks Curriculum_and_Courseware_2010/Mountainboard Design Project/Mountainboard/Binding    |  |  |
| Strap_right_8. SLDPRT                          | C:\SolidWorks Curriculum_and_Courseware_2018/Mountainboard Design Project@fountainboard@inding    |  |  |
| Ginding Start Sketch_A.St.                     | Ct(SolidWorks Curriculum_and_Courseware_2016/Nountainboard Design Project(Mountainboard)(Ilinding |  |  |
| Binding_8.SLDASM                               | CI/SoldWorks Curriculum_and_Courseware_2010/Mountainboard Design Project(Mountainboard)Binding    |  |  |
| G Strap_left_6_SLDPRT                          | C:\SolidWorks Curriculum_and_Courseware_2010/Mountainboard Design Project(Mountainboard)Binding   |  |  |
| Binding Start Skatch_& St.                     | C:\SolidWorks Curriculum_and_Courseware_2010/Mountainboard Design Project\Mountainboard@inding    |  |  |
|                                                | Print Copy List Copy Files Close Help                                                             |  |  |
|                                                |                                                                                                   |  |  |

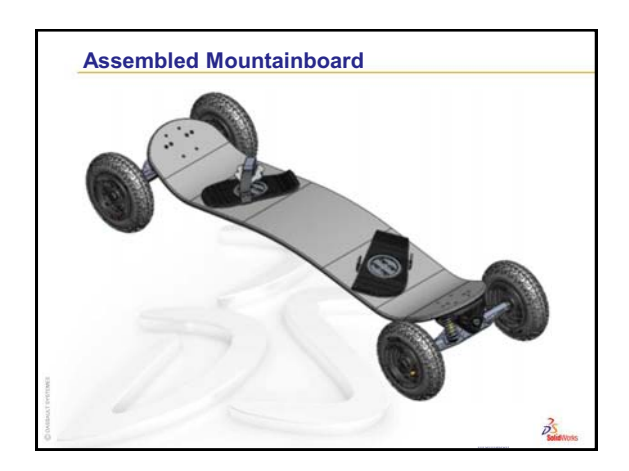

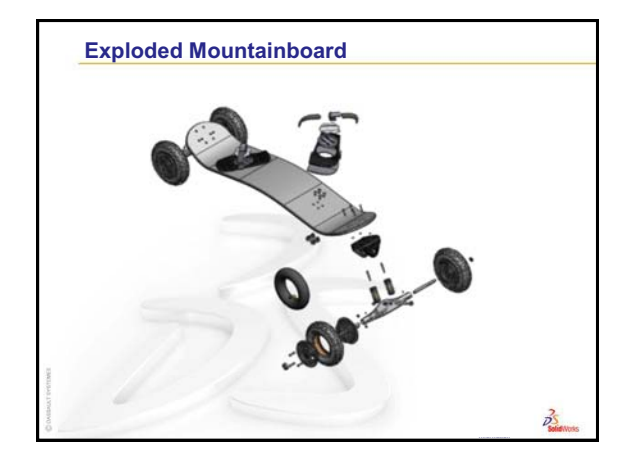

## Notes to the Teacher

This lesson provides the mechanics of how to create various types of output files from SolidWorks. With these outputs, the students can make a variety of presentations and/or reports. It is left to the discretion of the Teacher as to what projects to assign the students.

Some suggestions:

- Have individual students or groups of students give an oral presentation about the Mountainboard design process.
- □ Do a design review using email. Have an edrawing sent to various students for markup. Return the markup files via email and present the results in class.
- □ Have students write a report about the design process including pictures and analysis results.
- □ Have students create marketing materials using the PhotoWorks images.
- □ Create a web page about the Mountainboard. Include PhotoWorks images and animations.
- □ Create assembly instructions for the Mountainboard using exploded drawings.

### Customization

PhotoWorks and the MotionManager provide significant latitude for each student to customize and display their finished project. The goal should be that no two finished and rendered mountainboards look alike.

The animation created during the lesson should just be considered a starting point for the students. They should be encouraged to create additional animations of the different sub-assemblies and render the animations if time and computer resources allow.

### 5 Minute Assessment – #9-1

- How do you create an eDrawing?Answer: There are two ways:
  - In SolidWorks, click Publish an eDrawing **38**.

Or, in SolidWorks click File, Save As. From the Save as type list, select eDrawing.

- 2 How do you send eDrawings to others? Answer: Email.
- 3 What is the quickest way to return to the default view?

Answer: Click Home

4 True or False: You can make changes to a model in an eDrawing.

<u>Answer:</u> False. However if the eDrawing is review-enabled, you can measure geometry and add comments using markup tools.

**5** True or False: You need to have the SolidWorks application in order to view eDrawings.

Answer: False.

**6** What eDrawings feature allows you to dynamically view parts, drawings, and assemblies?

Answer: Animation.

#### 5 Minute Assessment – #9-2 Answer Key

- What is PhotoWorks?
  <u>Answer:</u> PhotoWorks is a software application that creates photorealistic images from SolidWorks models.
- 2 List the rendering effects that are used in PhotoWorks?<u>Answer:</u> Appearances, Backgrounds, Decals, Lights and Shadows.
- **3** The PhotoWorks\_\_\_\_\_\_ allows you to specify and preview appearances.

Answer: Appearance/PhotoWorks tab

- 4 Where do you set the scene background? <u>Answer:</u> Scene Editor - Background
- 5 What is SolidWorks MotionManager?
  <u>Answer:</u> SolidWorks MotionManager is a software application that animates and captures motion of SolidWorks part and assemblies.
- 6 List the four types of animations that can be created using the Animation Wizard. <u>Answer:</u> Rotate Model, Explode View, Collapse View, Import Basic Motion/Motion Analysis.

## Lesson 9 Vocabulary Worksheet — Answer Key

- 1 The ability to dynamically view an eDrawing: Animate
- 2 Halting a continuous play of an eDrawing animation: <u>Stop</u>
- 3 Command that allows you to step backwards one step at a time through an eDrawing animation: <u>Previous</u>
- 4 Non-stop replay of eDrawing animation: **Continuous Play**
- 5 Rendering of 3D parts with realistic colors and textures: Shaded
- 6 Go forward one step in an eDrawing animation: Next
- 7 Command used to create an eDrawing: **Publish**
- 8 Graphic aid that allows you to see the model orientation in an eDrawing created from a SolidWorks drawing: <u>3D Pointer</u>
- 9 Quickly return to the default view: <u>Home</u>
- 10 Command that allows you to use email eDrawings with others: <u>Send</u>

## Lesson 9 Quiz — Answer Key

- 1 What is the window that shows you a thumbnail view of the whole eDrawing? <u>Answer:</u> Overview window.
- **2** Which command displays wireframe as solid surfaces with realistic colors and textures?

#### Answer: Shaded.

**3** How do you create an eDrawing?

Answer: Click Publish an eDrawing 👜.

4 What action does the **Home** command perform?

Answer: Returns to the default view.

5 Which command performs a non-stop replay of eDrawing animation?

#### Answer: Continuous Play.

- 6 True or False eDrawings only displays part files, but not assemblies or drawings.
  Answer: False.
- 7 True or False You can hide assembly components or drawing views.

#### Answer: True.

8 In an eDrawing created from a SolidWorks drawing, how do you view a sheet other than the one currently displayed?

Answer: Answers will vary but may include:

- In the Sheets tab of the eDrawing Manager, double-click the sheet you want to view.
- Click the sheet tab located below the graphics area of the eDrawings viewer.
- **9** What visual aid helps you identify model orientation in a drawing?

Answer: 3D Pointer.

**10** Holding **Shift** and pressing an arrow key rotates a view 90-degrees at a time. How would you rotate a view 15-degrees at a time?

Answer: Press an arrow key without holding Shift.

**11** What is PhotoWorks?

<u>Answer:</u> PhotoWorks is a software application that creates realistic images from SolidWorks models.

**12** What is SolidWorks MotionManager?

<u>Answer:</u> SolidWorks MotionManager is a software application that animates and captures motion of SolidWorks part and assemblies.

13 Where do you modify the scene background?

Answer: Scene Editor - Background.

- 14 Image Background is the portion of the graphics area not covered by the \_\_\_\_\_\_.Answer: Model.
- 15 True of False. PhotoWorks output renders to graphics window or renders to a file.Answer: True.

- 16 SolidWorks MotionManager produces what type of file? <u>Answer:</u> \*.avi.
- 17 List the four types of animations that can be created using the Animation Wizard.
  <u>Answer:</u> Rotate Model, Explode View, Collapse View, Import Basic Motion/Motion Analysis.
- **18** For a given animation, list three factors that affect the file size when the animation is recorded.

<u>Answer:</u> Possible answers include number of frames per second, type of renderer used, amount of video compression, number of key frames, and screen size. If the rendering is done with the PhotoWorks buffer, the material, scene, and lighting effects such as shadows all affect file size.

## **Thumbnail Images of PowerPoint Slides**

The following thumbnail images, arranged left to right, show the PowerPoint slides provided with this lesson.

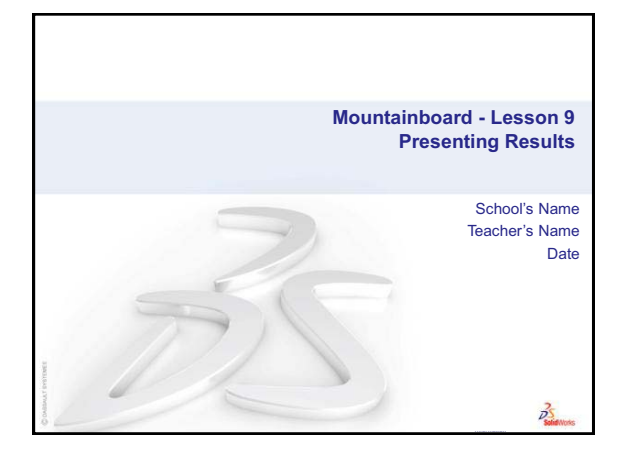

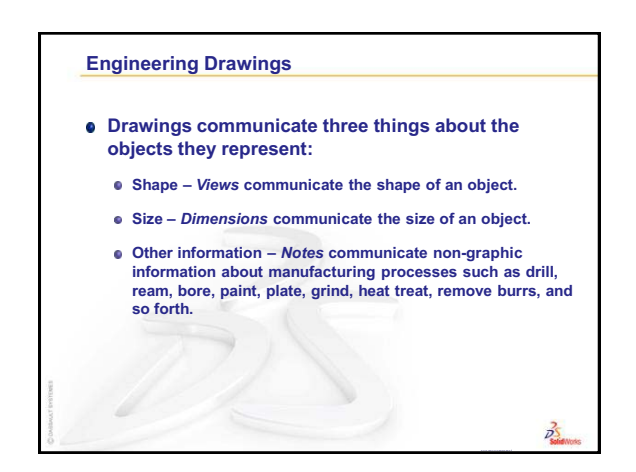

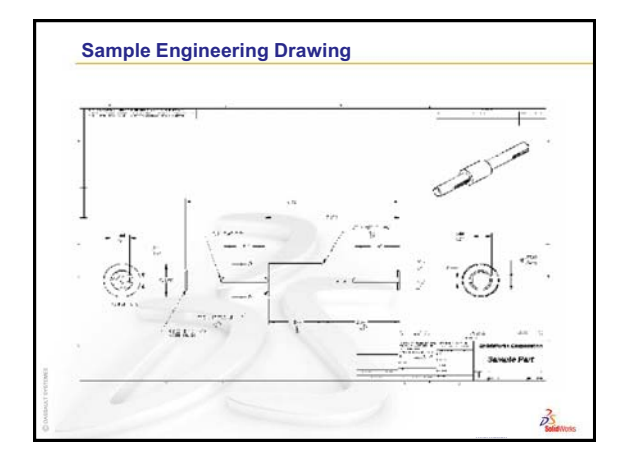

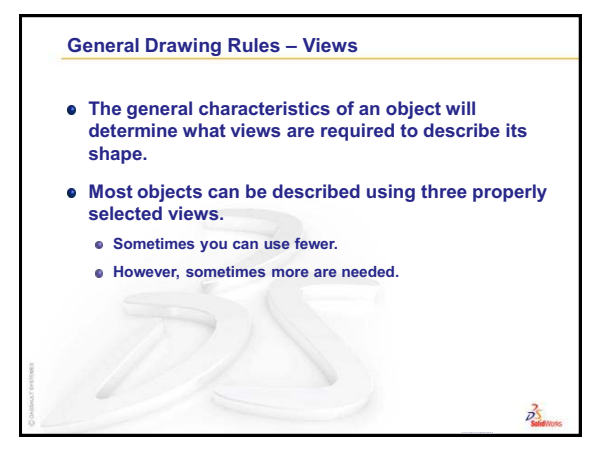

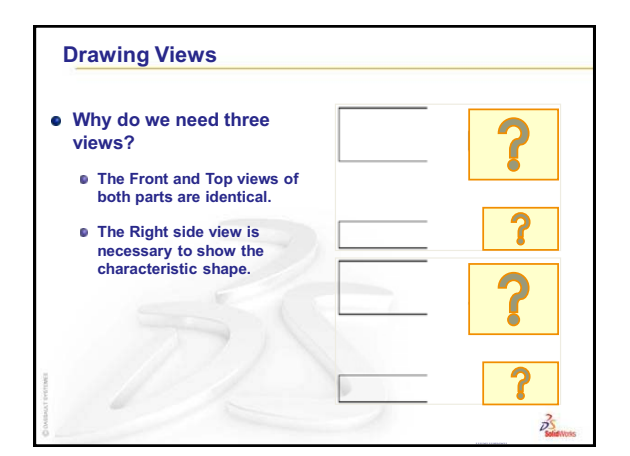

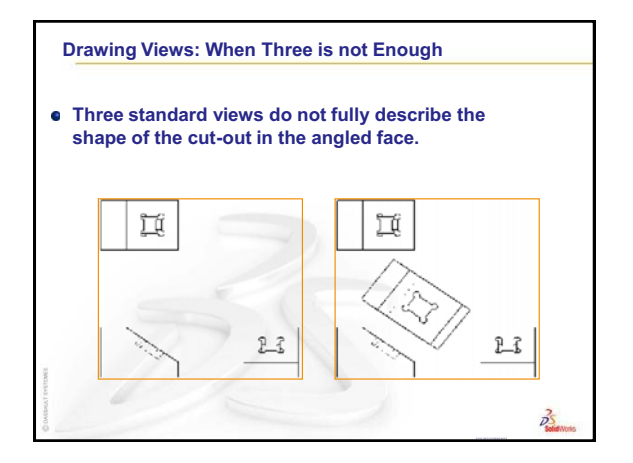

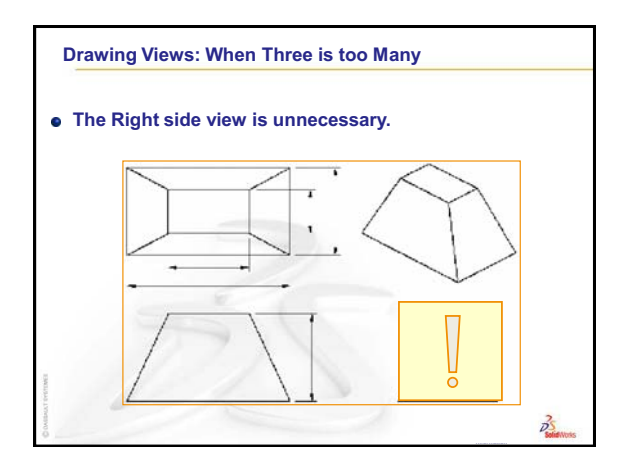

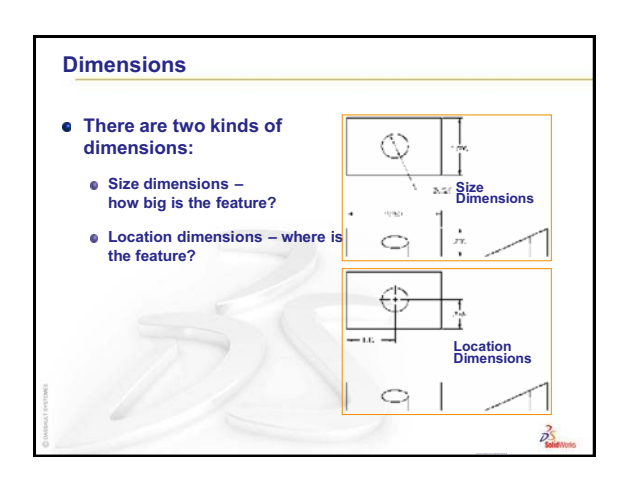

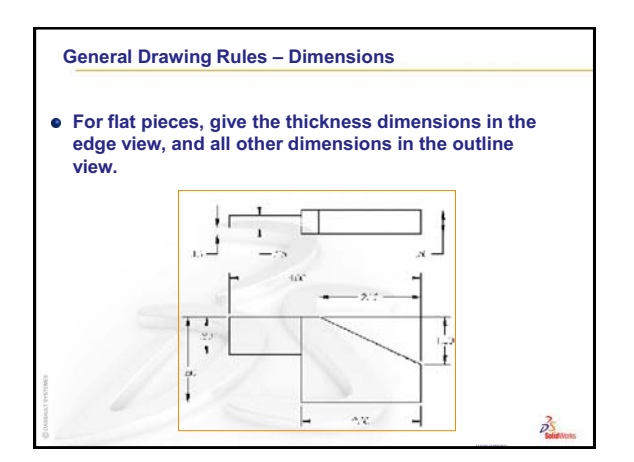

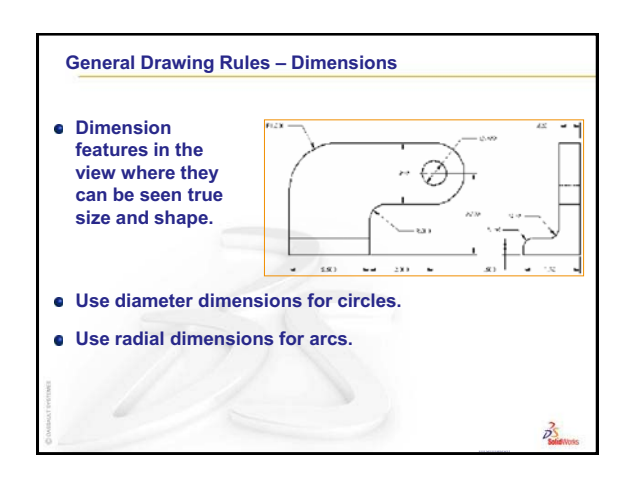

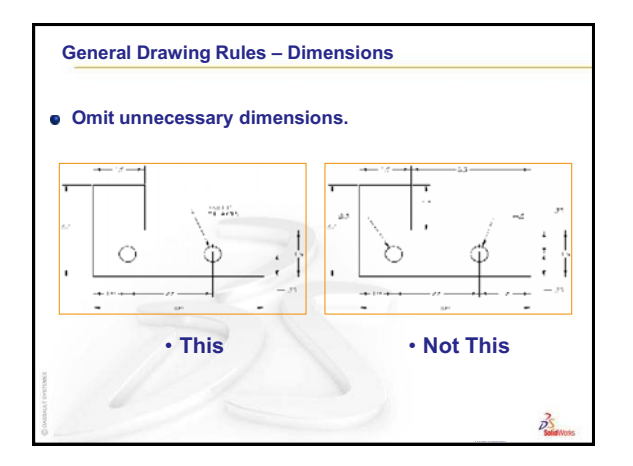

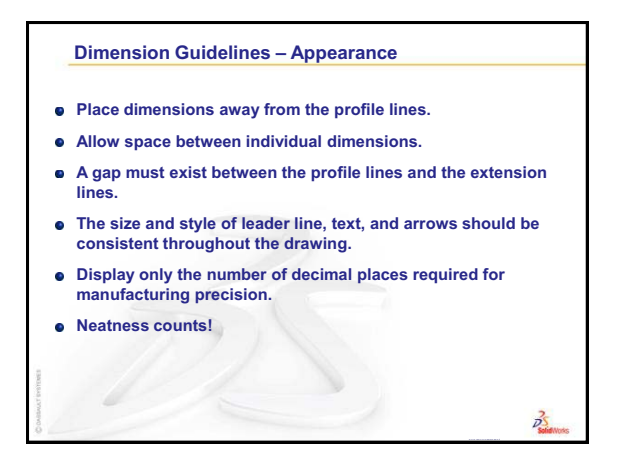

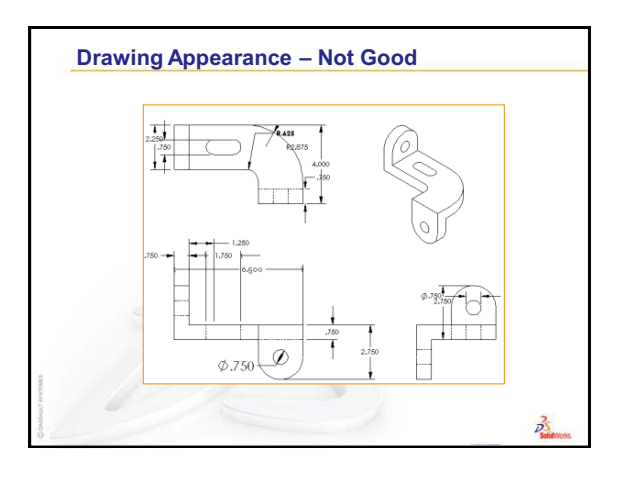

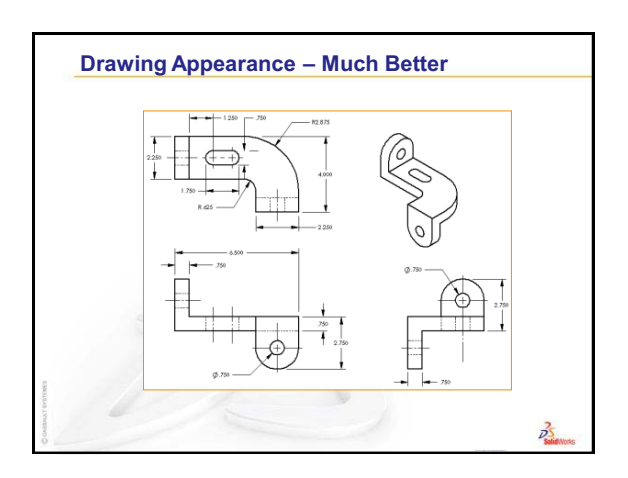

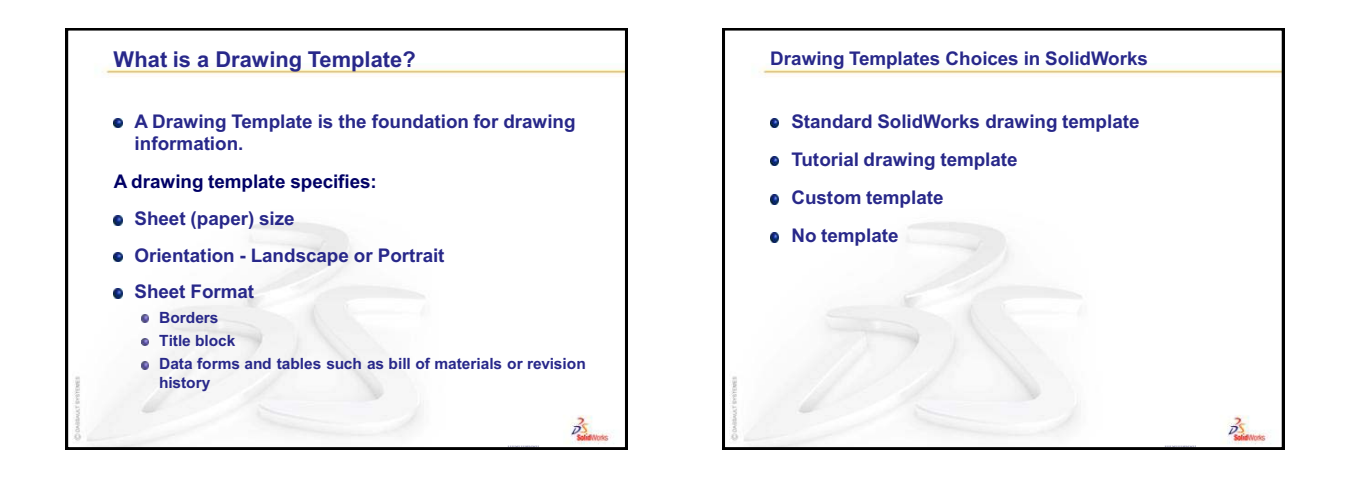

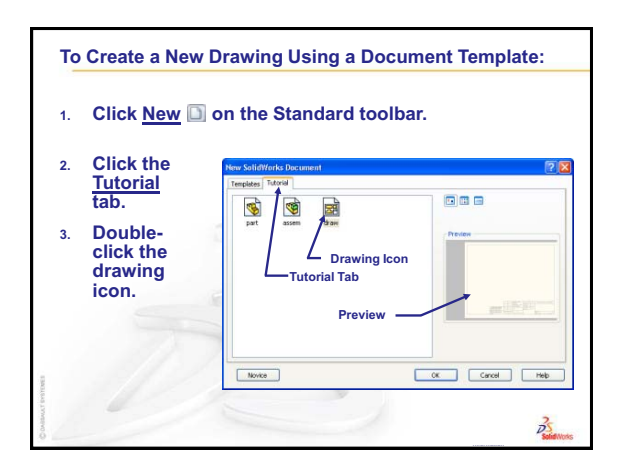

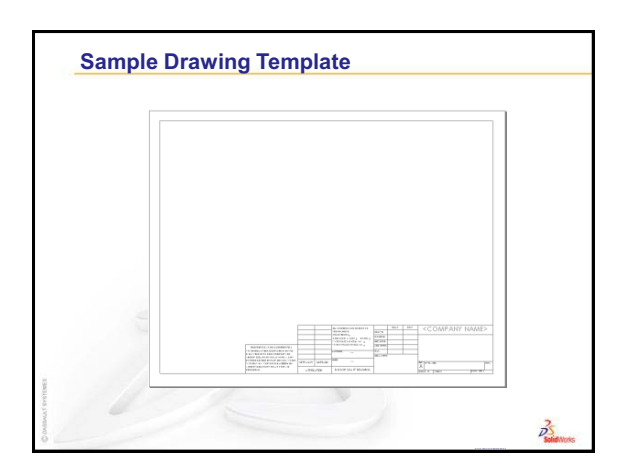

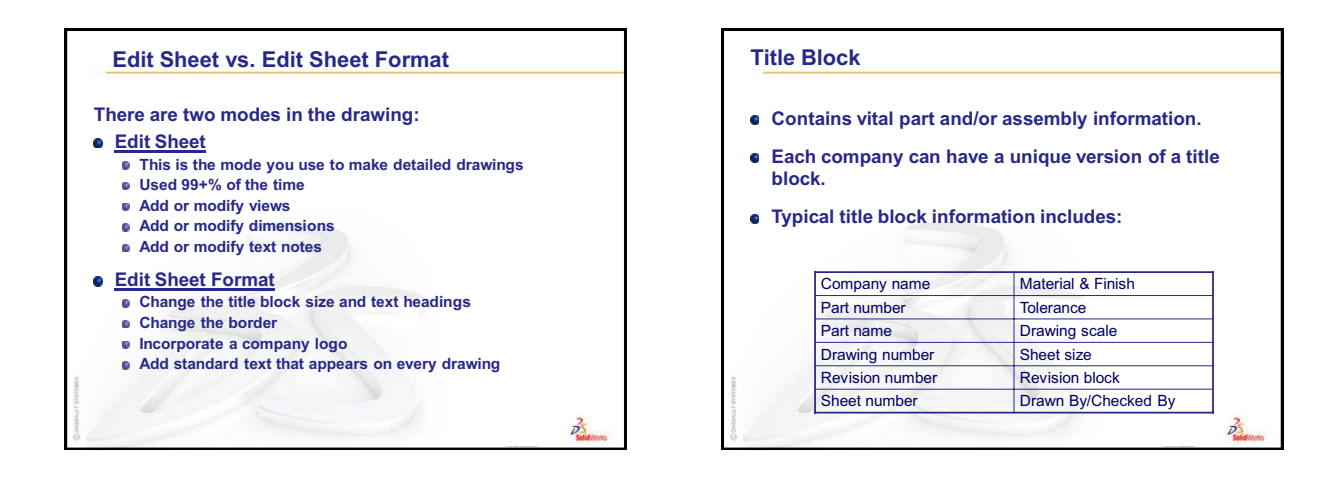

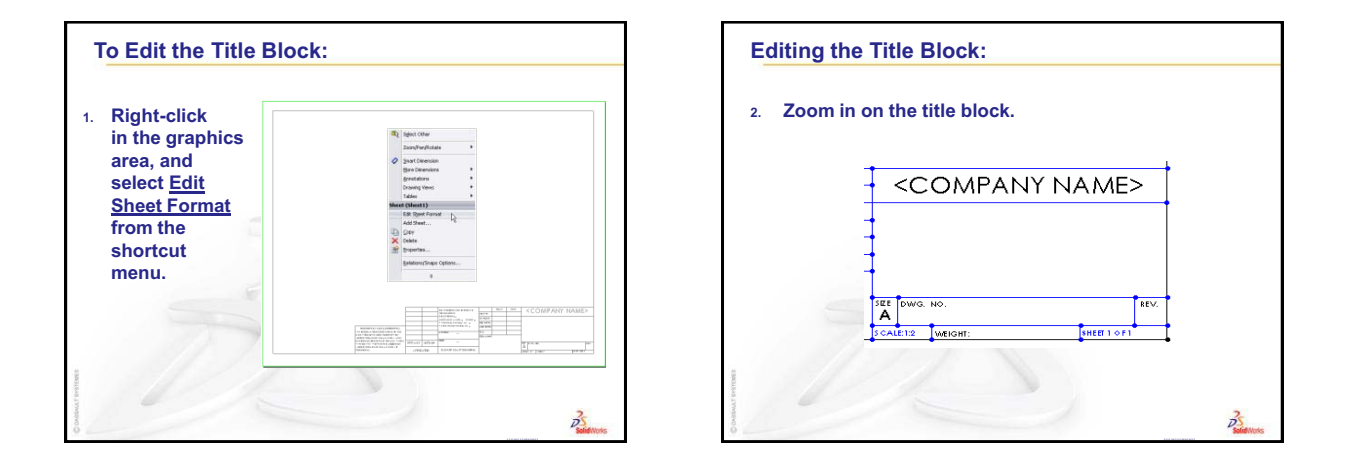

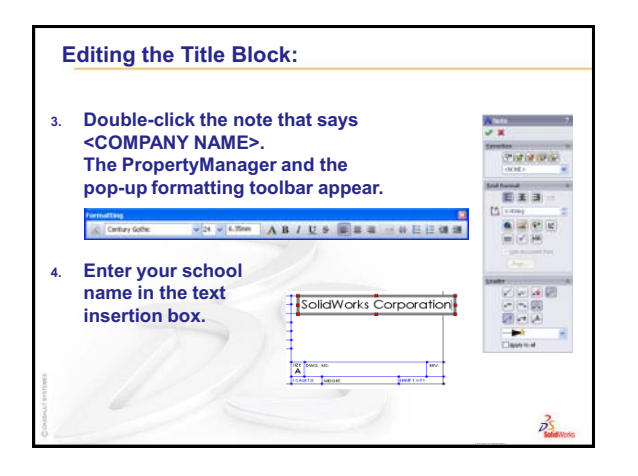

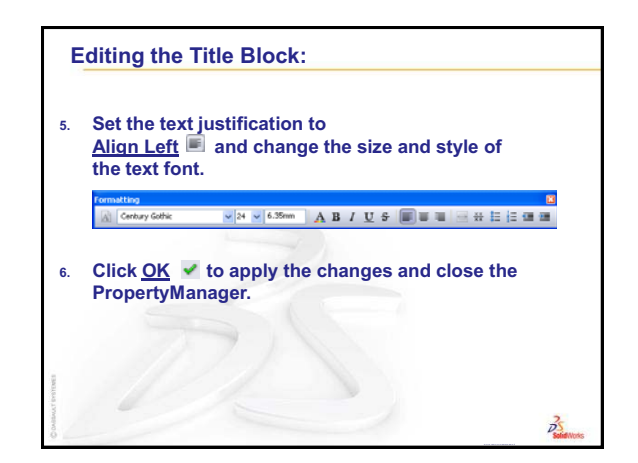

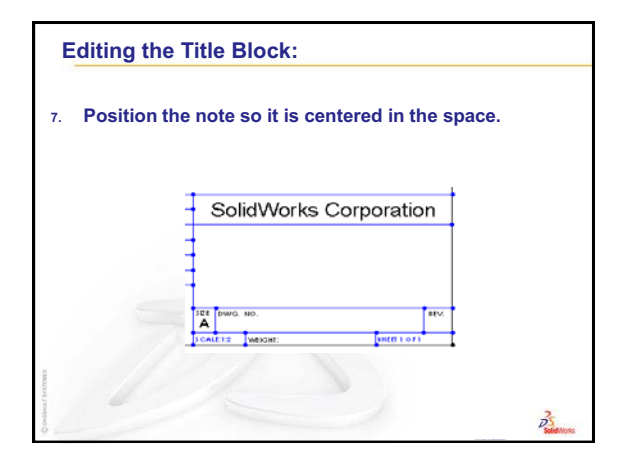

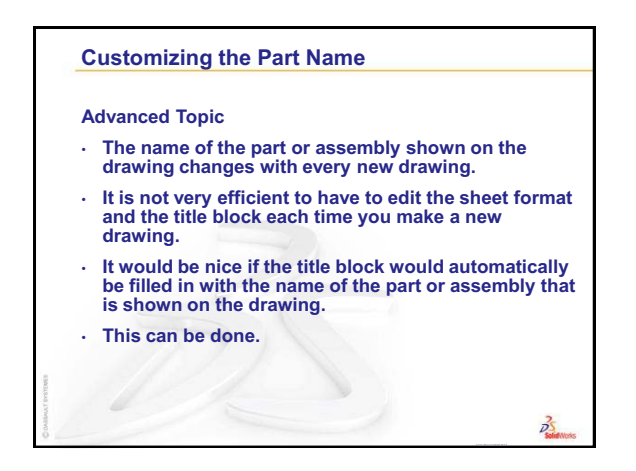

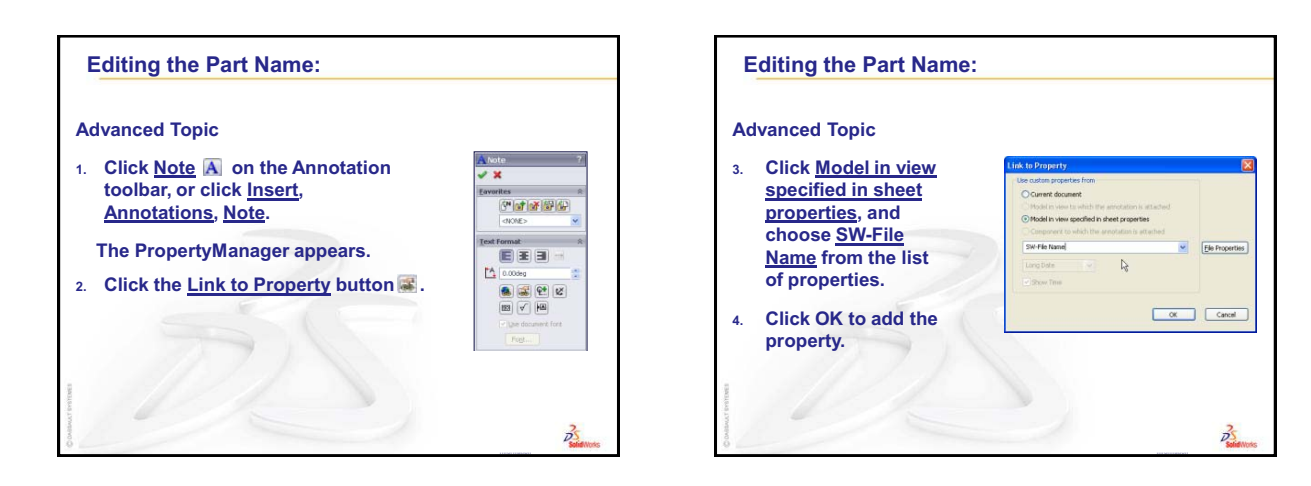

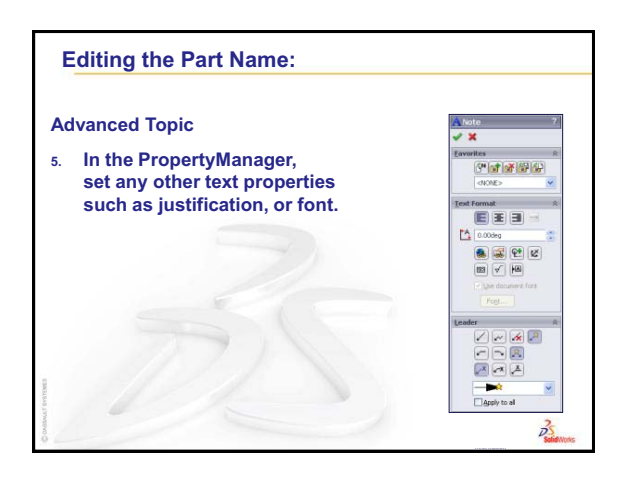

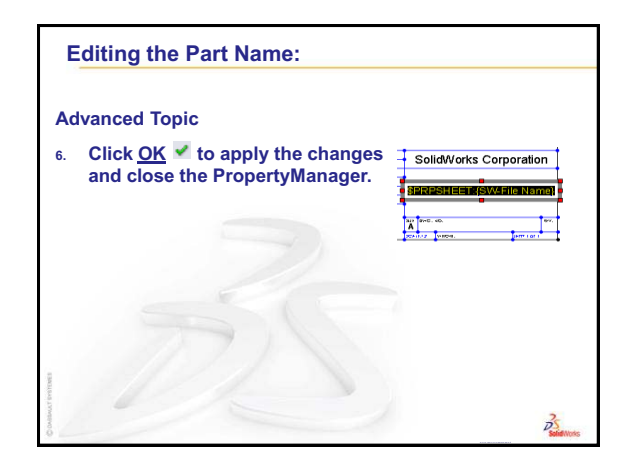

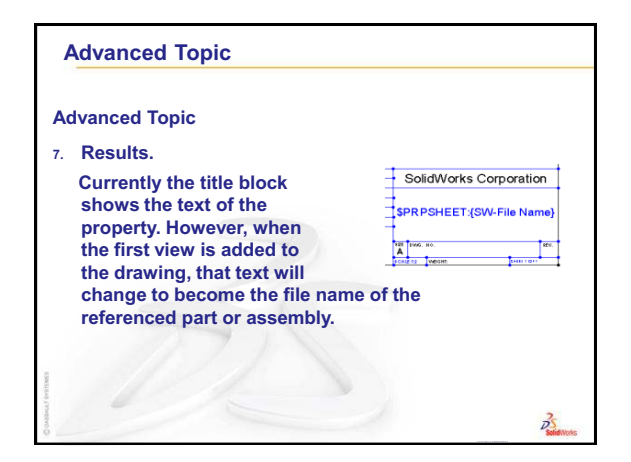

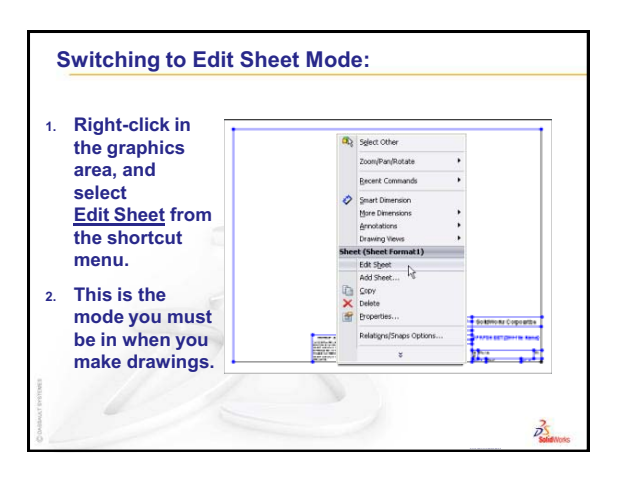

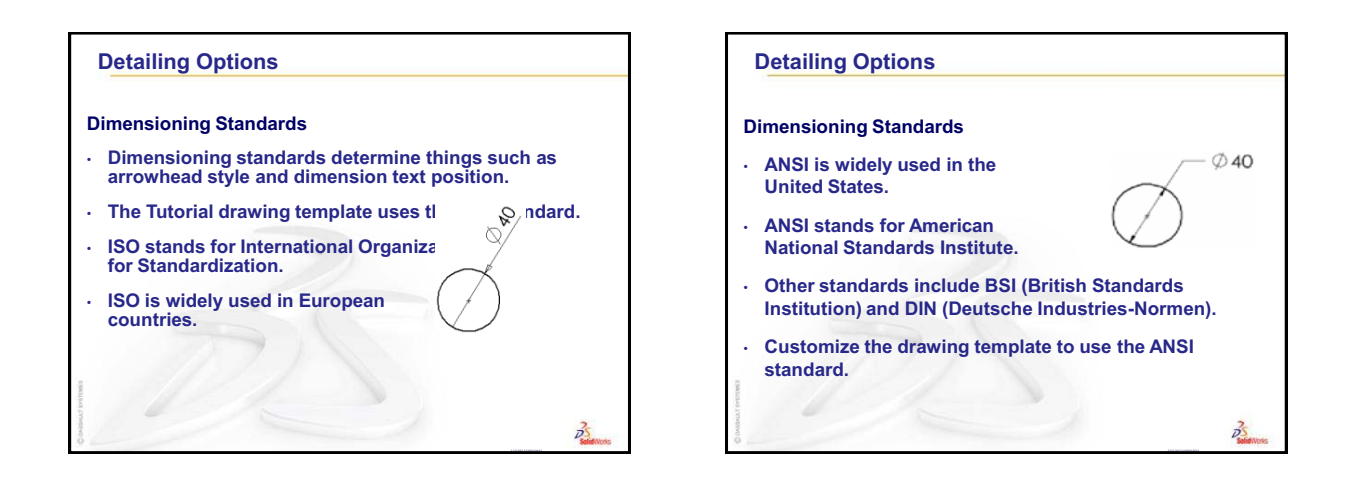

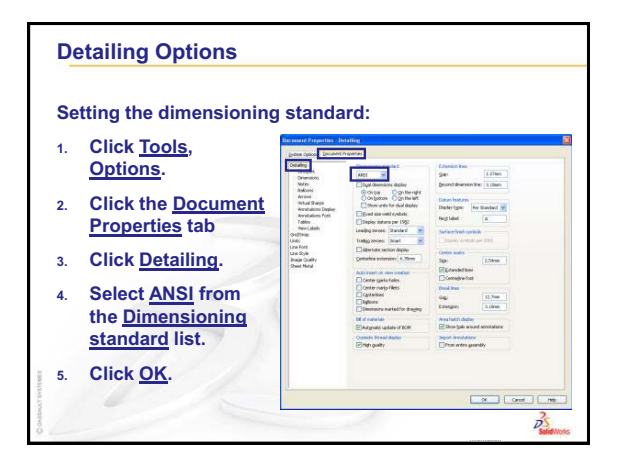

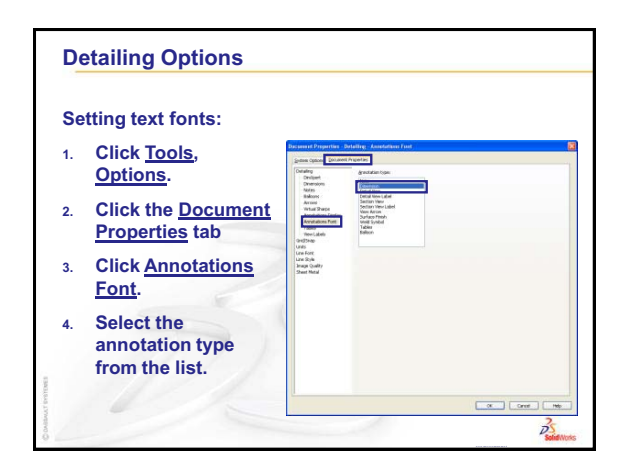

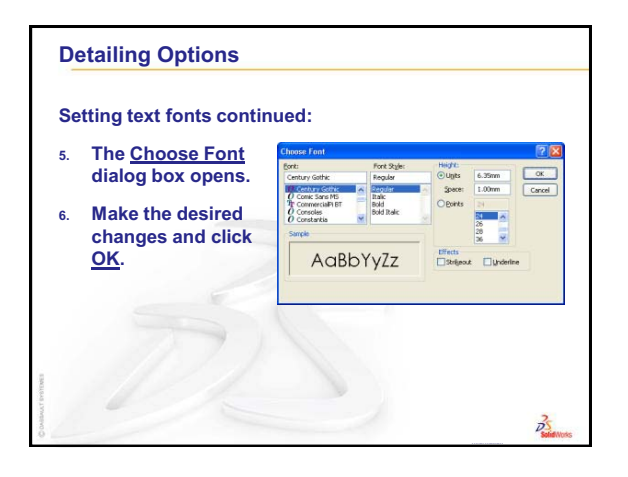

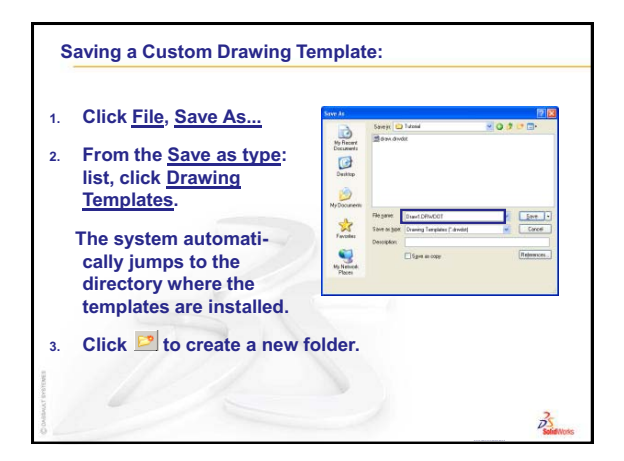

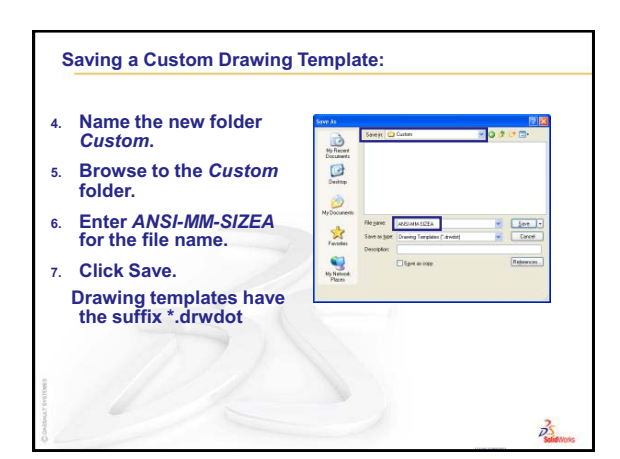

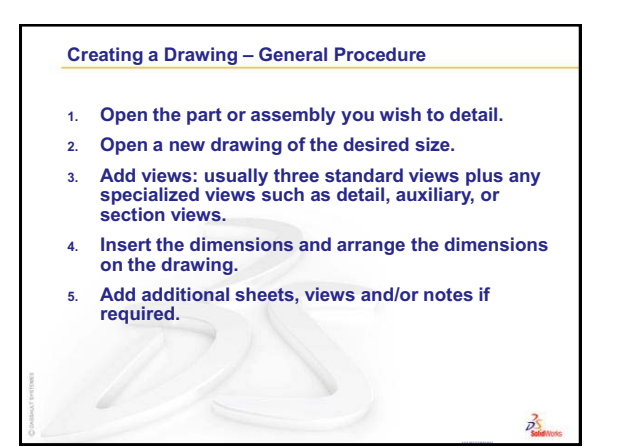

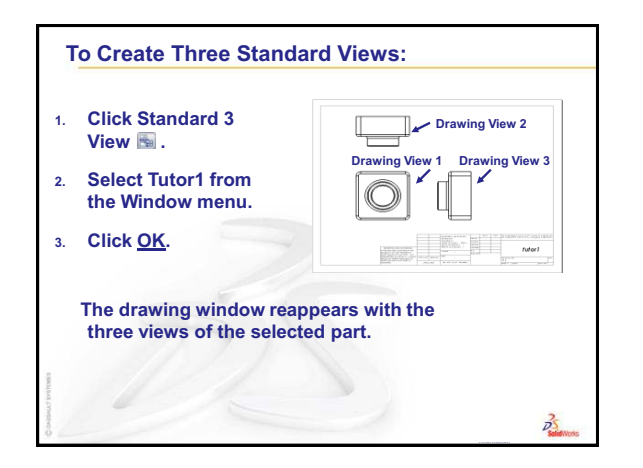

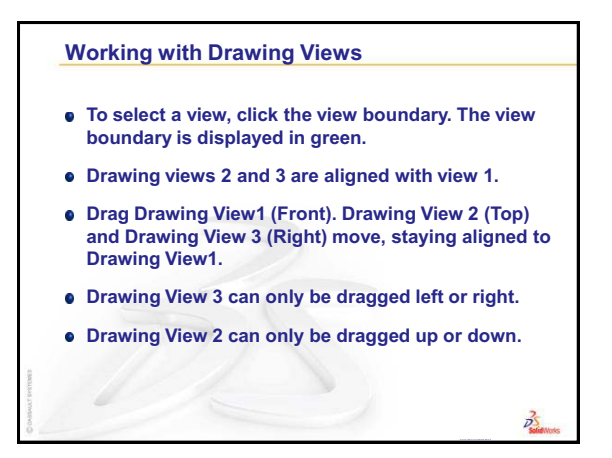

B

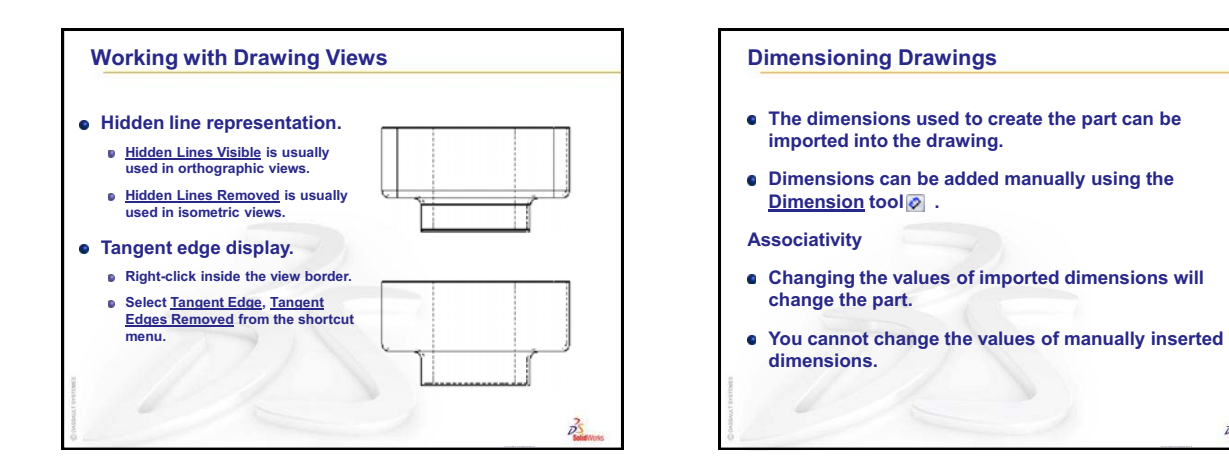

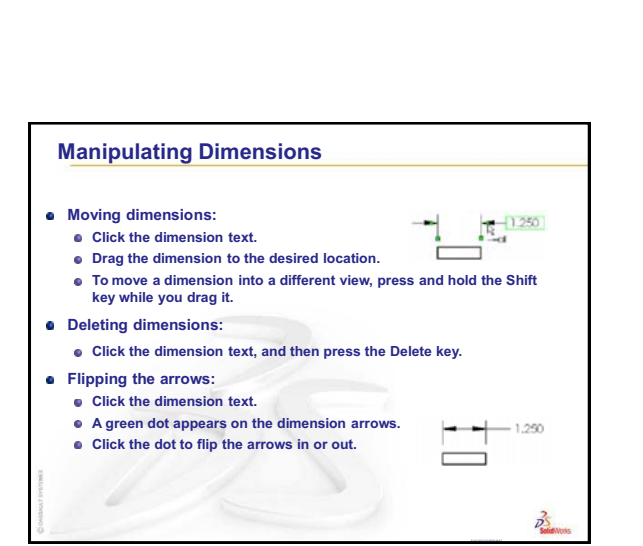

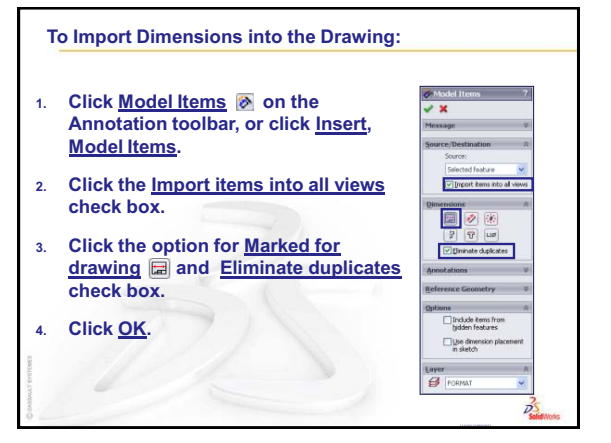

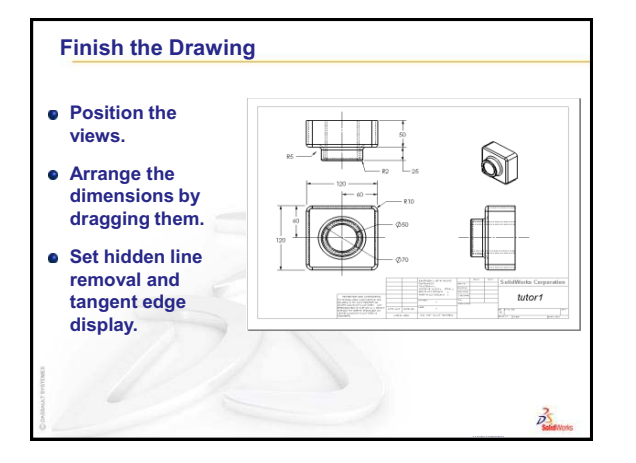

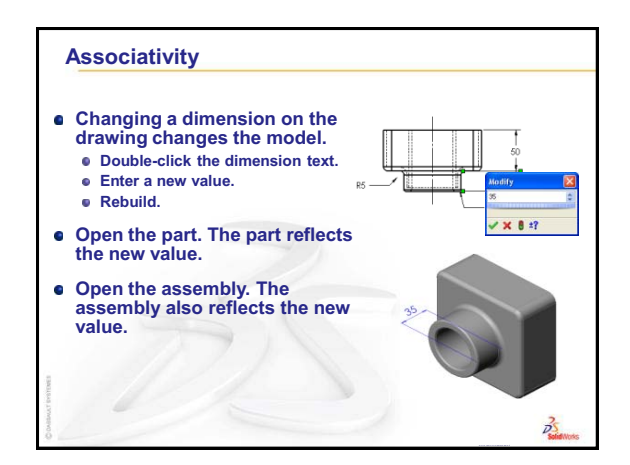

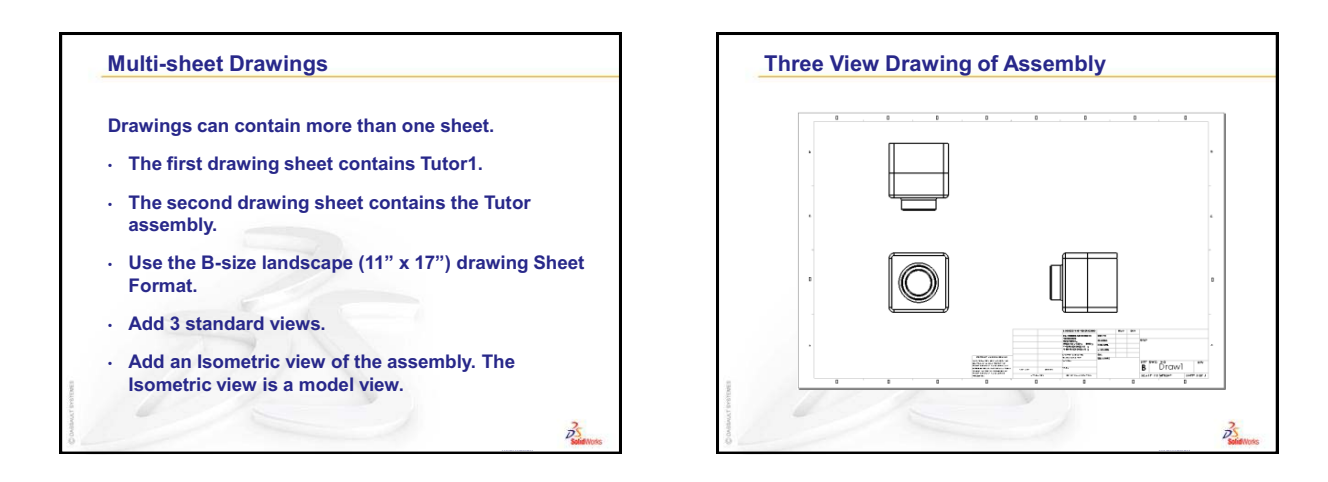

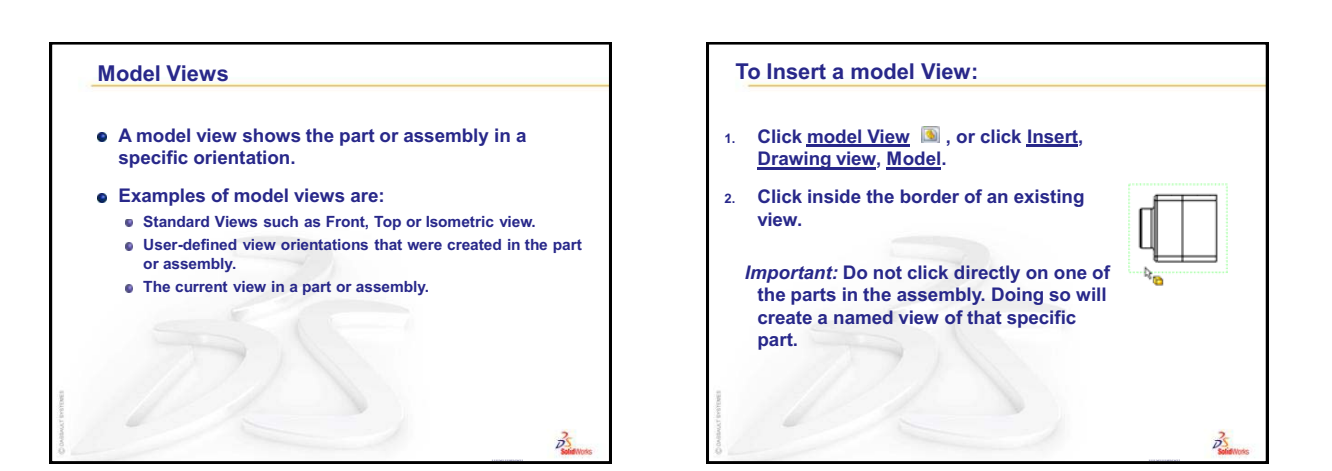

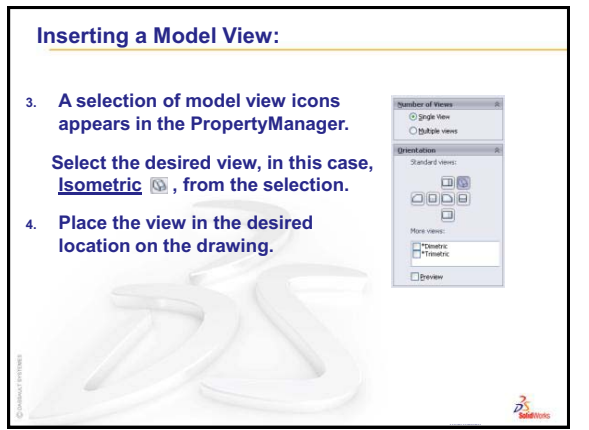

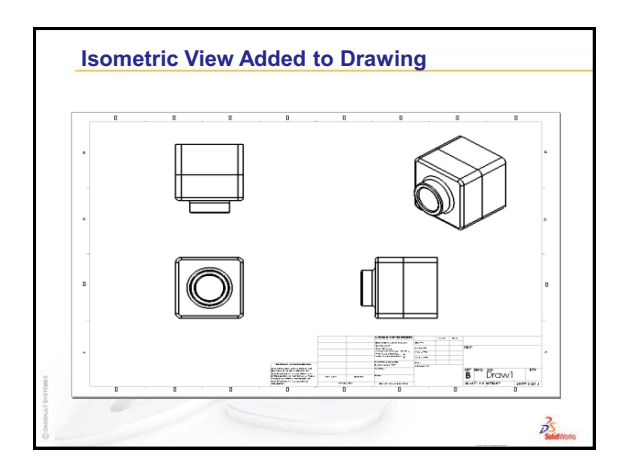

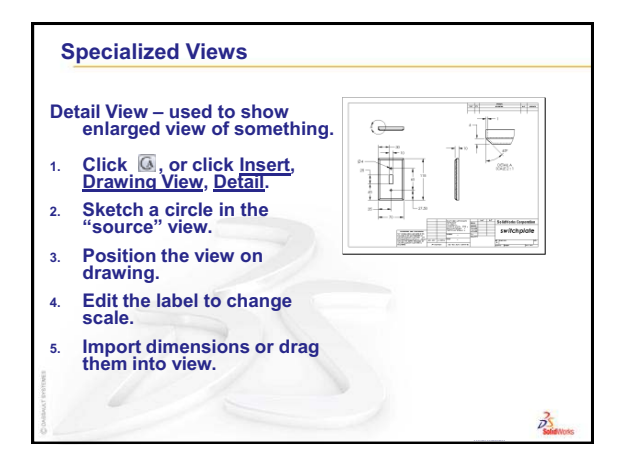

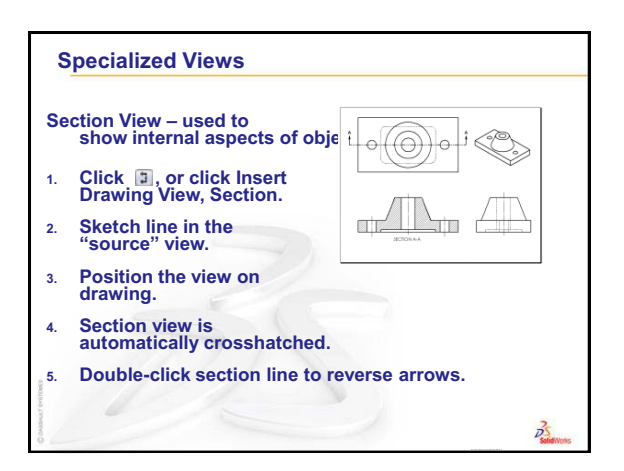

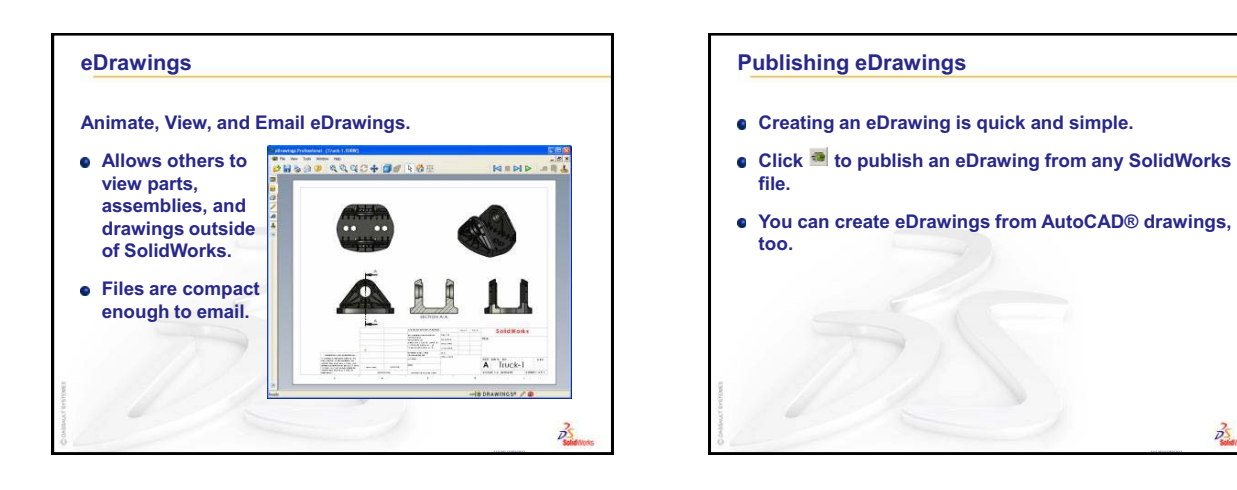

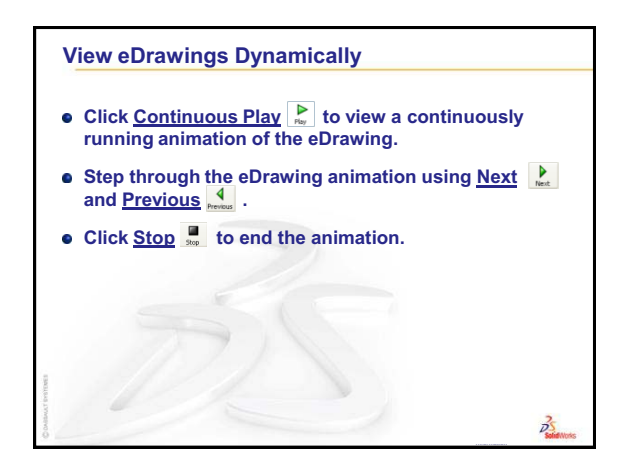

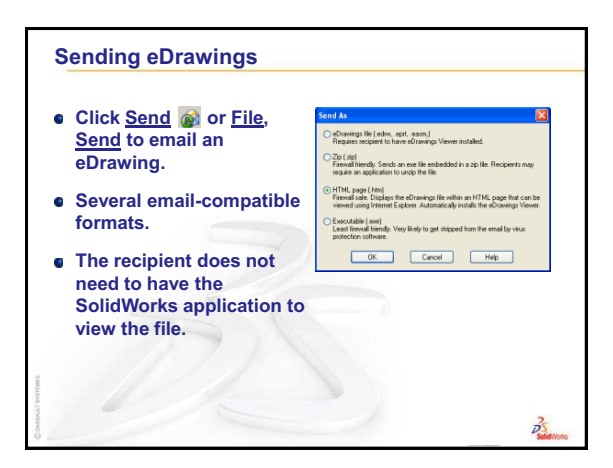

BS

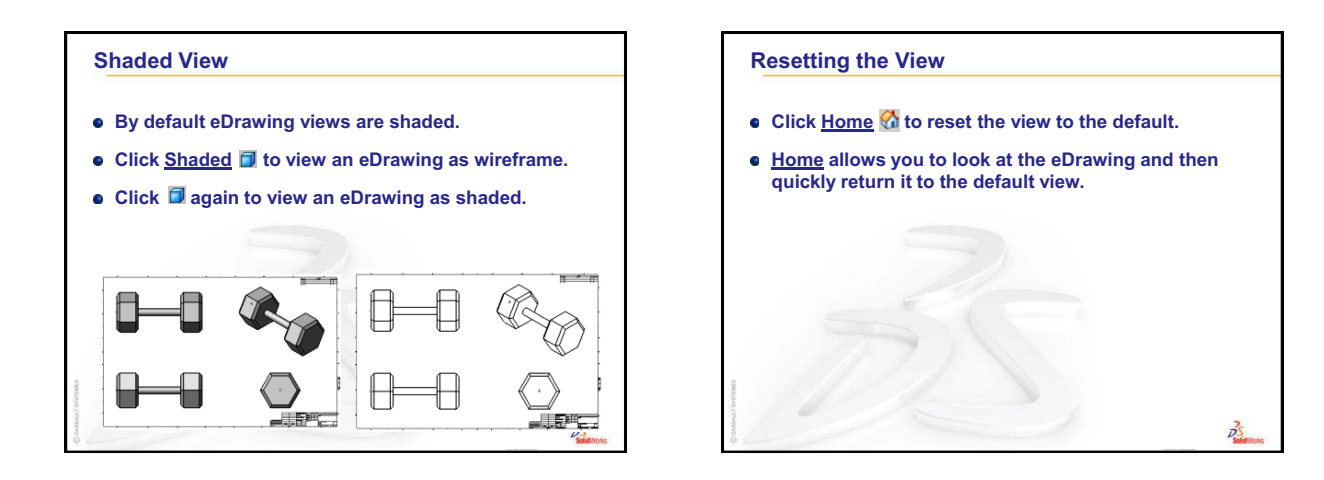

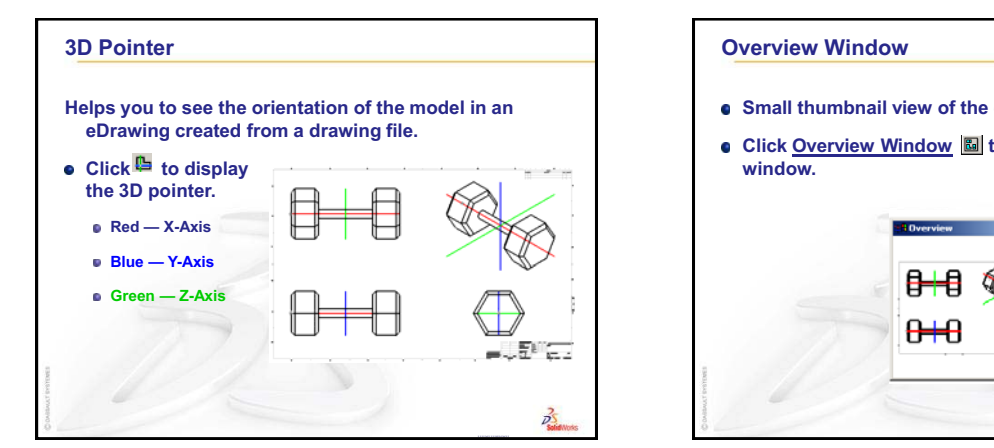

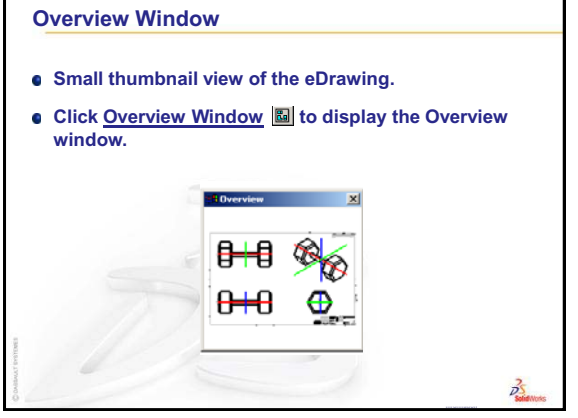

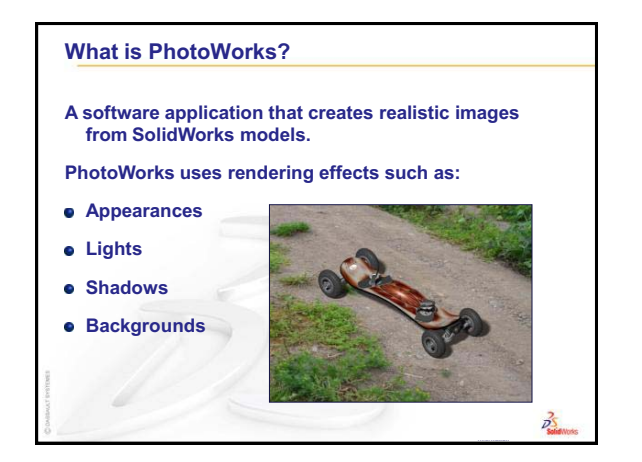

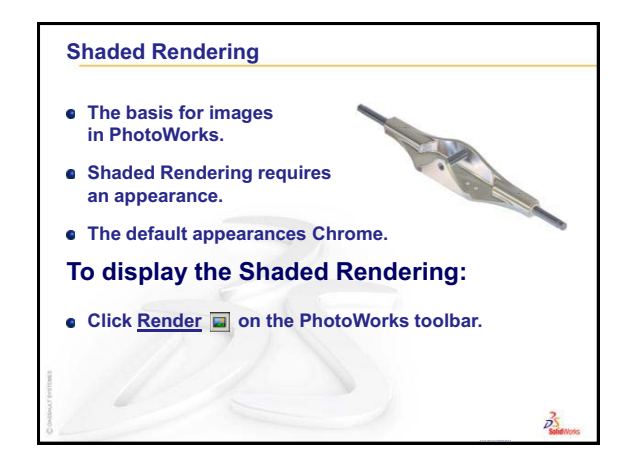

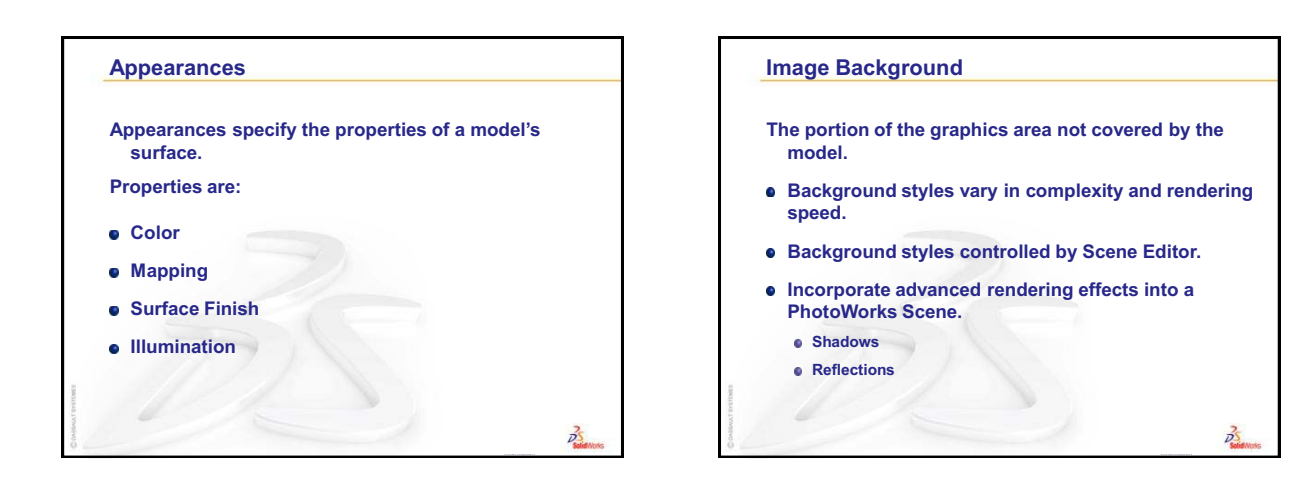

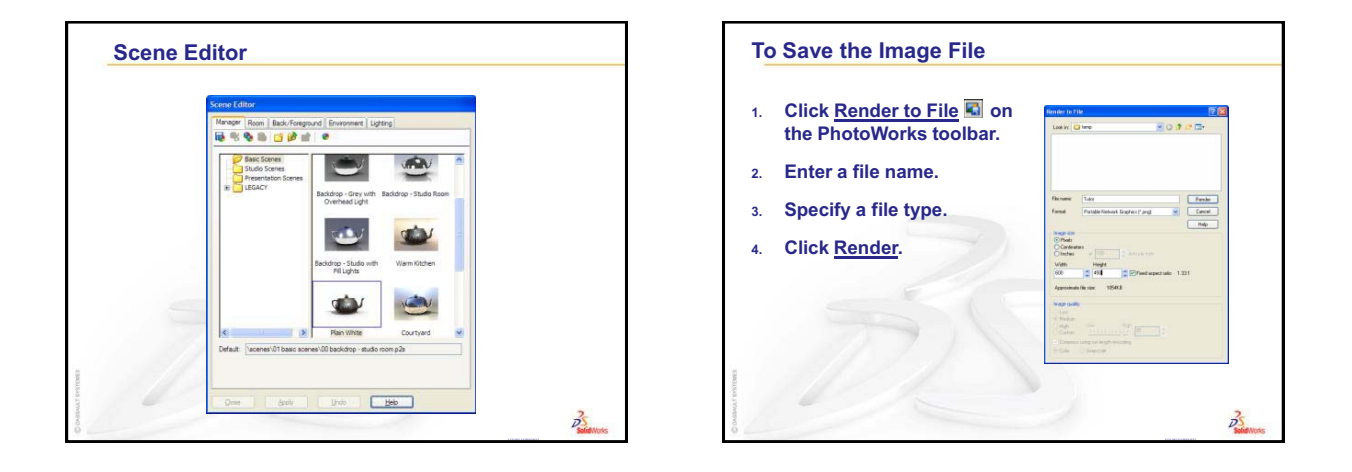

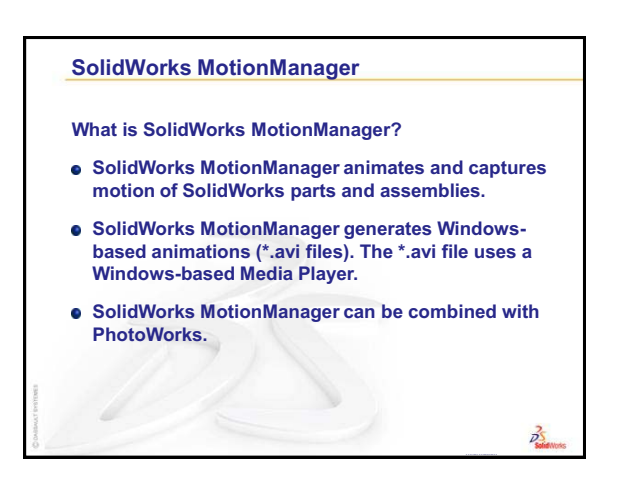

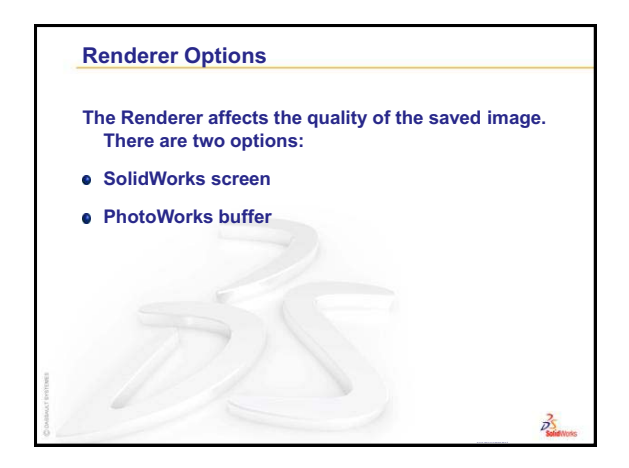

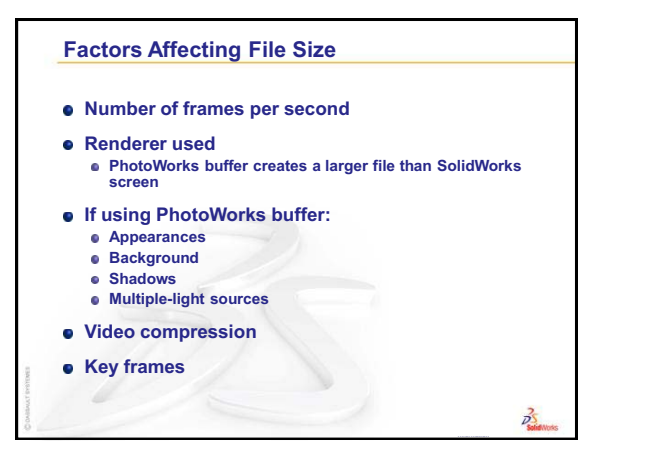

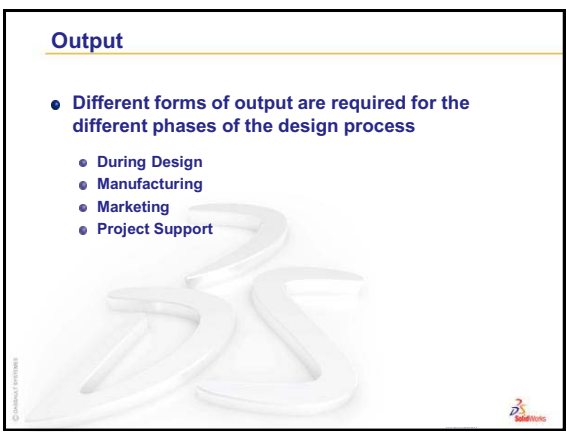

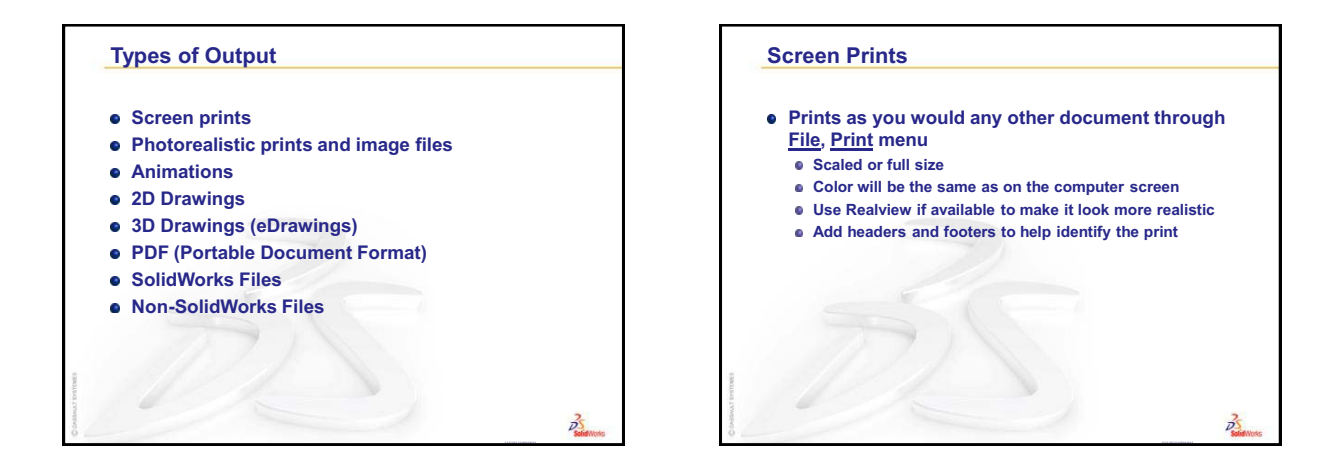

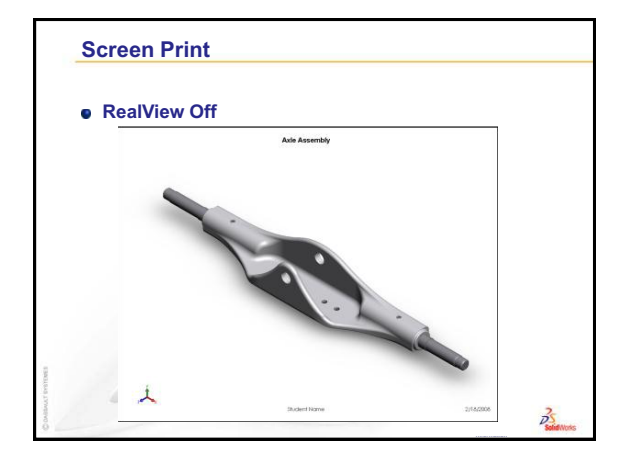

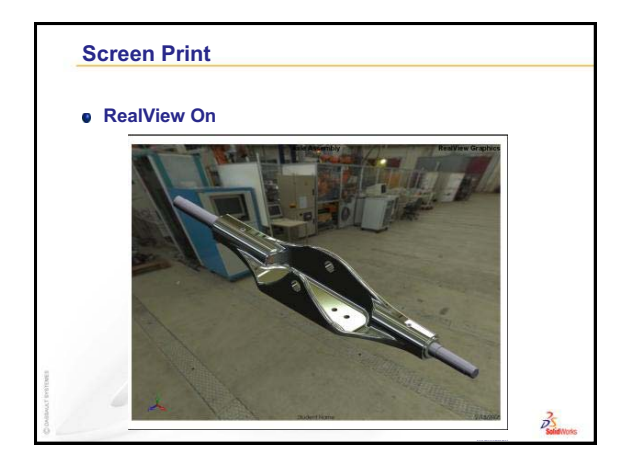

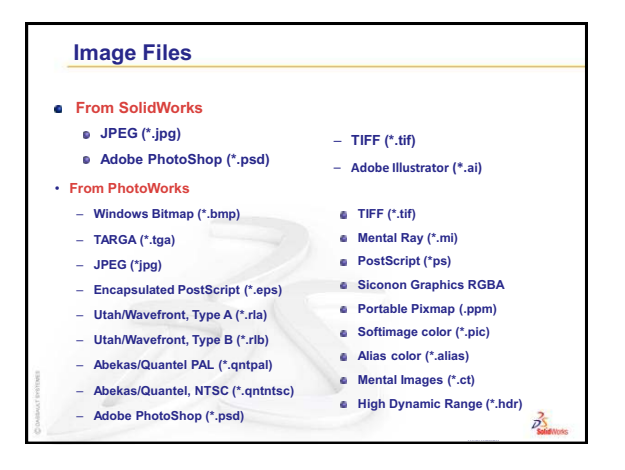

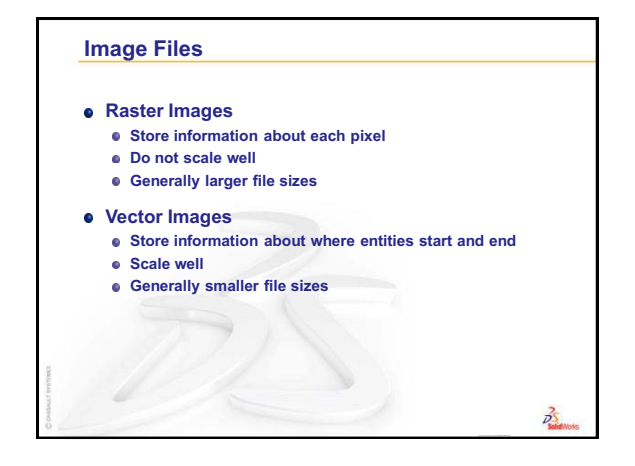

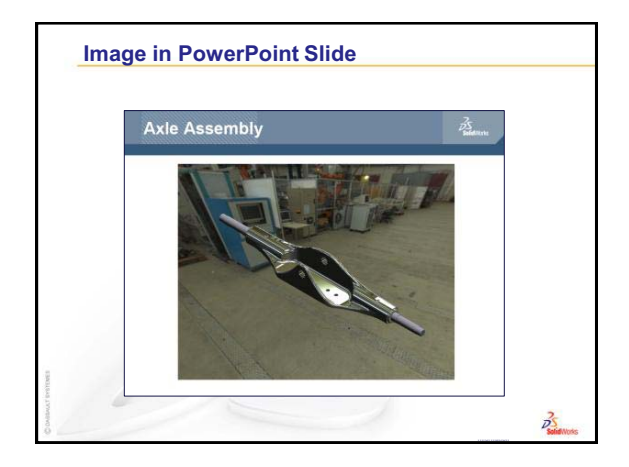

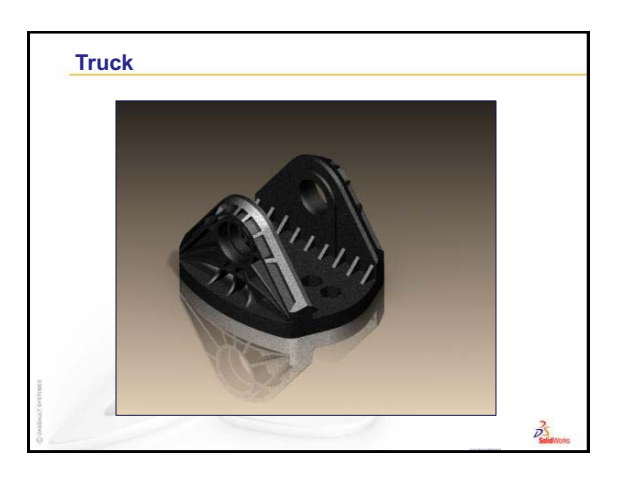

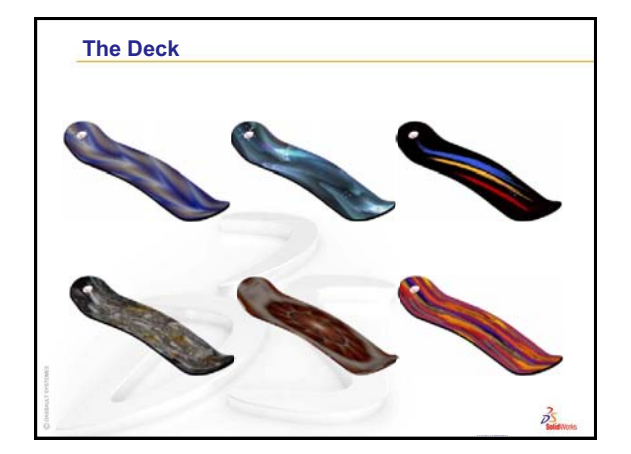

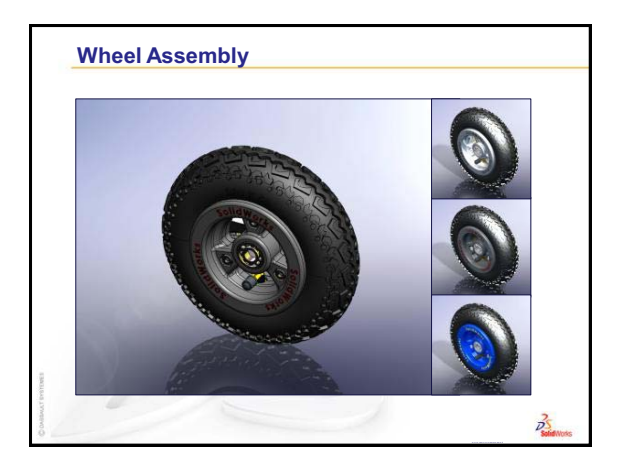

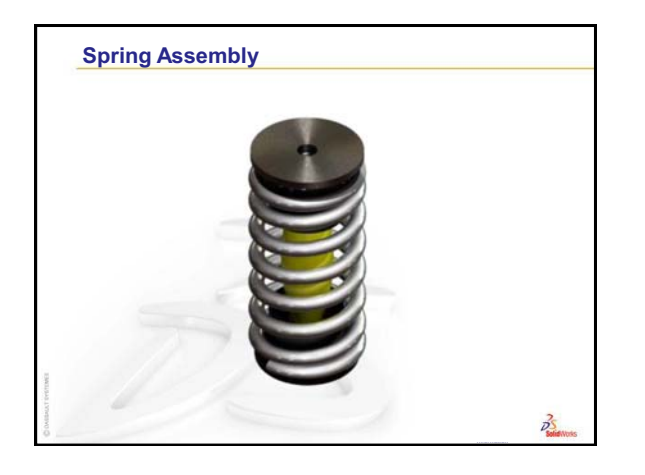

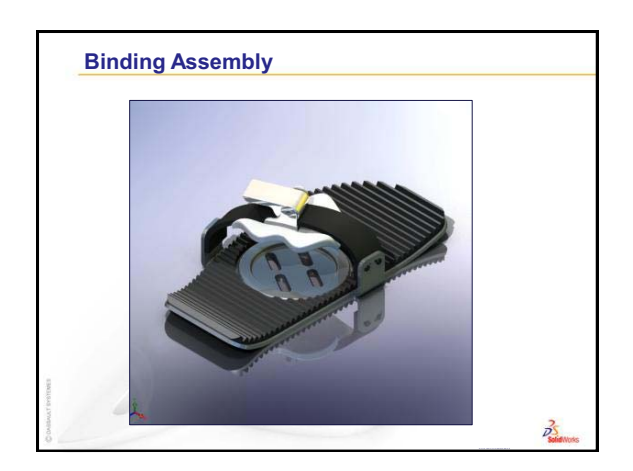

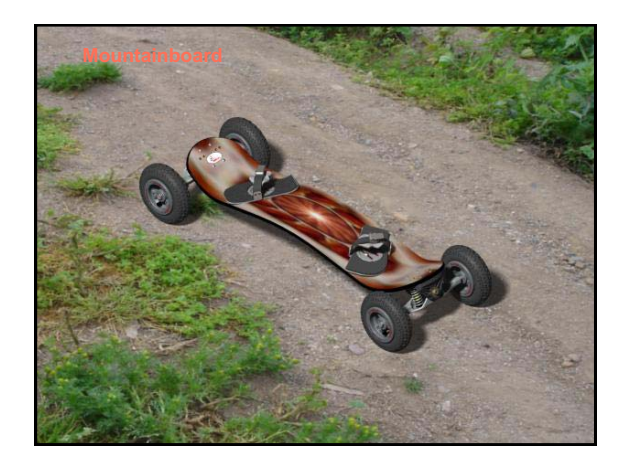

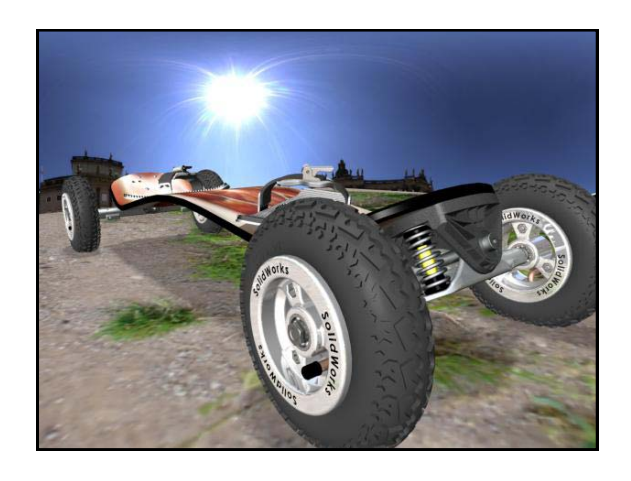

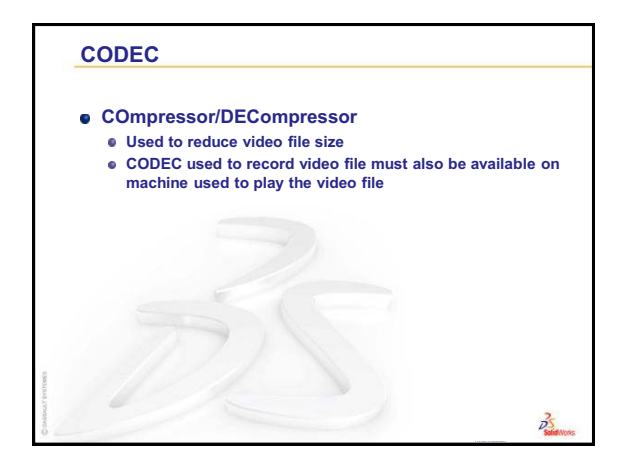